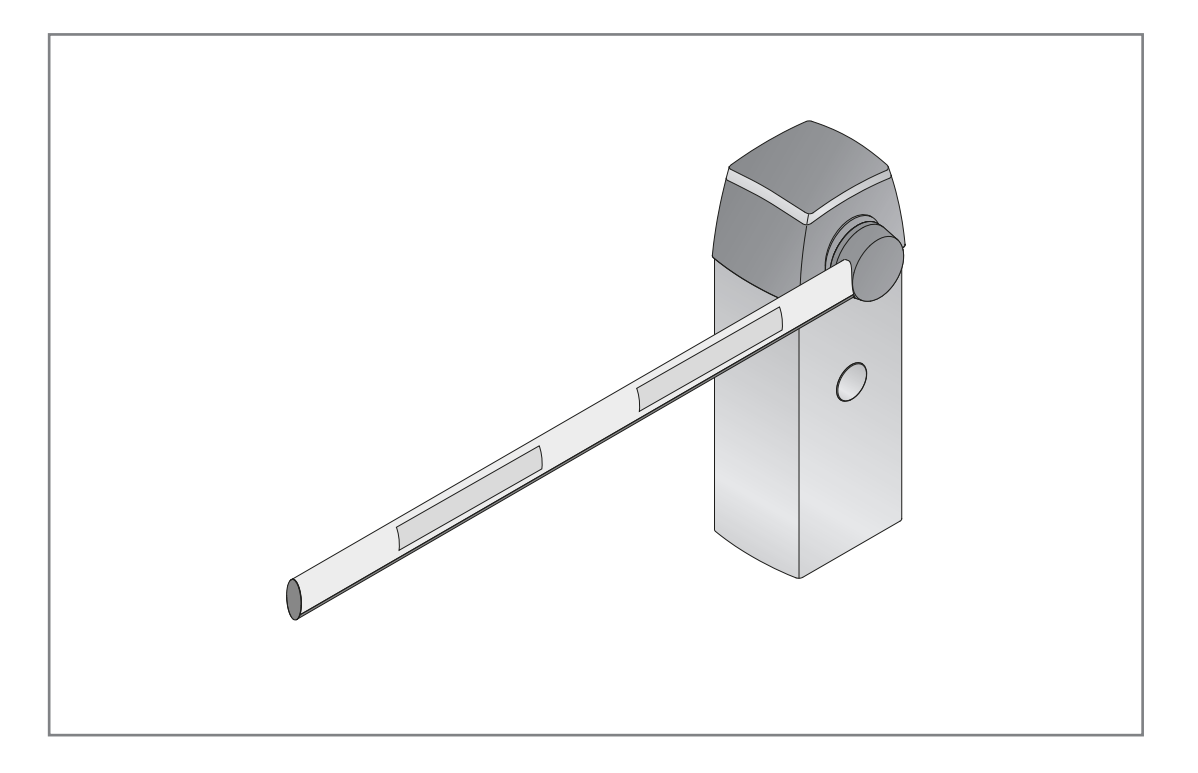

# **DE** Anleitung für Montage, Betrieb und Wartung Schranke SH 100

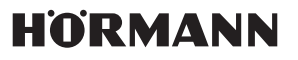

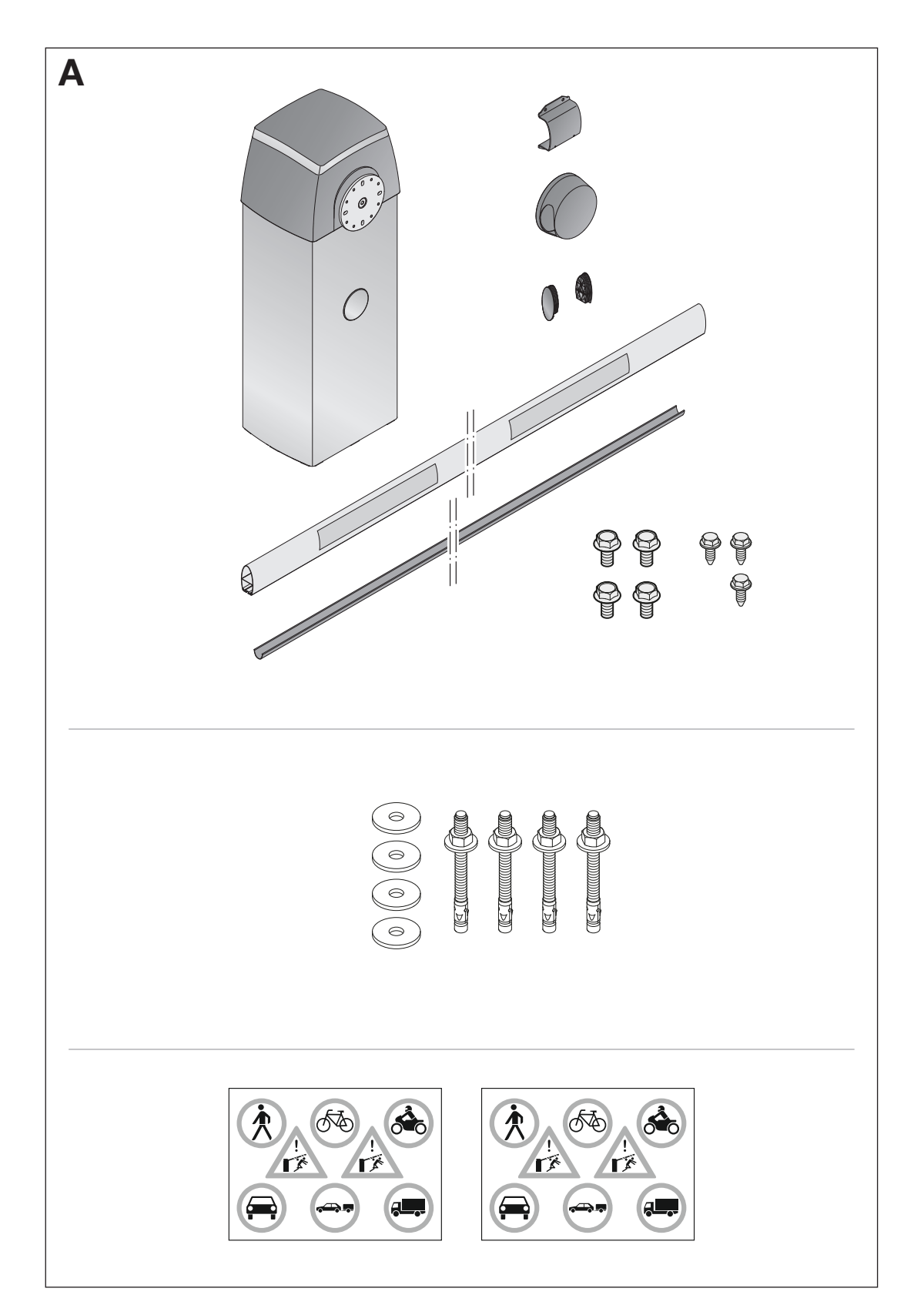

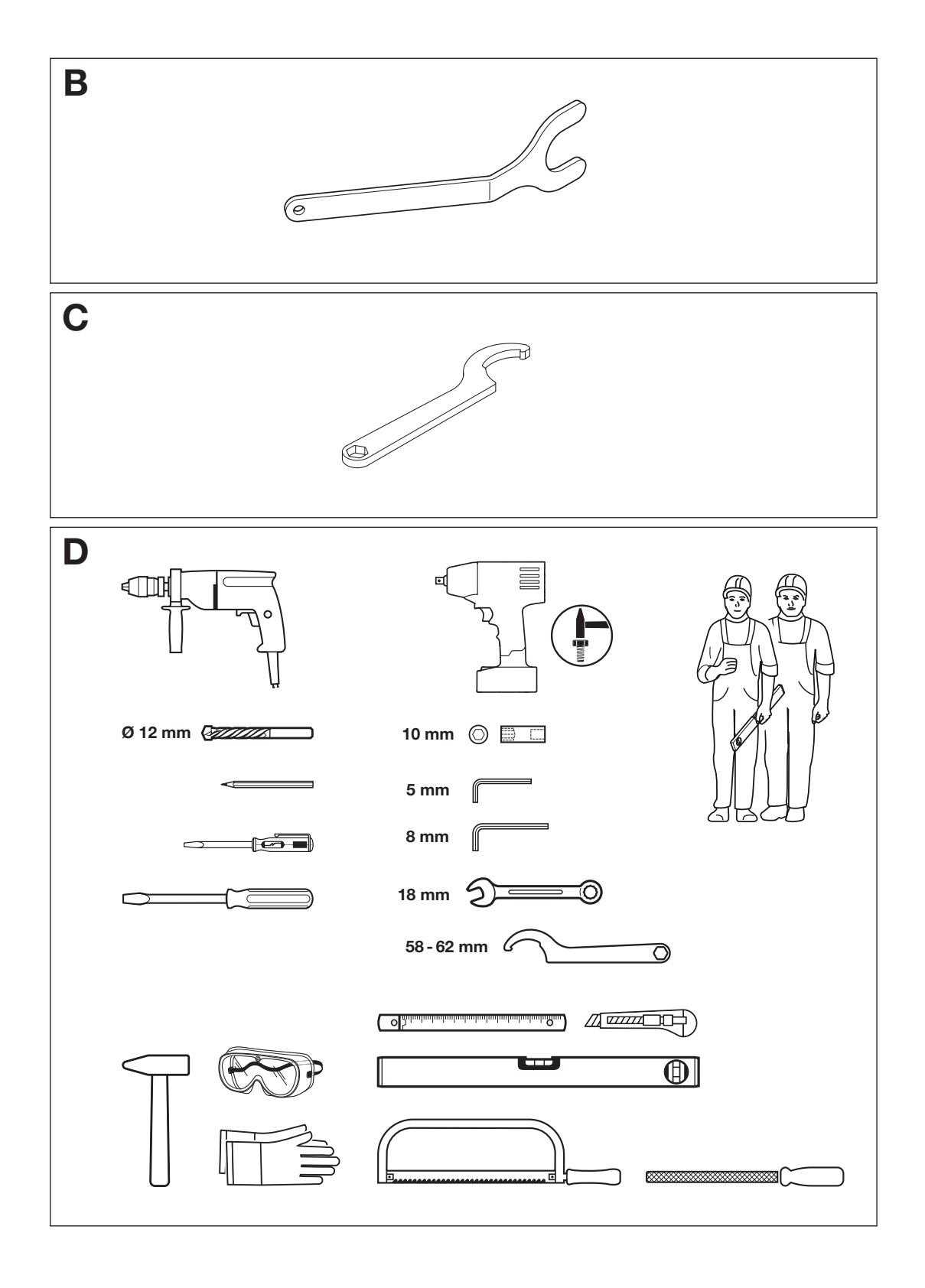

#### Inhaltsverzeichnis

| Α                                                                                           | Mitgelieferte Artikel                                                                                                    | 2                                       |
|---------------------------------------------------------------------------------------------|----------------------------------------------------------------------------------------------------|-----------------------------------------|
| В                                                                                           | Vorspannhebel*                                                                                                    | 3                                       |
| С                                                                                           | Hakenschlüssel*                                                                                                    | 3                                       |
| D                                                                                           | Benötigtes Werkzeug zur Montage                                                                                                    | 3                                       |
| <b>1</b><br>1.1<br>1.2<br>1.3<br>1.4<br>1.5                                                 | Zu dieser Anleitung<br>Mitgeltende Unterlagen<br>Verwendete Warnhinweise<br>Verwendete Symbole<br>Verwendete Abkürzungen<br>Glossar                                                                                                    | 5<br>5<br>6<br>6                        |
| <b>2</b><br>2.1<br>2.2<br>2.3<br>2.3.1<br>2.3.2<br>2.3.3<br>2.4<br>2.5<br>2.6<br>2.7<br>2.8 | Sicherheitshinweise<br>Bestimmungsgemäße Verwendung<br>Nicht bestimmungsgemäße Verwendung<br>Qualifikation des Personals<br>Betreiber<br>Fachpersonal<br>Benutzer<br>Sicherheitshinweise zur Montage<br>Sicherheitshinweise zur Installation<br>Sicherheitshinweise zur Inbetriebnahme<br>und zum Betrieb<br>Sicherheitshinweise zur Prüfung und<br>Wartung<br>Sicherheitshinweise zur Demontage | 7<br>7<br>7<br>7<br>7<br>7<br>7<br>     |
| 3                                                                                           | Transport und Lagerung                                                                                                    | 8                                       |
| <b>4</b><br>4.1<br>4.2<br>4.3                                                               | Produktbeschreibung<br>Schranke<br>Steuerungsgehäuse<br>Schutzeinrichtung                                                                                                    | 9<br>10<br>10                           |
| <b>5</b><br>5.1<br>5.2<br>5.3<br>5.4<br>5.5<br>5.6<br>5.7<br>5.8<br>5.8.1<br>5.8.2          | Montage<br>Fundamentvoraussetzungen<br>Fundament erstellen<br>Schrankengehäuse öffnen<br>Montage Schrankengehäuse<br>Montage Schrankenbaum<br>Befestigung der Feder prüfen<br>Balance des Schrankenbaums prüfen<br>Endlagen des Schrankenbaum prüfen<br>Endlagen Schrankenbaum prüfen<br>Endlagen Schrankenbaum einstellen                                                                       | <b>11</b> 11 12 12 14 16 17 18 19 19    |
| <b>6</b><br>6.1<br>6.2<br>6.3<br>6.3.1<br>6.3.2<br>6.3.3                                    | Installation<br>Anschluss an das Stromnetz<br>Schranken anschließen<br>Zusatzkomponenten / Zubehör<br>anschließen<br>Externer Funkempfänger<br>Externer Taster<br>Ausschalter (Halt oder Buhestromkreis)*                                                                                                    | <b>22</b><br>24<br>26<br>26<br>27<br>27 |

| 6.3.4    | Signalleuchte Schrankenhaube und                               |            |
|----------|----------------------------------------------------------------|------------|
| 635      | LED-Lichtstreifen Schrankenbaum                                | .28        |
| 6.3.6    | Universaladapterplatine UAP 1* oder                            |            |
| 6 0 7    | UAP 1-300*                                                     | .32        |
| 6.3.8    | Haftmagnet                                                     | . 33<br>33 |
| 0.0.0    | Hannaghet                                                      | .00        |
| 7        | Inbetriebnahme                                                 | .34        |
| 7.1      | Inbetriebnahme vorbereiten                                     | .35        |
| 7.2      | Auswani Schrankenausfuhrung                                    | .36        |
| 7.5      | Schranke                                                       | .36        |
| 7.4      | Schranke einlernen                                             | .37        |
| 7.5      | Einschrankenbetrieb                                            | . 39       |
| 7.5.1    | Endlagen einlernen                                             | .39        |
| 7.5.2    | Kräfte einlernen                                               | .40        |
| 7.0      | Endlagen Schrankenbaum A einlernen                             | .41<br>1   |
| 7.6.2    | Endlagen Schrankenbaum R einlernen                             | . 42       |
| 7.6.3    | Kräfte einlernen                                               | .43        |
| 7.7      | Handsender einlernen                                           | .44        |
| 8        | Erforderliche Kraft-Lernfahrten                                | .46        |
| •        | Maxia                                                          | 40         |
| 9<br>9 1 | Beschreibung der Menüs                                         | 40.<br>48  |
| 9.1.1    | Menü 01 – 09: Baumlänge                                        | .48        |
| 9.1.2    | Menü 10: Lernfahrten                                           | .48        |
| 9.1.3    | Menü 11–15: Handsender einlernen                               | .51        |
| 9.1.4    | Menü 20–24: Beleuchtung/                                       |            |
| 015      | Nachleuchtdauer (internes Relais)                              | .53        |
| 9.1.5    | Menu 25-28: Beleuchtung /<br>Nachleuchtdauer (externes Belais) | 53         |
| 9.1.6    | Menü 30: Relais-Funktionen extern                              | .53        |
| 9.1.7    | Menü 31: Relaisfunktionen intern                               | .54        |
| 9.1.8    | Menü 32: Vorwarnzeit                                           | .54        |
| 9.1.9    | Menü 34: Automatischer Zulauf                                  | .54        |
| 9.1.10   | Menü 35: Automatischer Zulauf aus der                          |            |
| 0 1 1 1  | Position Teiloffnung                                           | .55        |
| 9.1.11   | Menü 39: Impulsverhalten während der                           |            |
| 0.1.12   | Aufhaltezeit                                                   | .56        |
| 9.1.13   | Menü 40: Betriebsart (Impulsverarbeitung)                      | 56         |
| 9.1.14   | Menü 41-42: Schutzeinrichtung SE 1                             | . 56       |
| 9.1.15   | Menü 43–44: Schutzeinrichtung SE 2                             | .57        |
| 9.1.16   | Menü 45–46: Schutzeinrichtung SE 3                             | .57        |
| 9.1.17   | Menu 48 – 49: Vernalten bei Ansprechen                         | 57         |
| 9118     | Menü 50–51: Kraftbegrenzung                                    | .57        |
| 9.1.19   | Menü 52–53: Geschwindigkeit                                    | .58        |
| 9.1.20   | Menü 54–55:                                                    |            |
|          | Schleichfahrtgeschwindigkeit                                   | . 58       |
| 9.1.21   | Menü 56–57: Startpunkte für                                    |            |
| 0 1 00   | Schleichfahrten ändern                                         | .59        |
| 9.1.22   | Menu 65: Haftmagnet                                            | .60        |
| 9.1.23   | Menü 89: Wartungsanzeige                                       | 00.<br>08  |
| 9.1.25   | Menü 90: Zähler Wartungsanzeige                                | . 00       |
|          | zurücksetzen/löschen                                           | . 60       |
| 9.1.26   | Menü 91: Auslesen der letzten                                  |            |
|          | 10 Fehlermeldungen                                             | . 60       |

<sup>\*</sup> Zubehör, ist nicht in der Standardausstattung enthalten.

| 9.1.27<br>9.1.28                                                                                                    | Menü 92: Betriebskräfte löschen                                                                                                    |
|----------------------------------------------------------------------------------------------------|----------------------------------------------------------------------------------------------------|
| 0 1 00                                                                                                    | Kraftbegrenzungsfehler anfahren                                                                                                    |
| 9.1.29                                                                                                    | zurücksetzen / löschen                                                                                                    |
| 9.1.30                                                                                                    | Menü 95: Bewegungszyklen auslesen61                                                                                                    |
| 9.1.31                                                                                                    | Menü 96: Betriebsstunden auslesen 61                                                                                                    |
| 9.1.32                                                                                                    | Menü 97: Startpunkte für Schleichfahrten                                                                                                    |
| 9.1.33                                                                                                    | Ioschen                                                                                                    |
| <b>10</b><br>10.1                                                                                                    | Abschließende Arbeiten                                                                                                    |
| 11                                                                                                    | Funk64                                                                                                    |
| <b>12</b><br>12.1                                                                                                    | Externer Funkempfänger                                                                                                    |
| 12.2                                                                                                    | EU-Konformitätserklärung für Empfänger64                                                                                                    |
| 13                                                                                                    | Betrieb64                                                                                                    |
| 13.1                                                                                                    | Wartungsentriegelung64                                                                                                    |
| 13.1.1                                                                                                    | Wartungsentriegelung betätigen                                                                                                    |
| 13.1.2                                                                                                    | Wartungsentriegelung zurücksetzen                                                                                                    |
| 13.2                                                                                                    | Verhalten bei einem Spannungsausfall 66                                                                                                    |
| 13.4                                                                                                    | Verhalten nach Spannungsrückkehr                                                                                                    |
| 13.5                                                                                                    | Entkuppeln ohne Spannungsausfall                                                                                                    |
| 13.6                                                                                                    | Referenzfahrt                                                                                                    |
| 14                                                                                                    | Prüfung und Wartung 66                                                                                                    |
| 17                                                                                                    |                                                                                                    |
| 14 1                                                                                                    | Sicherheitsrücklauf/Beversieren prüfen 67                                                                                                    |
| 14.1<br>14.2                                                                                                    | Sicherheitsrücklauf / Reversieren prüfen67<br>Prüfen der Federvorspannung                                                                              |
| 14.1<br>14.2<br>14.2.1                                                                                                    | Sicherheitsrücklauf / Reversieren prüfen67<br>Prüfen der Federvorspannung67<br>Vorbedingungen                                                          |
| 14.1<br>14.2<br>14.2.1<br>14.2.2                                                                                                    | Sicherheitsrücklauf / Reversieren prüfen67<br>Prüfen der Federvorspannung67<br>Vorbedingungen                                                          |
| 14.1<br>14.2<br>14.2.1<br>14.2.2<br>14.3                                                                                                    | Sicherheitsrücklauf / Reversieren prüfen                                                                                                    |
| 14.1<br>14.2<br>14.2.1<br>14.2.2<br>14.3<br>14.3.1                                                                                                    | Sicherheitsrücklauf / Reversieren prüfen67<br>Prüfen der Federvorspannung67<br>Vorbedingungen67<br>Kontrollfahrt                                       |
| 14.1<br>14.2<br>14.2.1<br>14.2.2<br>14.3<br>14.3.1<br>14.3.2                                                                                                    | Sicherheitsrücklauf / Reversieren prüfen                                                                                                    |
| 14.1<br>14.2<br>14.2.1<br>14.2.2<br>14.3<br>14.3.1<br>14.3.2<br>14.4                                                                                                    | Sicherheitsrücklauf / Reversieren prüfen                                                                                                    |
| 14.1<br>14.2<br>14.2.1<br>14.2.2<br>14.3<br>14.3.1<br>14.3.2<br>14.4<br>14.4.1<br>14.4.1                                                                                                    | Sicherheitsrücklauf / Reversieren prüfen                                                                                                    |
| 14.1<br>14.2<br>14.2.1<br>14.2.2<br>14.3<br>14.3.1<br>14.3.2<br>14.4<br>14.4.1<br>14.4.2                                                                                                    | Sicherheitsrücklauf / Reversieren prüfen                                                                                                    |
| 14.1<br>14.2<br>14.2.1<br>14.2.2<br>14.3<br>14.3.1<br>14.3.2<br>14.4<br>14.4.1<br>14.4.2<br><b>15</b>                                                                                                    | Sicherheitsrücklauf / Reversieren prüfen                                                                                                    |
| 14.1<br>14.2<br>14.2.1<br>14.2.2<br>14.3<br>14.3.1<br>14.3.2<br>14.4<br>14.4.1<br>14.4.2<br><b>15</b><br><b>16</b>                                                                                                    | Sicherheitsrücklauf / Reversieren prüfen                                                                                                    |
| 14.1<br>14.2<br>14.2.1<br>14.2.2<br>14.3<br>14.3.1<br>14.3.2<br>14.4<br>14.4.1<br>14.4.2<br><b>15</b><br><b>16</b><br><b>17</b>                                                                                                   | Sicherheitsrücklauf / Reversieren prüfen                                                                                                    |
| 14.1<br>14.2<br>14.2.1<br>14.2.2<br>14.3<br>14.3.1<br>14.3.2<br>14.4<br>14.4.1<br>14.4.2<br><b>15</b><br><b>16</b><br><b>17</b><br>17.1                                                                                           | Sicherheitsrücklauf / Reversieren prüfen                                                                                                    |
| 14.1<br>14.2<br>14.2.1<br>14.2.2<br>14.3<br>14.3.1<br>14.3.2<br>14.4<br>14.4.1<br>14.4.2<br><b>15</b><br><b>16</b><br><b>17</b><br>17.1<br>17.2                                                                                   | Sicherheitsrücklauf / Reversieren prüfen67<br>Prüfen der Federvorspannung67<br>Vorbedingungen67<br>Kontrollfahrt                                       |
| 14.1<br>14.2<br>14.2.1<br>14.2.2<br>14.3<br>14.3.1<br>14.3.2<br>14.4<br>14.4.1<br>14.4.2<br><b>15</b><br><b>16</b><br><b>17</b><br>17.1<br>17.2<br><b>18</b>                                                                      | Sicherheitsrücklauf / Reversieren prüfen                                                                                                    |
| 14.1<br>14.2<br>14.2.1<br>14.2.2<br>14.3<br>14.3.1<br>14.3.2<br>14.4<br>14.4.1<br>14.4.2<br><b>15</b><br><b>16</b><br><b>17</b><br>17.1<br>17.2<br><b>18</b><br><b>19</b>                                                         | Sicherheitsrücklauf / Reversieren prüfen67<br>Prüfen der Federvorspannung67<br>Vorbedingungen                                                          |
| 14.1<br>14.2<br>14.2.1<br>14.2.2<br>14.3<br>14.3.1<br>14.3.2<br>14.4<br>14.4.1<br>14.4.2<br><b>15</b><br><b>16</b><br><b>17</b><br>17.1<br>17.2<br><b>18</b><br><b>19</b><br>19 1                                                 | Sicherheitsrücklauf / Reversieren prüfen                                                                                                    |
| 14.1<br>14.2<br>14.2.1<br>14.2.2<br>14.3<br>14.3.1<br>14.3.2<br>14.4<br>14.4.1<br>14.4.2<br><b>15</b><br><b>16</b><br><b>17</b><br>17.1<br>17.2<br><b>18</b><br><b>19</b><br>19.1<br>19.1                                         | Sicherheitsrücklauf / Reversieren prüfen                                                                                                    |
| 14.1<br>14.2<br>14.2.1<br>14.2.2<br>14.3<br>14.3.1<br>14.3.2<br>14.4<br>14.4.1<br>14.4.2<br><b>15</b><br><b>16</b><br><b>17</b><br>17.1<br>17.2<br><b>18</b><br><b>19</b><br>19.1<br>19.1.1<br>19.1.2                             | Sicherheitsrücklauf / Reversieren prüfen                                                                                                    |
| 14.1<br>14.2<br>14.2.1<br>14.2.2<br>14.3<br>14.3.1<br>14.3.2<br>14.4<br>14.4.1<br>14.4.2<br><b>15</b><br><b>16</b><br><b>17</b><br><b>17</b> .1<br>17.2<br><b>18</b><br><b>19</b><br>19.1<br>19.1.1<br>19.1.2                     | Sicherheitsrücklauf / Reversieren prüfen67<br>Prüfen der Federvorspannung67<br>Vorbedingungen67<br>Einstellen der Federvorspannung68<br>Vorbedingungen |
| 14.1<br>14.2<br>14.2.1<br>14.2.2<br>14.3<br>14.3.1<br>14.3.2<br>14.4<br>14.4.1<br>14.4.2<br><b>15</b><br><b>16</b><br><b>17</b><br><b>17</b> .1<br>17.2<br><b>18</b><br><b>19</b><br>19.1<br>19.1.1<br>19.1.2<br>19.1.3           | Sicherheitsrücklauf / Reversieren prüfen67<br>Prüfen der Federvorspannung67<br>Vorbedingungen67<br>Einstellen der Federvorspannung                     |
| 14.1<br>14.2<br>14.2.1<br>14.2.2<br>14.3<br>14.3.1<br>14.3.2<br>14.4<br>14.4.1<br>14.4.2<br><b>15</b><br><b>16</b><br><b>17</b><br><b>17</b> .1<br>17.2<br><b>18</b><br><b>19</b><br>19.1<br>19.1.1<br>19.1.2<br>19.1.3<br>19.1.4 | Sicherheitsrücklauf / Reversieren prüfen67<br>Prüfen der Federvorspannung67<br>Vorbedingungen67<br>Einstellen der Federvorspannung                     |

Sehr geehrte Kundin, sehr geehrter Kunde,

wir bedanken uns, dass Sie sich für ein Qualitätsprodukt aus unserem Hause entschieden haben.

#### 1 Zu dieser Anleitung

Diese Anleitung ist eine **Originalbetriebsanleitung** im Sinn der EG-Richtlinie 2006/42/EG.

Diese Anleitung enthält wichtige Informationen zum Produkt.

- Lesen Sie die Anleitung sorgfältig und vollständig durch.
- Beachten Sie die Hinweise. Befolgen Sie insbesondere die Sicherheitshinweise und Warnhinweise.
- Bewahren Sie die Anleitung sorgfältig auf.
- Stellen Sie sicher, dass die Anleitung jederzeit verfügbar und vom Benutzer des Produkts einsehbar ist.

#### 1.1 Mitgeltende Unterlagen

Dem Endverbraucher müssen für die sichere Nutzung und Wartung der Schranke folgende Unterlagen zur Verfügung gestellt werden:

- diese Anleitung
- beigefügtes Prüfbuch
- Anleitung der Schutzeinrichtung

#### 1.2 Verwendete Warnhinweise

Das allgemeine Warnsymbol kennzeichnet eine Gefahr, die zu **Verletzungen** oder **zum Tod** führen kann. Im Textteil wird das allgemeine Warnsymbol in Verbindung mit den folgend beschriebenen Warnstufen verwendet. Im Bildteil verweist eine zusätzliche Angabe auf die Erläuterungen im Textteil.

## 🛆 GEFAHR

Kennzeichnet eine Gefahr, die unmittelbar zum Tod oder zu schweren Verletzungen führt.

### 🛆 WARNUNG

Kennzeichnet eine Gefahr, die zum Tod oder zu schweren Verletzungen führen kann.

# ▲ VORSICHT

Kennzeichnet eine Gefahr, die zu leichten oder mittleren Verletzungen führen kann.

#### ACHTUNG

Kennzeichnet eine Gefahr, die zur **Beschädigung** oder **Zerstörung des Produkts** führen kann.

Weitergabe sowie Vervielfältigung dieses Dokuments, Verwertung und Mitteilung seines Inhalts sind verboten, soweit nicht ausdrücklich gestattet. Zuwiderhandlungen verpflichten zu Schadenersatz. Alle Rechte für den Fall der Patent-, Gebrauchsmuster- oder Geschmacksmustereintragung vorbehalten. Änderungen vorbehalten.

| 1.3 Verwendete Symbole |               | 1.5                                                                          | Glossar                               |                                                                                                    |
|------------------------|---------------|------------------------------------------------------------------------------|---------------------------------------|----------------------------------------------------------------------------------------------------|
| 6                      | Wi<br>vo      | Wichtiger Hinweis zur Vermeidung<br>von Personenschäden und Sach-<br>schäden |                                       | atische Schließzeit                                                                                                    |
| U                      | Sc sc         |                                                                              |                                       | Ablauf der eingestellten Zeitspanne fährt der<br>Ikenbaum automatisch in die Endlage ZU.                                                                                         |
|                        |               | prrekte Anordnung oder Tatigkeit                                             | Norma                                 | albetrieb                                                                                                    |
|                        | Ur            | nzulässige Anordnung oder Tätigkeit                                          | Der No<br>mit ein                     | rmalbetrieb ist eine Fahrt des Schrankenbaums<br>gelernten Strecken und Kräften.                                                                                                 |
|                        |               |                                                                              | Refere                                | enzfahrt                                                                                                    |
|                        | ×             | arnung vor der Schranke                                                      | Der Sc<br>automa<br>rend de<br>Schrar | hrankenbaum öffnet und schließt mehrfach<br>atisch mit verminderter Geschwindigkeit. Wäh-<br>er Referenzfahrt wird die Endlage ZU für den<br>ikenbaum ermittelt und gespeichert. |
|                        | Wa            | arnung vor Handverletzungen                                                  | Revers                                | sierfahrt / Sicherheitsrücklauf                                                                                                    |
|                        | 7             |                                                                              |                                       | en der Schranke, wenn eine Schutzeinrichtung<br>ie Kraftbegrenzung anspricht.                                                                                                    |
|                        | Sta           | arker Kraftaufwand                                                           | Schra                                 | nke                                                                                                    |
| 7                      | $\mathcal{O}$ |                                                                              | Eine S                                | perreinrichtung zum Absperren von Fahrbahnen.                                                                                                    |
| -                      | Le            | ichtgängigkeit beachten                                                      | Schra                                 | nkenanlage                                                                                                    |
|                        |               |                                                                              | Eine S                                | chranke mit dem dazugehörigen Zubehör.                                                                                                    |
|                        | Pr            | üfen                                                                         | Schra                                 | nkenbaum                                                                                                    |
|                        |               |                                                                              |                                       | perrelement an Schranken, das die Fahrbahn<br>rt.                                                                                                    |
|                        | • We          | erkseinstellung                                                              | Schra                                 | nkenbaumaufnahme                                                                                                    |
|                        |               |                                                                              | Ein Ver<br>der Sc                     | bindungselement, das den Schrankenbaum mit<br>hranke verbindet.                                                                                                    |
| 7-Seg                  | ment-Anzeig   | qe                                                                           | Timeo                                 | 1.1 <del>1</del>                                                                                                    |

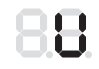

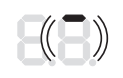

Anzeige leuchtet

Anzeige blinkt langsam

Anzeige blinkt schnell

#### 1.4 Verwendete Abkürzungen

| Farbcode für Leitungen, Einzeladern und Bauteile |
|--------------------------------------------------|
| Die Abkürzungen der Farben für Leitungs- und     |
| Aderkennzeichnung sowie Bauteilen folgen dem     |
| internationalen Farbcode nach IEC 60757:         |

| BK | Schwarz | BU    | Blau     |
|----|---------|-------|----------|
| BN | Braun   | GY    | Grau     |
| YE | Gelb    | WH    | Weiß     |
| GN | Grün    | RD/BU | Rot/Blau |

Punkt blinkt

#### Timeout

Eine definierte Zeitspanne, innerhalb der eine Aktion erwartet wird, z. B. Menüanwahl oder Funktion aktivieren. Verstreicht diese Zeitspanne ohne eine Aktion, wechselt die Schranke automatisch zurück in den Betriebsmodus.

#### Vorwarnzeit / Schließverzögerung

Zeit zwischen dem Fahrbefehl (Impuls) und dem Beginn der Fahrt des Schrankenbaums.

#### Werksreset

Zurücksetzen der eingelernten Werte in den Auslieferzustand/die Werkseinstellung.

#### 2 Sicherheitshinweise

# ▲ WARNUNG

# Verletzungsgefahr bei Nichtbeachtung der Anleitung für Montage, Betrieb und Wartung.

Diese Anleitung enthält wichtige Informationen für den sicheren Umgang mit dem Produkt. Auf mögliche Gefahren wird besonders hingewiesen.

- Lesen Sie diese Anleitung sorgfältig durch.
- Befolgen Sie die Sicherheitshinweise in dieser Anleitung.
- Bewahren Sie die Anleitung zugänglich auf.

#### 2.1 Bestimmungsgemäße Verwendung

Die Nutzungsintensität beträgt maximal 1000 Bewegungszyklen pro Tag.

Die Schranke dient folgenden Zwecken:

- Sperren / Öffnen von Ein- und Ausfahrten an Parkplätzen oder Parkhäusern.
- Zufahrtsregelung für Kraftfahrzeuge im privaten, gewerblichen oder industriellen Bereich.

#### 2.2 Nicht bestimmungsgemäße Verwendung

Die Verwendung der Schranke ist nicht zulässig:

- Im explosionsgefährdeten Bereich.
- Durch Fußgänger, Fahrradfahrer oder Motorradfahrer.

#### 2.3 Qualifikation des Personals

Für die Arbeiten am Produkt werden Anforderungen an die durchführenden Personen gestellt. Die Personengruppen sind wie folgt unterteilt:

#### 2.3.1 Betreiber

Der Betreiber ist verantwortlich für die bauliche Anlage, an der das Produkt eingesetzt wird. Der Betreiber hat folgende Aufgaben:

- Einweisung der Benutzer.
- Einhaltung der gesetzlichen Pflichten zur Arbeitssicherheit.
- Einhaltung der gültigen Sicherheits-, Unfallverhütungs- und Umweltschutzvorschriften.
- Bereitstellung und Beachtung der Dokumentation.
- Sicherstellung, dass sich das Produkt stets in einem technisch einwandfreien Zustand befindet.
- Durch geeignete Ma
  ßnahmen eine Trennung von Fahrzeug- und Personenverkehr sicherstellen.
   Bauliche Trennungen, wie z. B. ein Fu
  ßg
  ängerweg neben der Fahrbahn, durch Warnhinweise und entsprechende Beschilderungen erg
  änzen.

#### 2.3.2 Fachpersonal

Das Fachpersonal ist zuständig für Montage, Inbetriebnahme, Instandhaltung, Demontage und Entsorgung des Produkts. Folgende Punkte müssen beachtet werden:

- Arbeiten nur durch qualifizierte Arbeitskräfte, die mit Montagetechnik sowie den gültigen Sicherheitsbestimmungen vertraut sind.
- Elektroinstallationen nur durch qualifizierte Elektrofachkräfte.

#### 2.3.3 Benutzer

Benutzer dürfen Arbeiten übernehmen bei Betrieb und Pflege des Produkts. Anforderungen an die Benutzer:

- Vom Betreiber am Produkt eingewiesen.
- Kenntnis dieser Anleitung.

#### 2.4 Sicherheitshinweise zur Montage

#### 

Verletzungsgefahr durch ungeeignete Befestigungsmaterialien.

Siehe Warnhinweis Kapitel 5

#### ACHTUNG

Gefahr von Beschädigung durch Schmutz.

Siehe Warnhinweis *Kapitel 5.4* 

#### 2.5 Sicherheitshinweise zur Installation

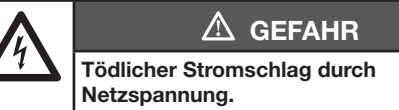

Siehe Warnhinweis Kapitel 6

#### ACHTUNG

#### Gefahr von Funktionsstörung.

▶ Siehe Warnhinweis Kapitel 6

#### Gefahr von Sachschäden.

Siehe Warnhinweis Kapitel 6

#### 2.6 Sicherheitshinweise zur Inbetriebnahme und zum Betrieb

# **∆** WARNUNG

Verletzungsgefahr durch nicht funktionierende Schutzeinrichtungen.

Siehe Warnhinweis Kapitel 10.1

#### Verletzungsgefahr bei Fahrt des Schrankenbaums.

Siehe Warnhinweis Kapitel 13

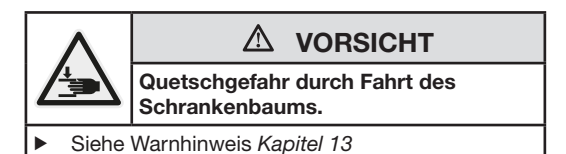

#### 2.7 Sicherheitshinweise zur Prüfung und Wartung

# 🛆 WARNUNG

Verletzungsgefahr durch Federspannung.

Siehe Warnhinweis Kapitel 14

# Verletzungsgefahr durch unerwartete Fahrt des Schrankenbaums.

Siehe Warnhinweis Kapitel 14

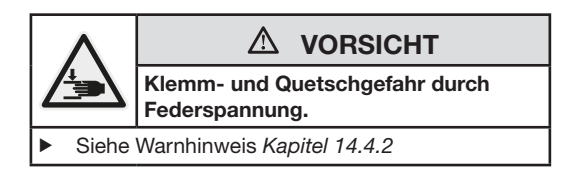

#### 2.8 Sicherheitshinweise zur Demontage

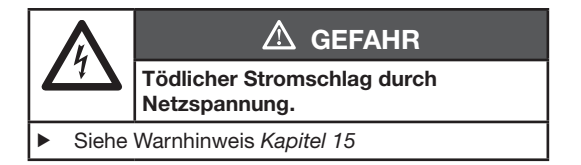

#### 3 Transport und Lagerung

Beachten Sie für den Transport und die Lagerung von der Schranke / Verpackungseinheit Folgendes:

- Verwenden Sie geeignete Hubmittel f
  ür den Transport.
- Lagern Sie die Schranke in geschlossenen oder zumindest überdachten und trockenen Bereichen.
- Sichern Sie die Schranke gegen Umkippen und Beschädigungen.
- Transportieren Sie die Schranke sicher und sachgerecht zur Baustelle.
  - Ladungs-/Transportsicherung beachten.
  - Erschütterungsarm transportieren.

#### 4 Produktbeschreibung

#### 4.1 Schranke

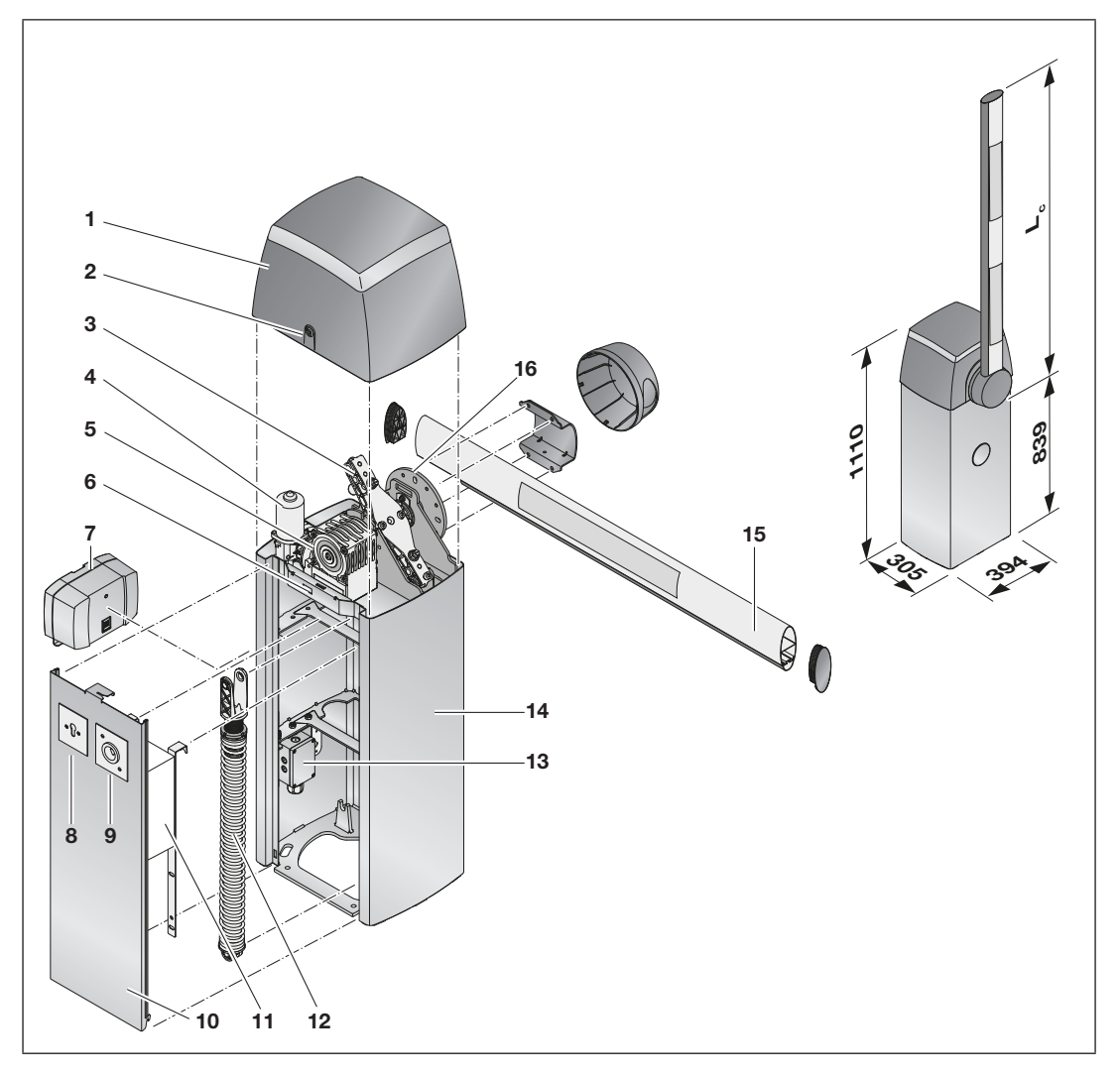

- 1 Schrankenhaube
- 2 Schloss
- 3 Endlagenpuffer
- 4 Gleichstrommotor (24 V DC)
- 5 Getriebe
- 6 Serviceschalter
- 7 Not-Akku HNA-Outdoor\*
- 8 Schlüsselschalter ESU 40\*

- 9 Feuerwehrschalter\*
- 10 Schrankengehäusetür
- 11 Steuerungsgehäuse, siehe Kapitel 4.2
- 12 Feder
- 13 Anschlussdose
- 14 Schrankengehäuse
- 15 Schrankenbaum
- 16 Schrankenbaumaufnahme

<sup>\*</sup> Zubehör, ist nicht in der Standardausstattung enthalten.

#### 4.2 Steuerungsgehäuse

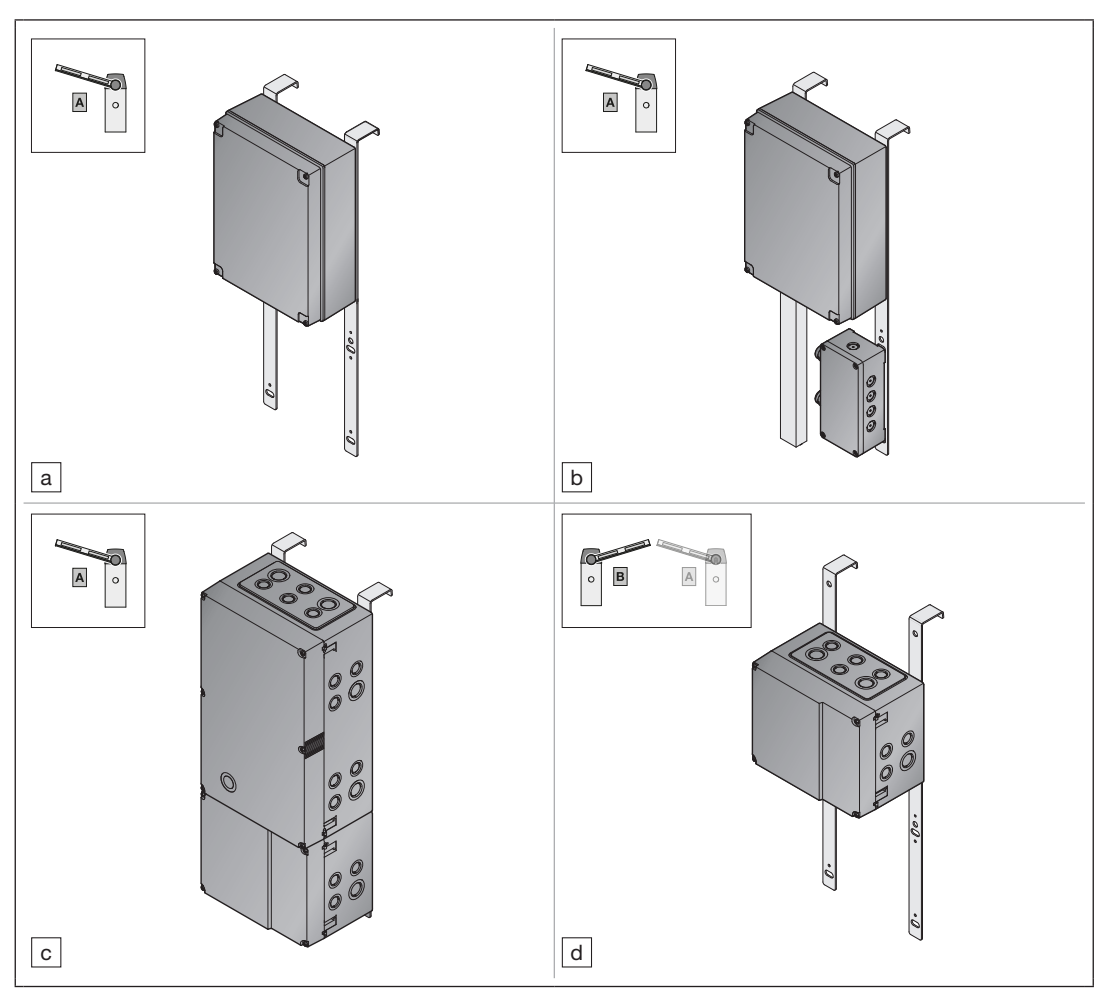

#### Einschrankenbetrieb

Schranke A

- a Basis (ohne Erweiterungen)
- b Basis (mit separatem Netzteil und UAP 1)
- c Erweitert (inkl. Erweiterungsmöglichkeiten)

# Schranken-Synchronbetrieb

Schranke B

d Synchron (mit Anschlussplatine Nebenschranke)

#### 4.3 Schutzeinrichtung

Jede SH 100 Schranke mit gefordertem Mindestschutzniveau C und D nach DIN EN 12453 muss, zusätzlich zur Kraftabschaltung, mit einer Schutzeinrichtung ausgestattet werden (normkonforme und zugelassene Zusatzeinrichtung, z. B. Lichtschranke\*). Die Gefahr eines Kontakts mit dem Schrankenbaum wird dadurch verringert.

<sup>\*</sup> Zubehör, ist nicht in der Standardausstattung enthalten.

#### 5 Montage

Montage nur durch qualifiziertes Fachpersonal.

Siehe Kapitel 2.3.2

Die Montage muss mit 2 Personen vorgenommen werden.

# **▲** WARNUNG

#### Verletzungsgefahr durch ungeeignete Befestigungsmaterialien.

Die Verwendung nicht geeigneter Befestigungsmaterialien kann dazu führen, dass die Schranke nicht sicher befestigt ist und sich lösen kann.

- Pr
  üfen Sie die Eignung der mitgelieferten Befestigungsmaterialien (D
  übel) f
  ür den vorgesehenen Montageort.
- Stellen Sie sicher, dass nur bauaufsichtlich zugelassene Befestigungsmaterialien verwendet werden.

#### 5.1 Fundamentvoraussetzungen

| Baustoff          | Beton                       |
|-------------------|-----------------------------|
| Festigkeitsklasse | C3037 (B35)                 |
| Expositionsklasse | XF4                         |
| Abmessungen       | 500 x 500 mm                |
| Tiefe (a)         | Frostfreie Tiefe            |
|                   | (in Deutschland = 800 mm)   |
| Leerrohr (b)      | Leerrohr für Versorgungs-   |
| <u> </u>          | und Steuerleitungen.        |
|                   | Um den Kabeldurchzug zu     |
|                   | erleichtern, den 90° Winkel |
|                   | mit zwei 45°-Muffen         |
|                   | umsetzen.                   |
| Leerrohr 📀        | Leerrohr M25 für die        |
| 0                 | Induktionsschleife.         |
|                   | Das Leerrohr muss von der   |
|                   | Fahrbahndecke zugänglich    |
|                   | sein.                       |

Damit die Schranke eben und horizontal montiert werden kann, muss im Sockelbereich des Fundaments ein Glattstrich erstellt werden (max. 1-mm-Abweichung).

# 5.2 Fundament erstellen 6 0 C3037 SXF4 ° 000 000 0 000 0 150 max. Ø 100 M25 0 150 ้ล (b) C

#### 5.3 Schrankengehäuse öffnen

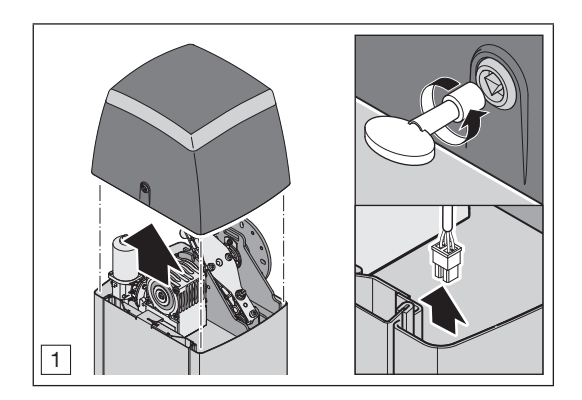

Durch das Anheben der Schrankenhaube und das Öffnen der Tür, unterbricht der Serviceschalter den Haltkreis. Eine Fahrt des Schrankenbaums ist nicht mehr möglich.

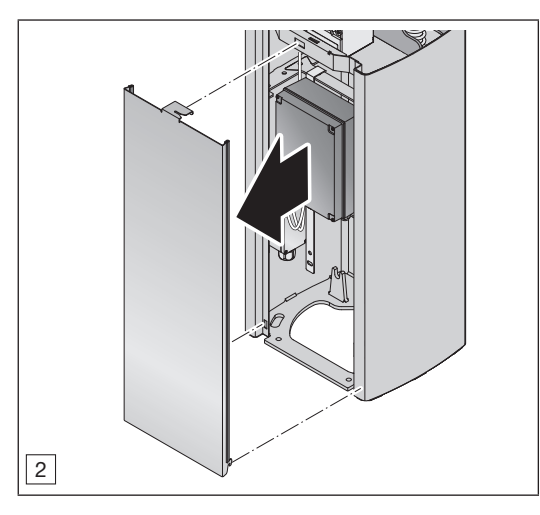

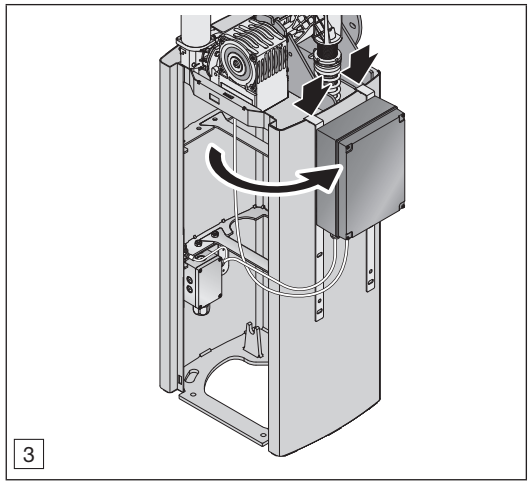

#### 5.4 Montage Schrankengehäuse

# ACHTUNG

Gefahr von Beschädigung durch Schmutz. Bohrstaub und Späne können zu Funktionsstörungen führen.

 Decken Sie bei Bohrarbeiten die komplette Schranke ab.

#### HINWEIS

Vor der Montage des Schrankengehäuses muss das Fundament ausgehärtet sein.

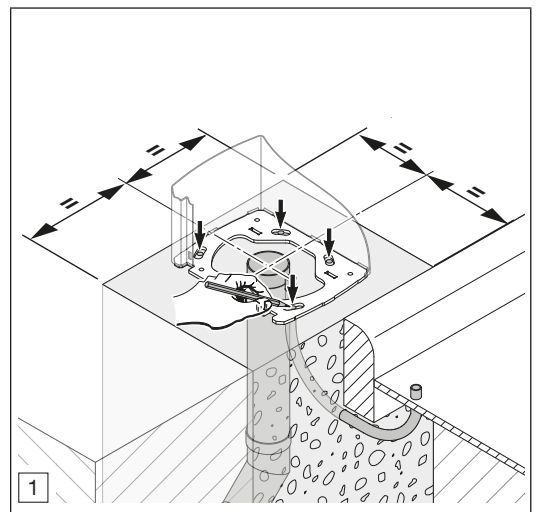

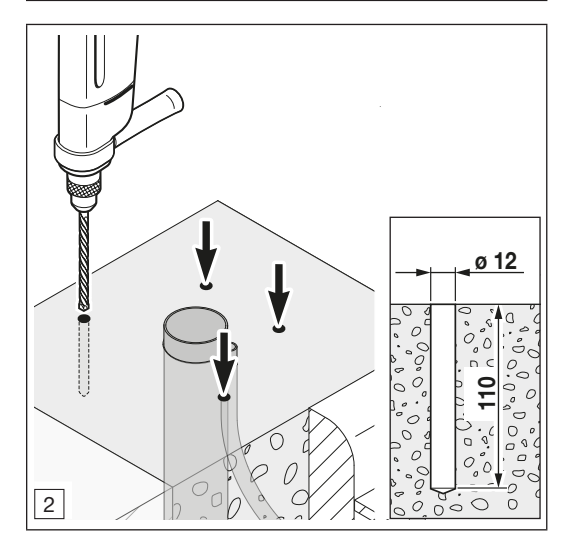

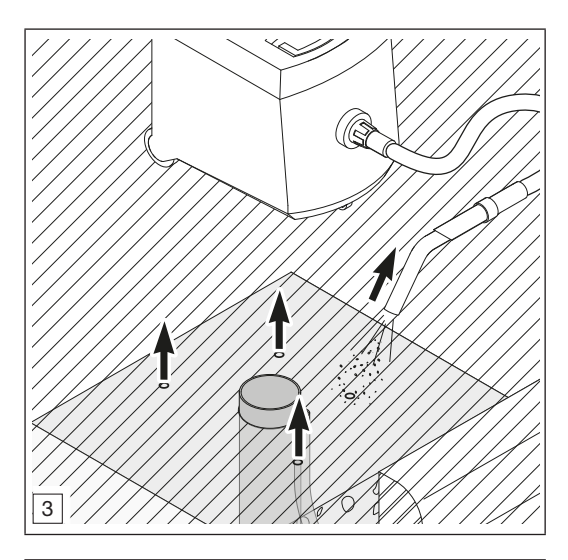

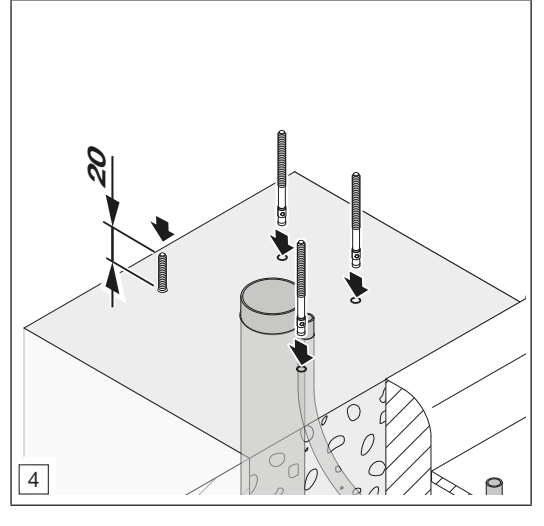

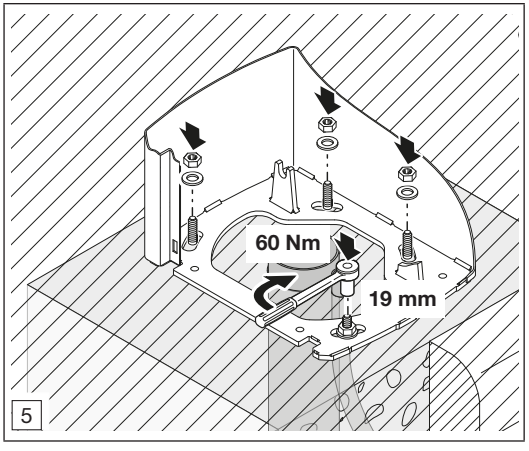

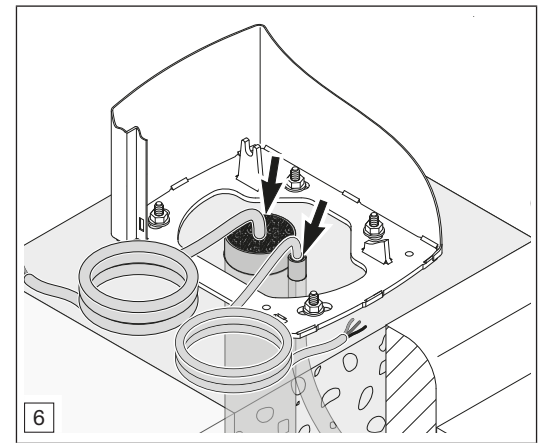

- Prüfen Sie die Kabellänge. Kabellänge ab Oberfläche Fundament: 2 m
- Um die Schranke gegen Feuchtigkeit und Ungeziefer zu schützen, führen Sie Abdichtungen fachlich korrekt aus:
  - Dichten Sie die Kabelzuführung (Leerrohr) im Schrankengehäuse z. B. mit Brunnenschaum ab.

#### 5.5 Montage Schrankenbaum

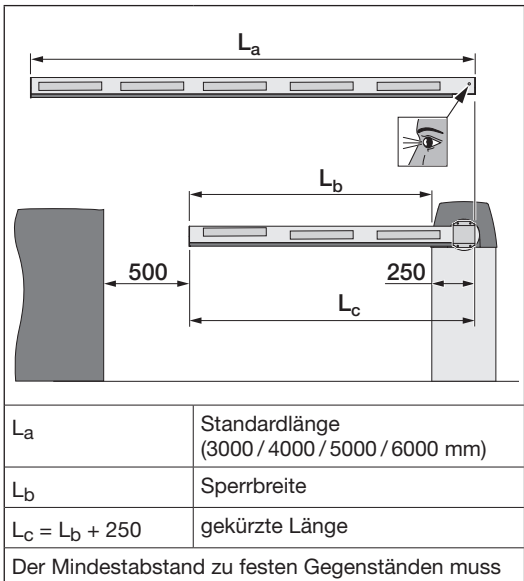

nach ASR A1.7 mindestens 500 mm betragen.

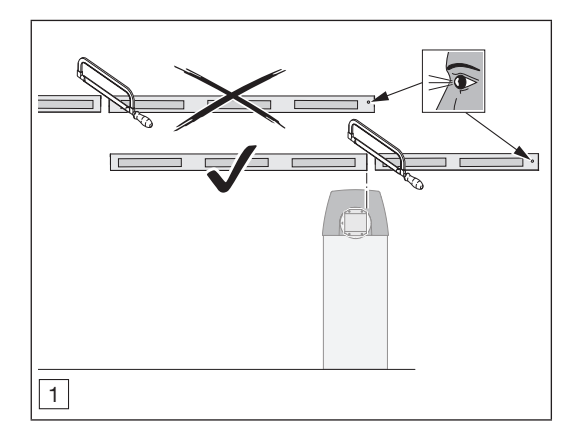

 Wenn erforderlich, dann k
ürzen Sie den Schrankenbaum.

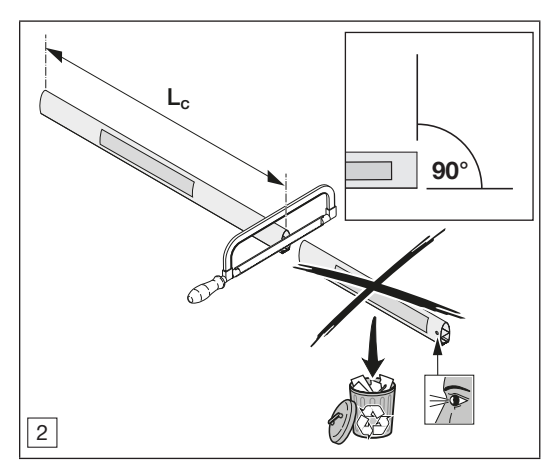

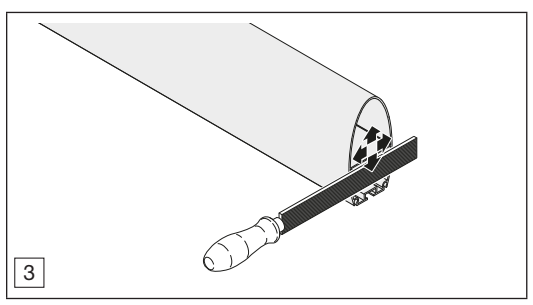

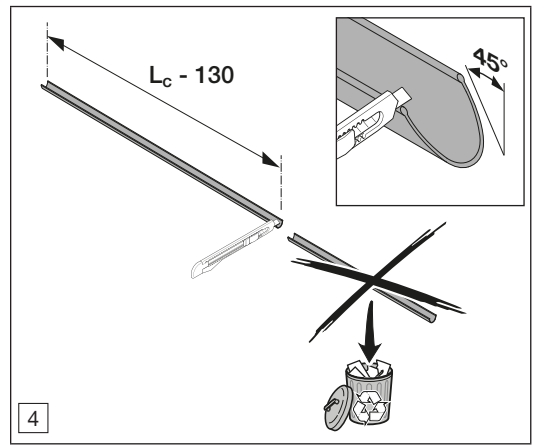

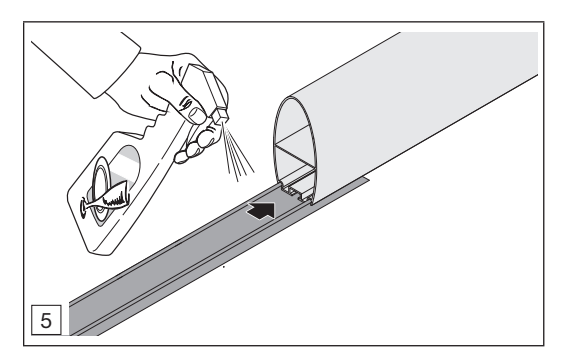

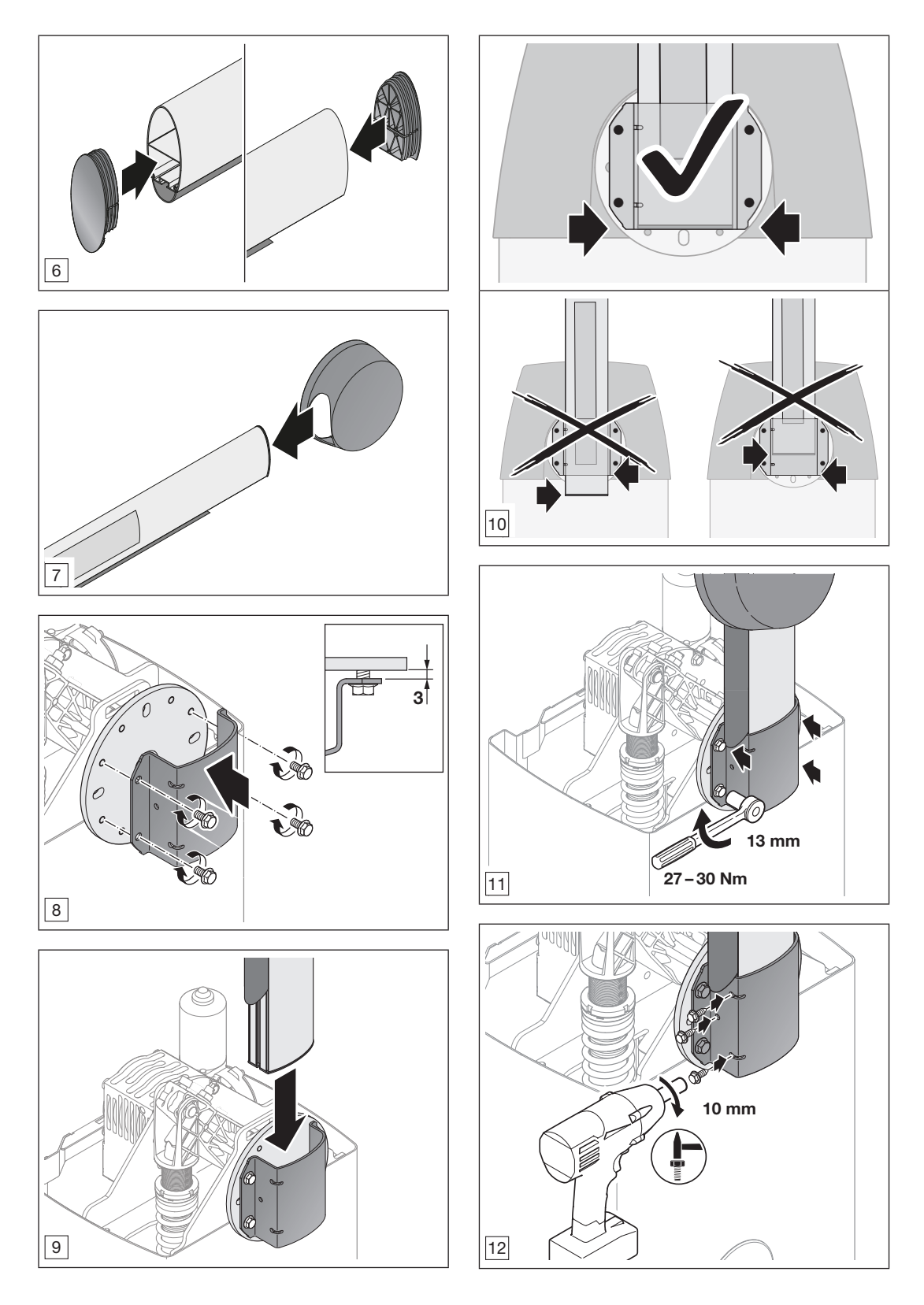

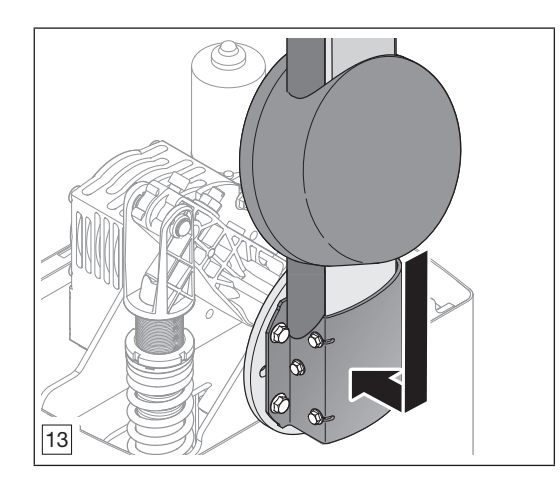

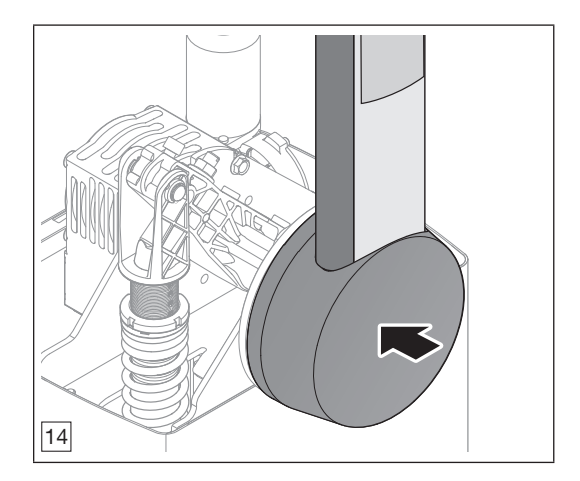

#### 5.6 Befestigung der Feder prüfen

| SH100                                                                  | Ме                 | าü 4             | Me                 | nü 5              |                   | Menü 6            |                   |
|------------------------------------------------------------------------|--------------------|------------------|--------------------|-------------------|-------------------|-------------------|-------------------|
| Schrankenbaumlänge<br>L <sub>a</sub>                                   | 2,0 m –<br>< 2,5 m | 2,5 m –<br>3,0 m | > 3,0 m –<br>3,5 m | > 3,5 m-<br>4,0 m | > 4,0 m-<br>4,5 m | > 4,5 m-<br>5,0 m | > 5,0 m-<br>6,0 m |
| Sperrbreite L <sub>b</sub>                                             | bis 2,25 m         | bis 2,75 m       | bis 3,25 m         | bis 3,75 m        | bis 4,25 m        | bis 4,75 m        | bis 5,75 m        |
| Federvariante                                                          | Ø 5,5 mm           | Ø 7,0 mm         | Ø 7,0 mm           | Ø 7,0 mm          | Ø 7,0 mm          | Ø 8,5 mm          | Ø 8,5 mm          |
| Einhängeposition der<br>Feder (Innen / Außen)<br>▶ siehe <i>Bild 1</i> | I                  | I                | I                  | 0                 | 0                 | I                 | 0                 |

#### HINWEIS

Abhängig von der Baumlänge sind die Federvariante und die Einhängeposition der Feder zu beachten.

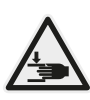

## ▲ VORSICHT

Klemm- und Quetschgefahr durch Federspannung.

Beim Wechseln der Feder besteht an der Feder und in der Schranke Klemm- und Quetschgefahr.

 Tragen Sie bei der Montage der neuen Feder Schutzhandschuhe.

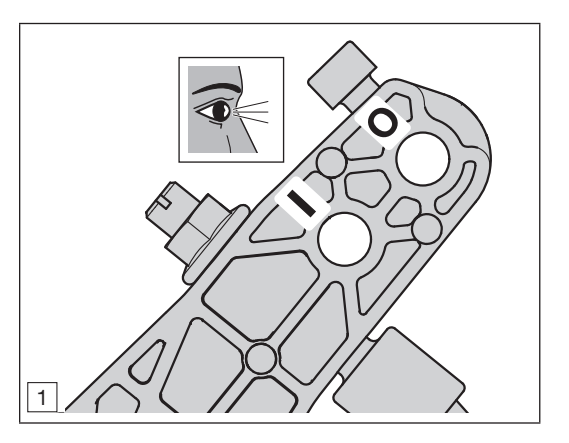

#### 5.7 Balance des Schrankenbaums prüfen

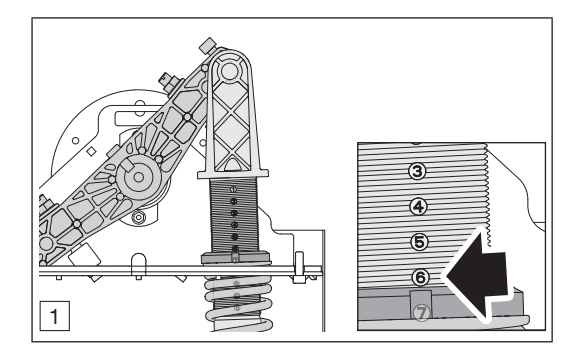

Betätigen Sie die Wartungsentriegelung.
 Siehe Kapitel 13.1.1

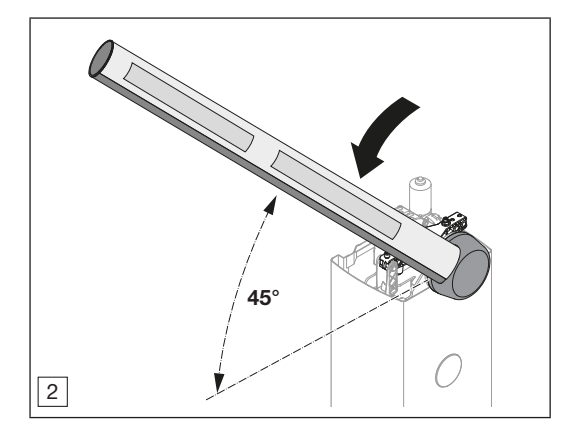

 Bewegen Sie den Schrankenbaum von Hand auf 45°.

Der Schrankenbaum muss in Selbsthaltung stehenbleiben.

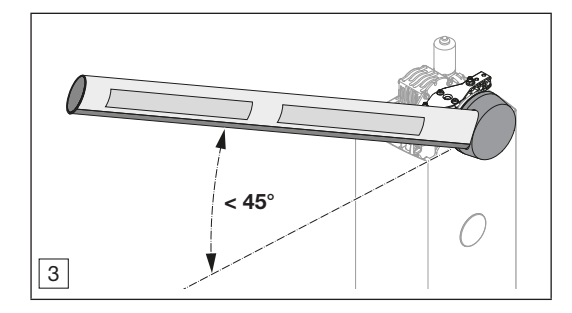

Wenn sich der Schrankenbaum in Richtung Endlage ZU bewegt:

Erhöhen Sie die Federspannung.

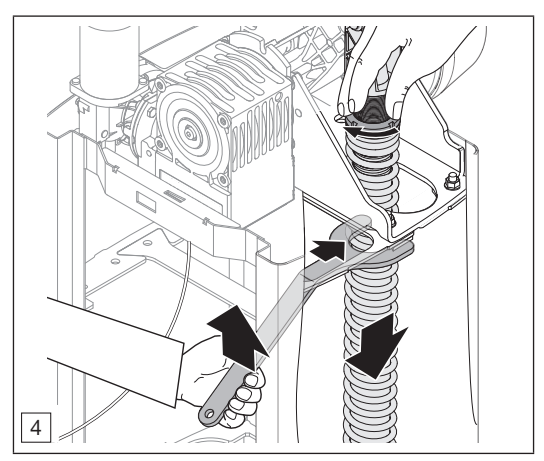

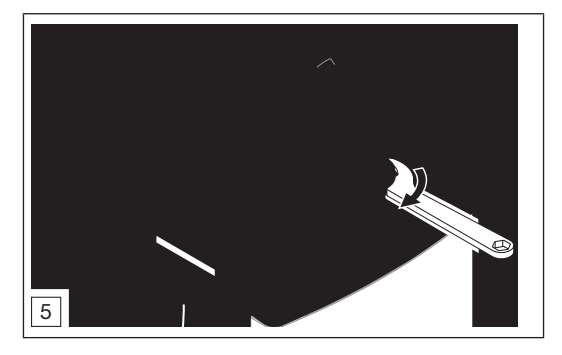

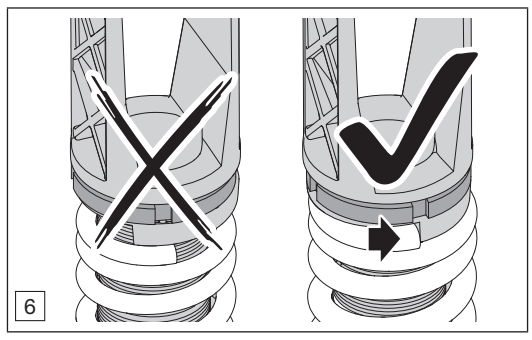

#### HINWEIS

- Kontrollieren Sie den korrekten Sitz der Feder.
- Achten Sie darauf, dass sich die Federenden vor dem Anschlag der Federauflage befinden.

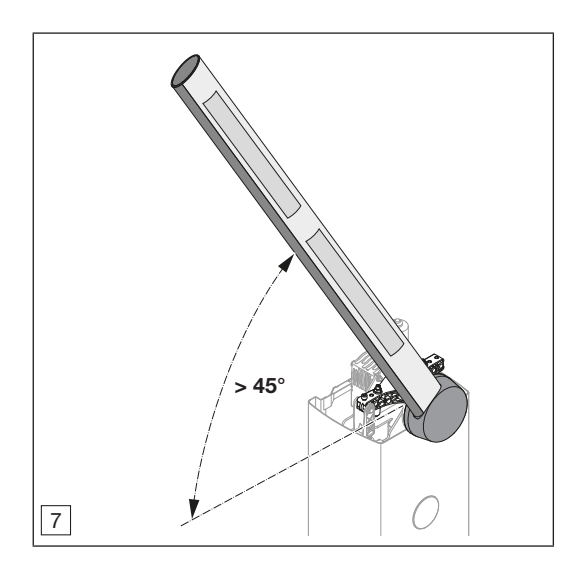

Wenn sich der Schrankenbaum in Richtung Endlage AUF bewegt:

• Verringern Sie die Federspannung.

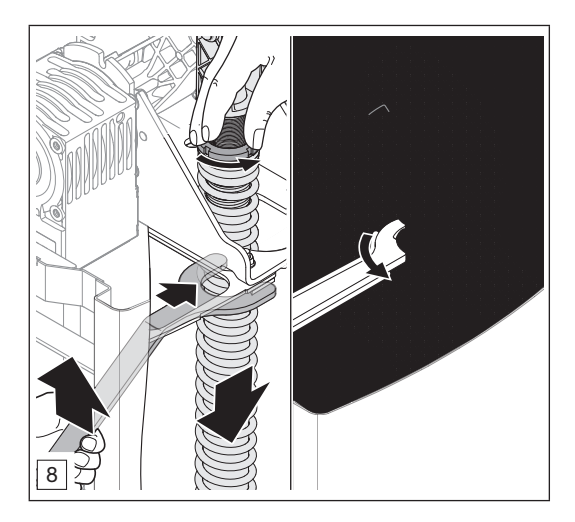

- Setzen Sie die Wartungsentriegelung zurück.
   Siehe Kapitel 13.1.2
- Bewegen Sie den Schrankenbaum, bis das Getriebe einkuppelt.

#### 5.8 Endlagen des Schrankenbaums

Wenn der Schrankenbaum in den Endlagen AUF und ZU nicht korrekt ausgerichtet ist:

Stellen Sie die Endlagenpositionen ein.

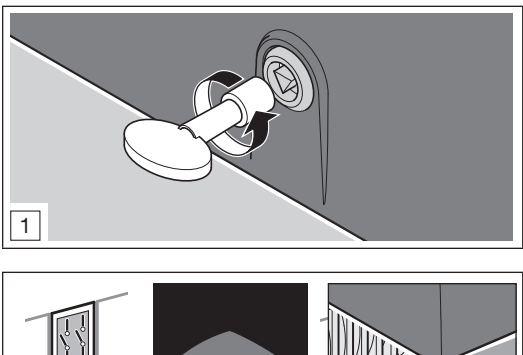

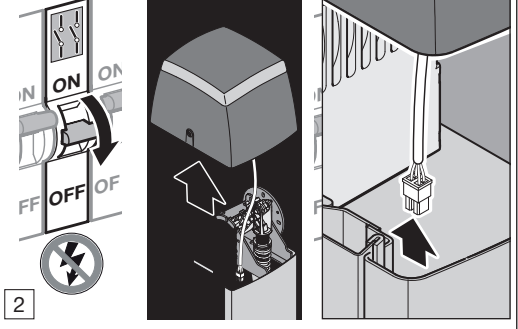

Durch das Anheben der Schrankenhaube und das Öffnen der Tür, unterbricht der Serviceschalter den Haltkreis. Eine Fahrt des Schrankenbaums ist nicht mehr möglich.

#### Vorbedingungen

- Der Schrankenbaum ist montiert.
- Die Feder ist montiert und eingestellt.
- Der Schrankenbaum ist ausbalanciert.
- Die Wartungsentriegelung ist betätigt.
  - ▶ Siehe Kapitel 13.1.1

#### 5.8.1 Endlagen Schrankenbaum prüfen

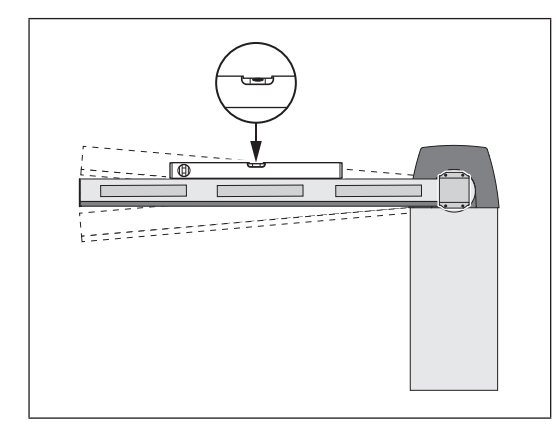

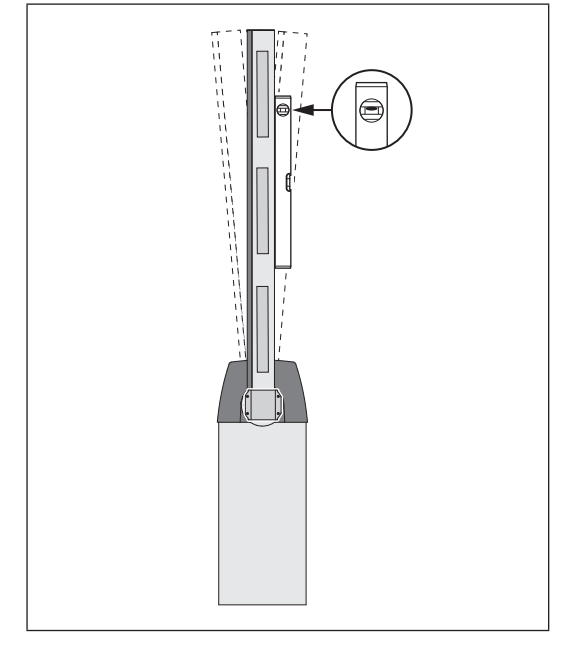

#### 5.8.2 Endlagen Schrankenbaum einstellen

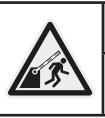

# ▲ VORSICHT

#### Verletzungsgefahr bei betätigter Wartungsentriegelung

Bei betätigter Wartungsentriegelung besteht die Gefahr einer unkontrollierten Schrankenbaumbewegung in die Endlage ZU.

 Sichern Sie den Schrankenbaum gegen unkontrolliertes Schließen, indem eine 2. Arbeitskraft den Schrankenbaum fixiert.

#### Einstellen der Endlage AUF

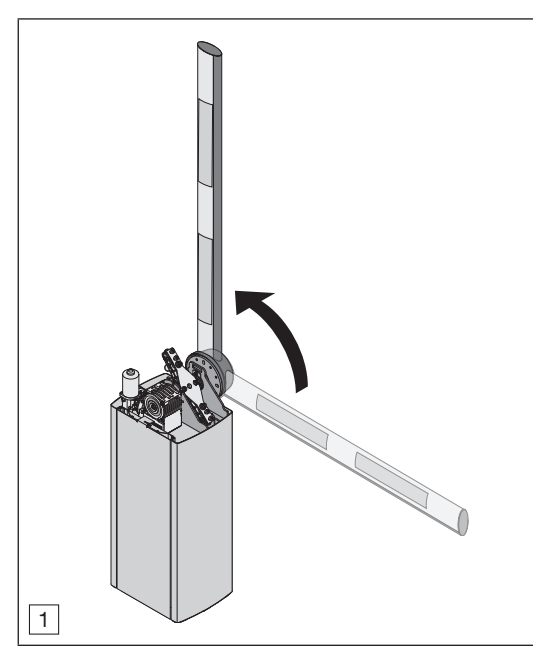

- Bewegen Sie den Schrankenbaum von Hand in Endlage AUF. Die Feder ist jetzt entspannt.
- Sichern Sie den Schrankenbaum gegen unkontrolliertes Schließen.

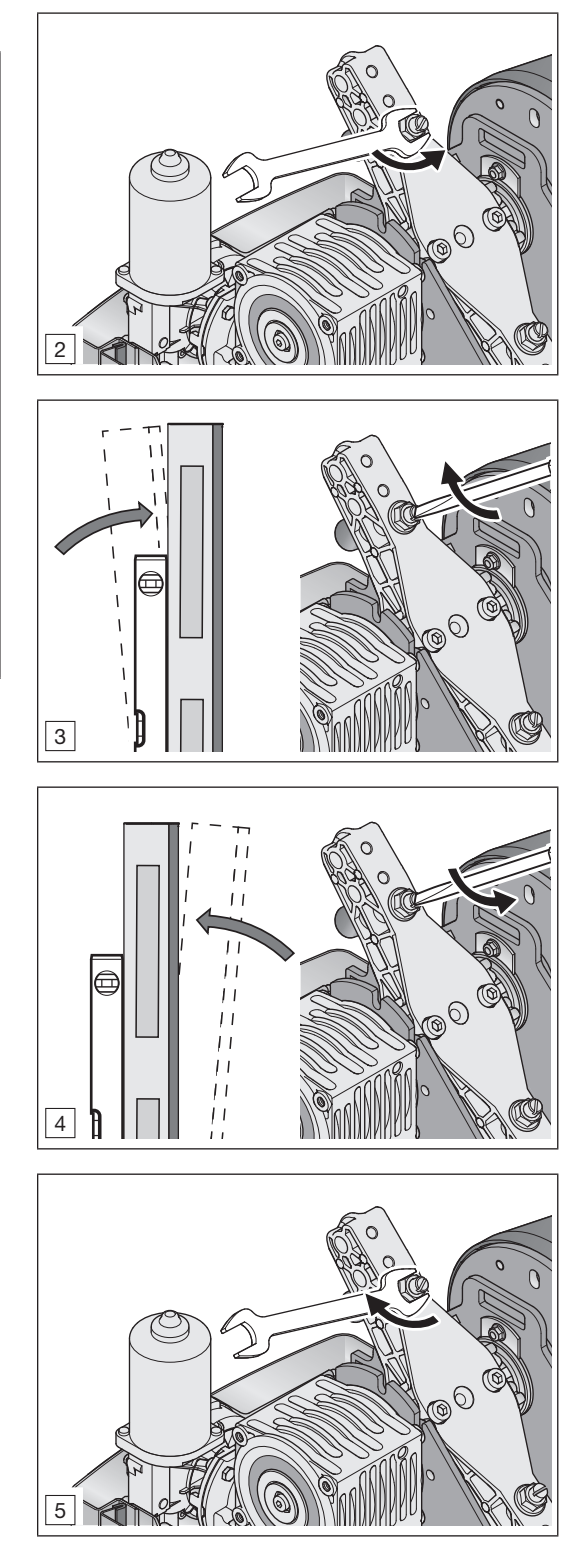

#### Einstellen der Endlage ZU

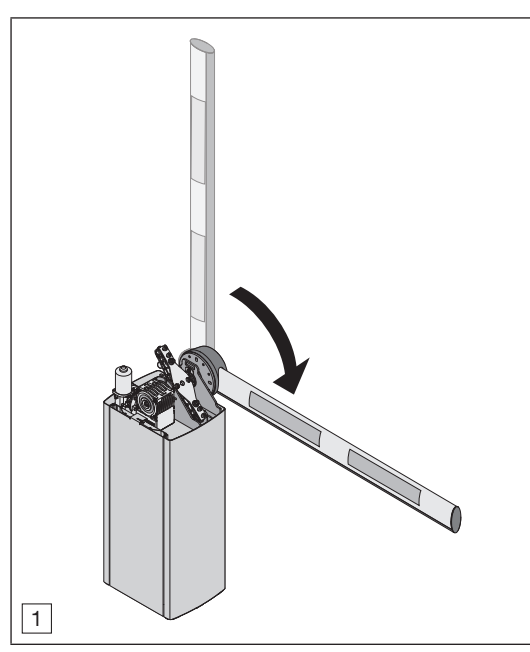

 Bewegen Sie den Schrankenbaum von Hand in Endlage ZU.

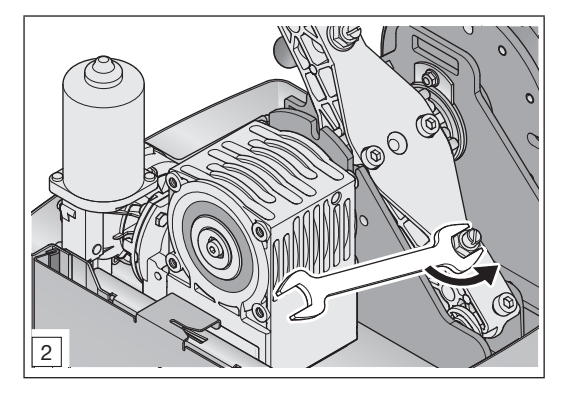

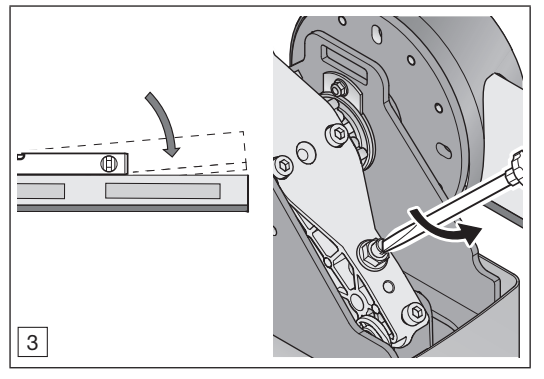

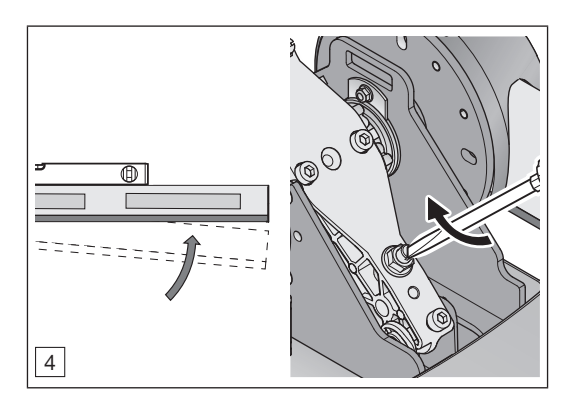

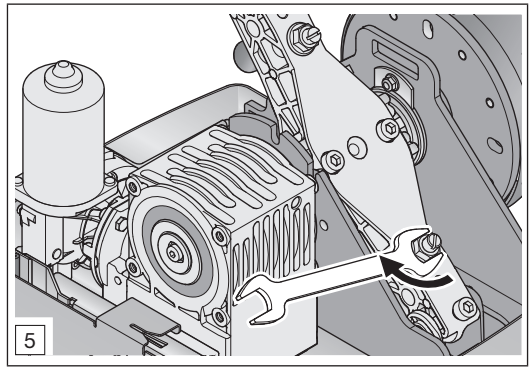

- Setzen Sie nach Abschluss der Einstellungen die Wartungsentriegelung zurück.
  - ▶ Siehe Kapitel 13.1.2
- Schalten Sie die Netzspannung der Schranke ein.
- Nehmen Sie die Schranke in Betrieb.
  - ▶ Siehe Kapitel 7.1

#### 6 Installation

Installation nur durch qualifiziertes Fachpersonal.Siehe Kapitel 2.3.2

Elektrotechnische Arbeiten nur durch qualifizierte Elektrofachkräfte.

Siehe Kapitel 2.3.2

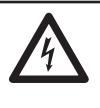

# 🛆 GEFAHR

Tödlicher Stromschlag durch Netzspannung.

Bei Kontakt mit der Netzspannung besteht die Gefahr eines tödlichen Stromschlags.

- Lassen Sie Elektroanschlüsse nur von einer Elektrofachkraft ausführen.
- Stellen Sie sicher, dass die bauseitige Elektroinstallation den jeweiligen Schutzbestimmungen entspricht (230/240 V AC, 50/60 Hz).
- Stellen Sie sicher, dass bauseits eine allpolige Netztrenneinrichtung mit entsprechender Vorsicherung vorhanden ist.
- Stellen Sie sicher, dass eine beschädigte Netzanschlussleitung durch eine Elektrofachkraft ersetzt wird.
- Schalten Sie vor allen elektrischen Arbeiten an der Schranke die allpolige Netztrenneinrichtung aus.
- Sichern Sie die allpolige Netztrenneinrichtung der Schranke gegen unbefugtes Wiedereinschalten.

## ACHTUNG

#### Gefahr von Funktionsstörung.

Zusammen verlegte Steuerleitungen und Versorgungsleitungen, können zu Funktionsstörungen führen.

 Verlegen Sie die Steuerleitungen der Steuerung (24 V DC) in einem getrennten Installationssystem zu den Versorgungsleitungen (230/240 V AC).

## ACHTUNG

#### Gefahr von Sachschäden.

Fremdspannung an den Anschlussklemmen der Steuerung führt zur Zerstörung der Elektronik.

 Legen Sie an den Anschlussklemmen der Steuerung keine Netzspannung (230 / 240 V AC) an.

#### 6.1 Anschluss an das Stromnetz

Die bauseitige Anschlussspannung muss mit den Spannungsangaben auf dem Typenschild der Schranke übereinstimmen.

- Kontrollieren Sie anhand eines schriftlichen Nachweises, ob die Netzzuleitung und die Absicherung den gültigen Vorschriften entsprechen. Wenn kein schriftlicher Nachweis vorliegt, dann prüfen Sie, ob die gültigen Vorschriften für die bauseitige Netzzuleitung eingehalten werden.
- ▶ Öffnen Sie das Schrankengehäuse.
- Klemmen Sie die Netzzuleitung an.
- Stellen Sie die Zugentlastung der Netzzuleitung sicher.

Nach dem Anschluss der Schranke an die Netzzuleitung:

 Stellen Sie sicher, dass eine eine elektrische Prüfung gemäß den gültigen Vorschriften durchgeführt wird.

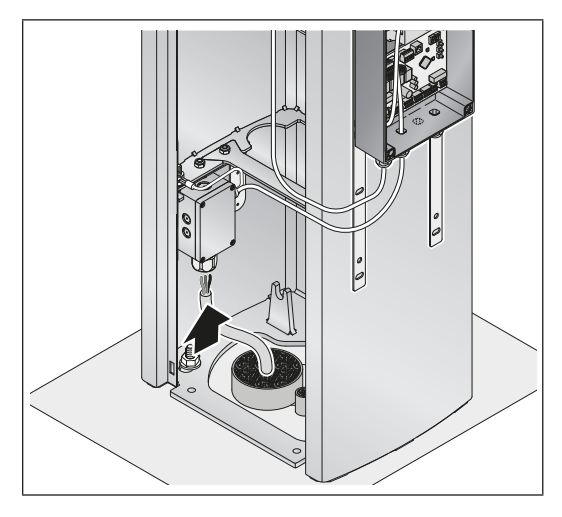

- Ziehen Sie alle Kabel von unten verzugsfrei in die Schrankensteuerung ein.
- Schließen Sie die Netzzuleitung (3 × 1.5 mm<sup>2</sup>) direkt an der Steckklemme am Schaltnetzteil an.

#### HINWEISE

Verwenden Sie für alle Leitungen im Erdreich Erdkabel.

- Netzzuleitung NYY-J 3 × 1,5 mm<sup>2</sup>
- Steuerungsleitung zwischen Schranke A und Schranke B:
  - $6 \times 2 \times 0.8$  mm,
  - Leitungslänge: max. 14 m

Wenn die Verbindung mit Erdkabeln verlängert werden muss, verwenden Sie eine spritzwassergeschützte Abzweigdose (Schutzart IP 65, bauseitig zu stellen).

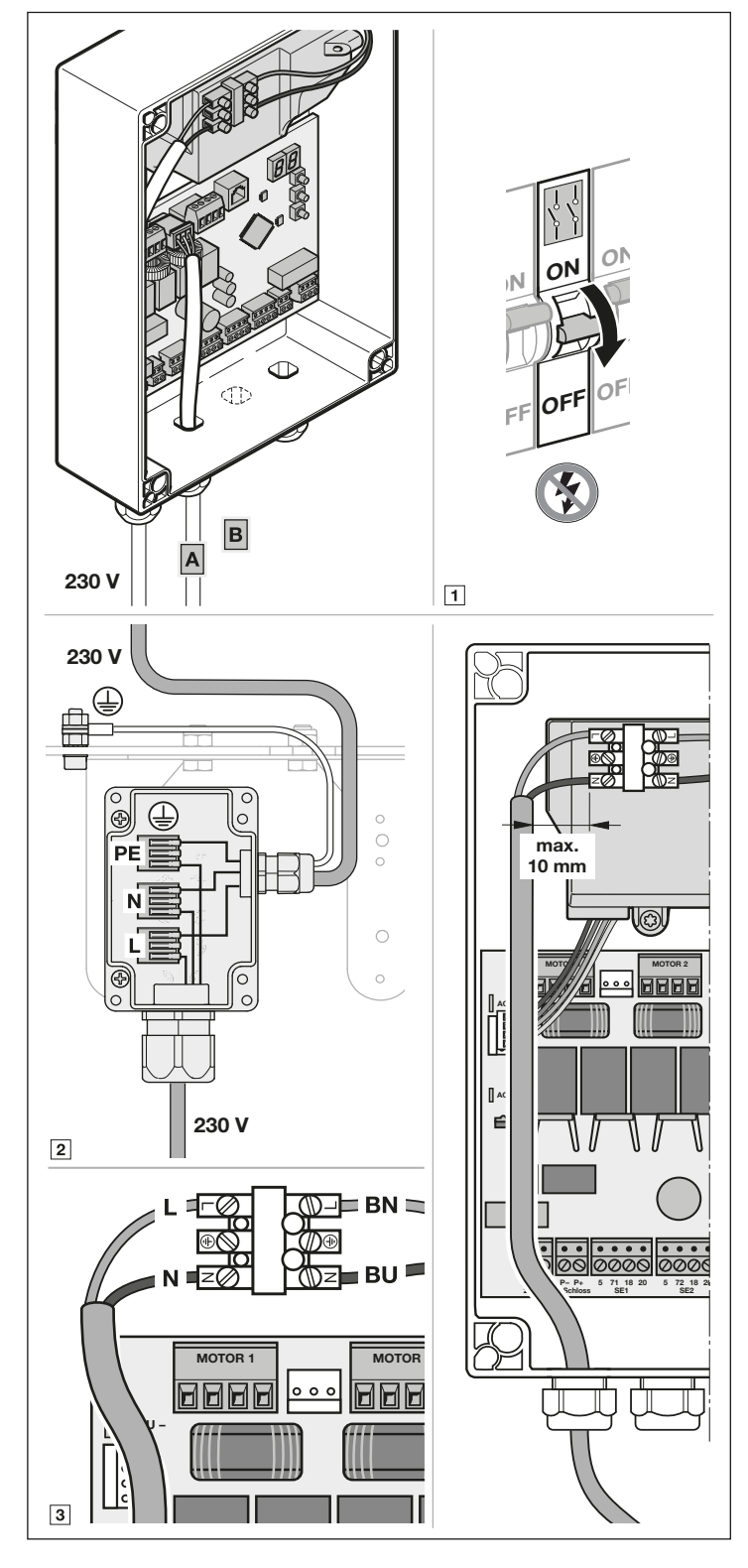

#### 6.2 Schranken anschließen

#### Einschrankenbetrieb, Schranke A

 Schließen Sie das Anschlusskabel auf der Steuerungsplatine an.

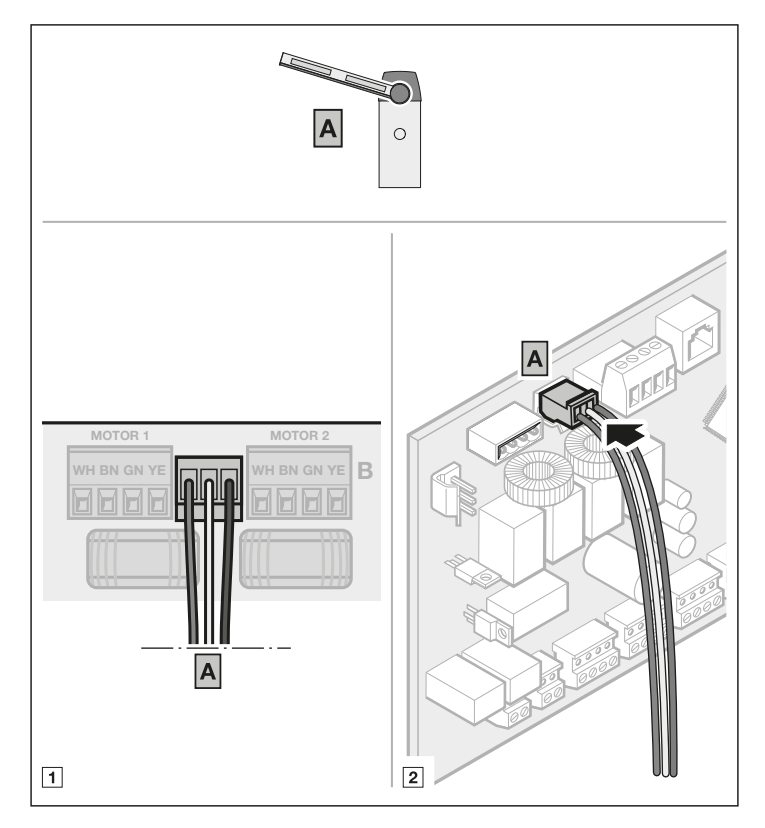

#### Schranken-Synchronbetrieb, Schranke A und B

 Schließen Sie das Anschlusskabel f
ür Schranke B auf der Steuerungsplatine am Stecker Motor 2 an.

#### HINWEIS

Auf dem Verbindungskabel zwischen Schranke A und Schranke B muss auf der Seite von Schranke A ein Klappferrit auf der Leitung fixiert werden.

 Beachten Sie, dass alle Einzeladern f
ür die Motoranschlussplatine und die Lichtschranke durch den Ferrit f
ühren.

 In der Schranke B stecken Sie das Anschlusskabel auf den Steckplatz der Motoranschlussplatine.

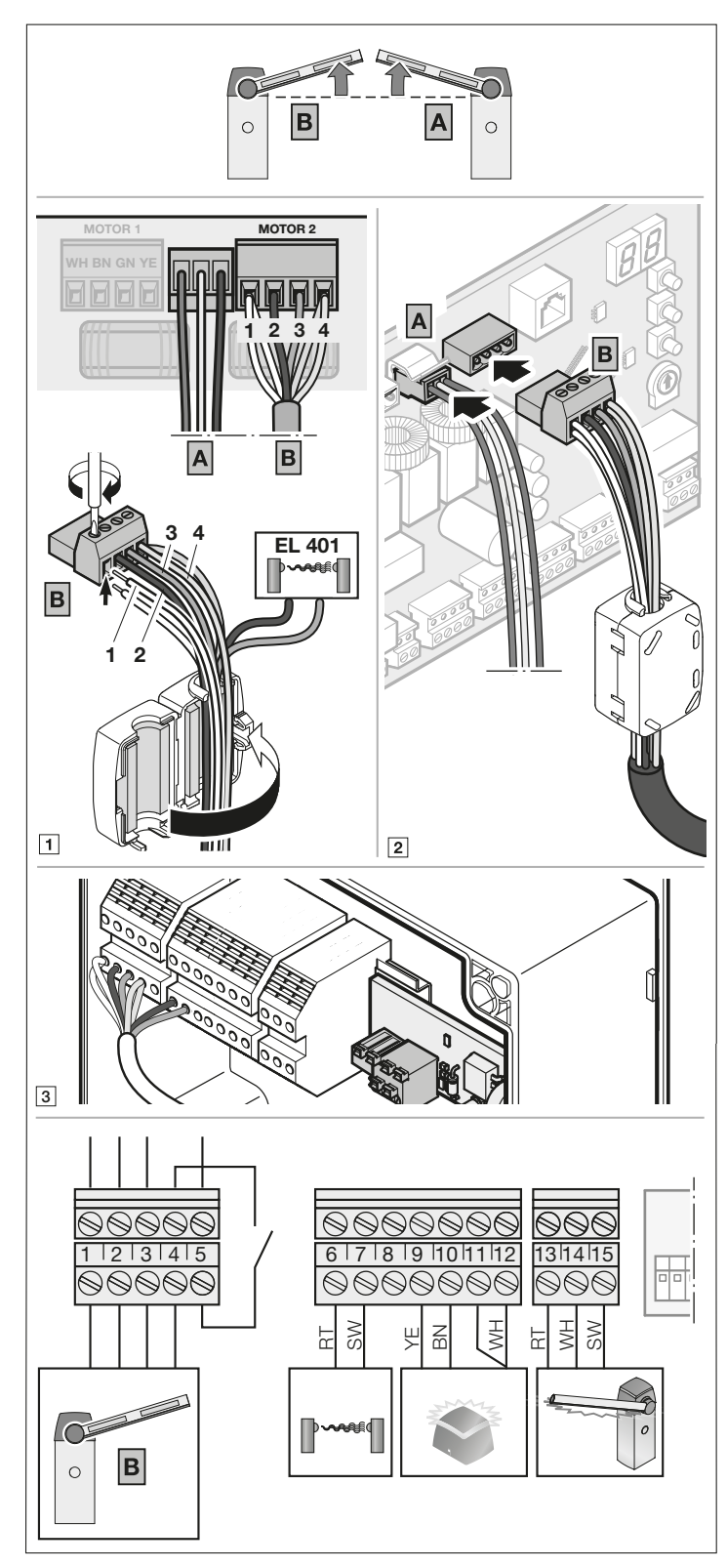

#### 6.3 Zusatzkomponenten / Zubehör anschließen

▶ Beachten Sie die Sicherheitshinweise aus *Kapitel 2.5*.

#### ACHTUNG!

#### Zerstörung der Elektronik durch Fremdspannung

 Legen Sie an den Anschlussklemmen keine Netzspannung (230/240 V AC) an.

Alle Anschlussklemmen sind mehrfach belegbar:

- Mindeststärke: 1 × 0,5 mm<sup>2</sup>
- Maximalstärke: 1 × 2,5 mm<sup>2</sup>

An der Systembuchse BUS besteht die Anschlussmöglichkeit für Zubehör mit Sonderfunktionen. Angeschlossenes Zubehör wird automatisch erkannt.

#### HINWEIS

Das gesamte Zubehör darf die Schranke mit **max. 800 mA** belasten. Die Stromaufnahme der Komponenten entnehmen Sie den Bildern.

Wenn die Stromaufnahme für das gesamte Zubehör > 800 mA ist, dann verwenden Sie ein separates Netzteil.

#### 6.3.1 Externer Funkempfänger\*

 Schließen Sie die Adern eines externen Funkempfängers wie folgt an:

| GN | Klemme 20 (0 V)       |  |
|----|-----------------------|--|
| WH | Klemme 15 (Fahrbefehl |  |
|    | Schranke öffnen)      |  |
| BN | Klemme 5 (+24 V)      |  |
| YE | Klemme 17 (Fahrbefehl |  |
|    | Schranke schließen)   |  |

#### Oder

 Stecken Sie den Stecker des Empfängers HEI 3 BiSecur auf den entsprechenden Steckplatz.

Oder

 Schließen Sie einen externen Funkempfänger ESEI BiSecur an die Systembuchse BUS an.

\* Zubehör, ist nicht in der Standardausstattung enthalten.

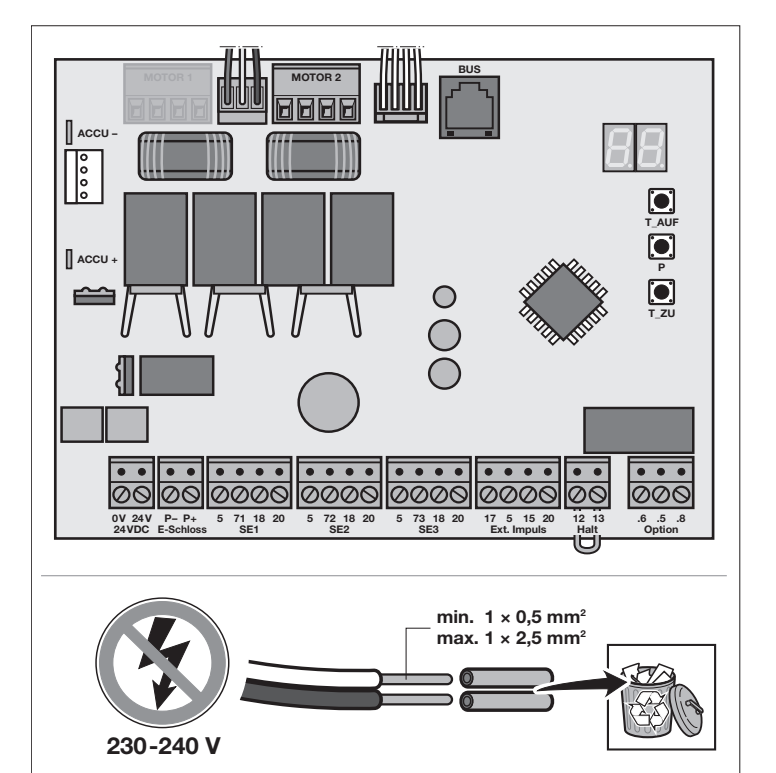

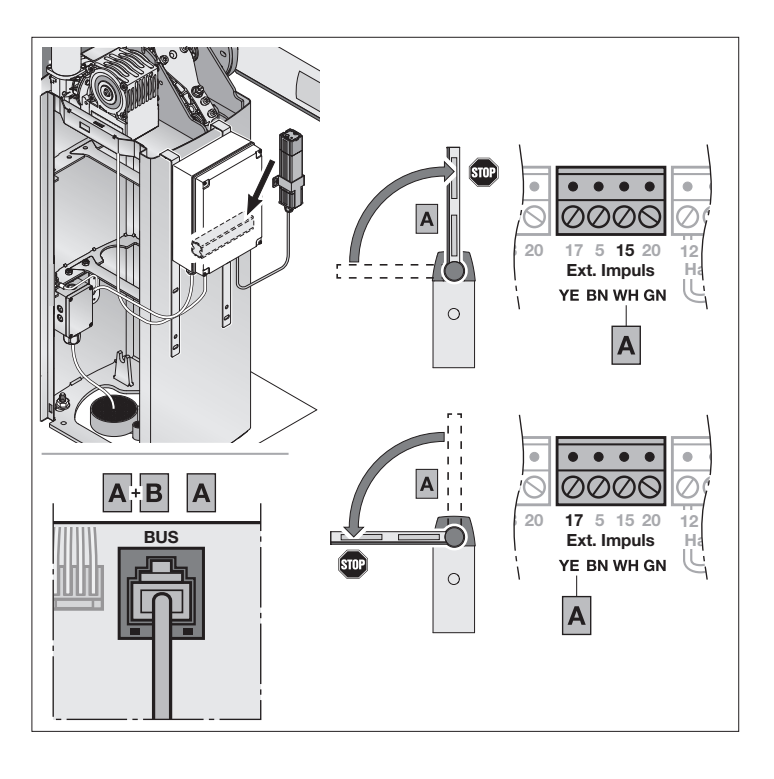

#### 6.3.2 Externer Taster\*

Ein oder mehrere Taster mit Schließerkontakten (potentialfrei oder nach 0 V schaltend), z. B. Schlüsseltaster, können parallel angeschlossen werden.

Leitungslänge: max. 30 m.

#### Fahrbefehl Schranke öffnen

| 1. Kontakt | Klemme 15 |
|------------|-----------|
| 2. Kontakt | Klemme 20 |

#### Fahrbefehl Schranke schließen

| 1. Kontakt | Klemme 17 |
|------------|-----------|
| 2. Kontakt | Klemme 20 |

#### HINWEIS

Wenn für einen externen Taster eine Hilfsspannung benötigt wird, steht an Klemme 5 eine Spannung von +24 V DC bereit (gegen Klemme 20 = 0 V).

#### 6.3.3 Ausschalter (Halt oder Ruhestromkreis)\*

#### HINWEIS

Das Öffnen des Kontakts hält eine Fahrt des Schrankenbaums sofort an. Die Fahrt ist dauerhaft unterbrochen.

Der Eingang Halt oder Ruhestromkreis ist **kein** überwachter Anschluss nach EN ISO 13849 PLc.

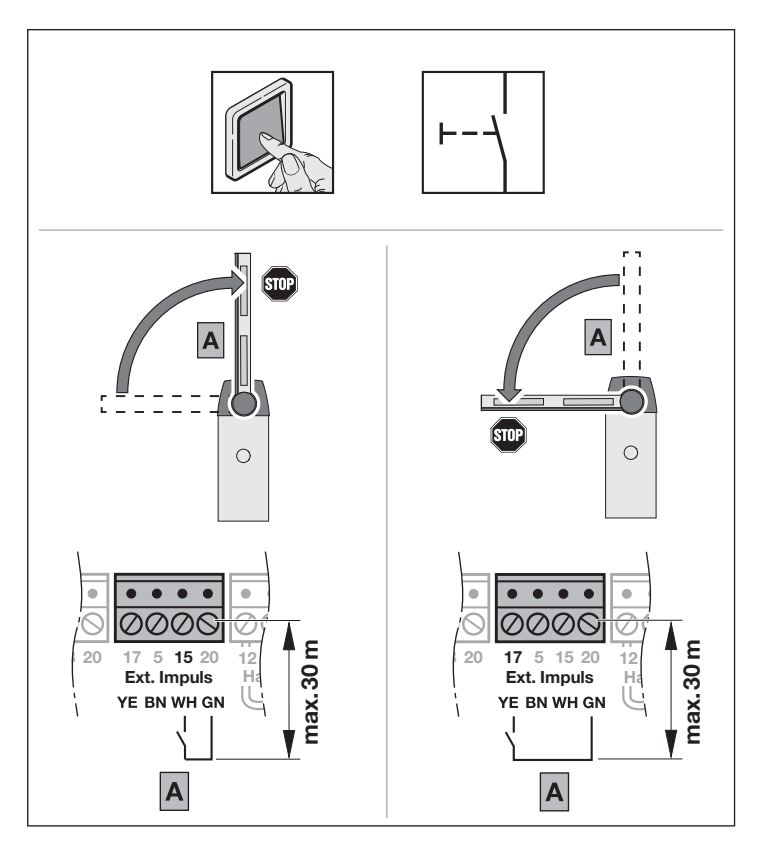

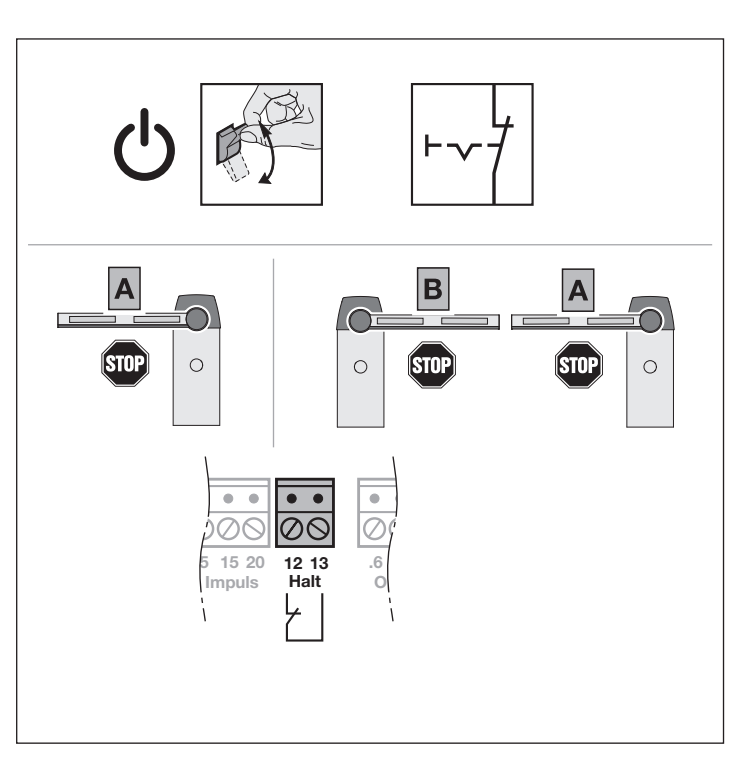

\* Zubehör, ist nicht in der Standardausstattung enthalten.

#### 6.3.4 Signalleuchte Schrankenhaube und LED-Lichtstreifen Schrankenbaum\*

Die Signalleuchte Schrankenhaube oder den LED-Lichtstreifen Schrankenbaum schließen Sie an den potentialfreien Kontakten am Stecker *Option* an.

- a Signalleuchte Schrankenhaube LED, rot und grün
- LED-Lichtstreifen Schrankenbaum
   LED, rot und grün
- c Signalleuchte Schrankenhaube
- LED, orange d Signalleuchte Schrankenhaube LED, rot und grün und LED-Lichtstreifen Schrankenbaum LED, orange
- e LED-Lichtstreifen Schrankenbaum LED, rot und grün und Signalleuchte Schrankenhaube LED, rot und grün
- Die Funktion stellen Sie in Menü 31 ein.

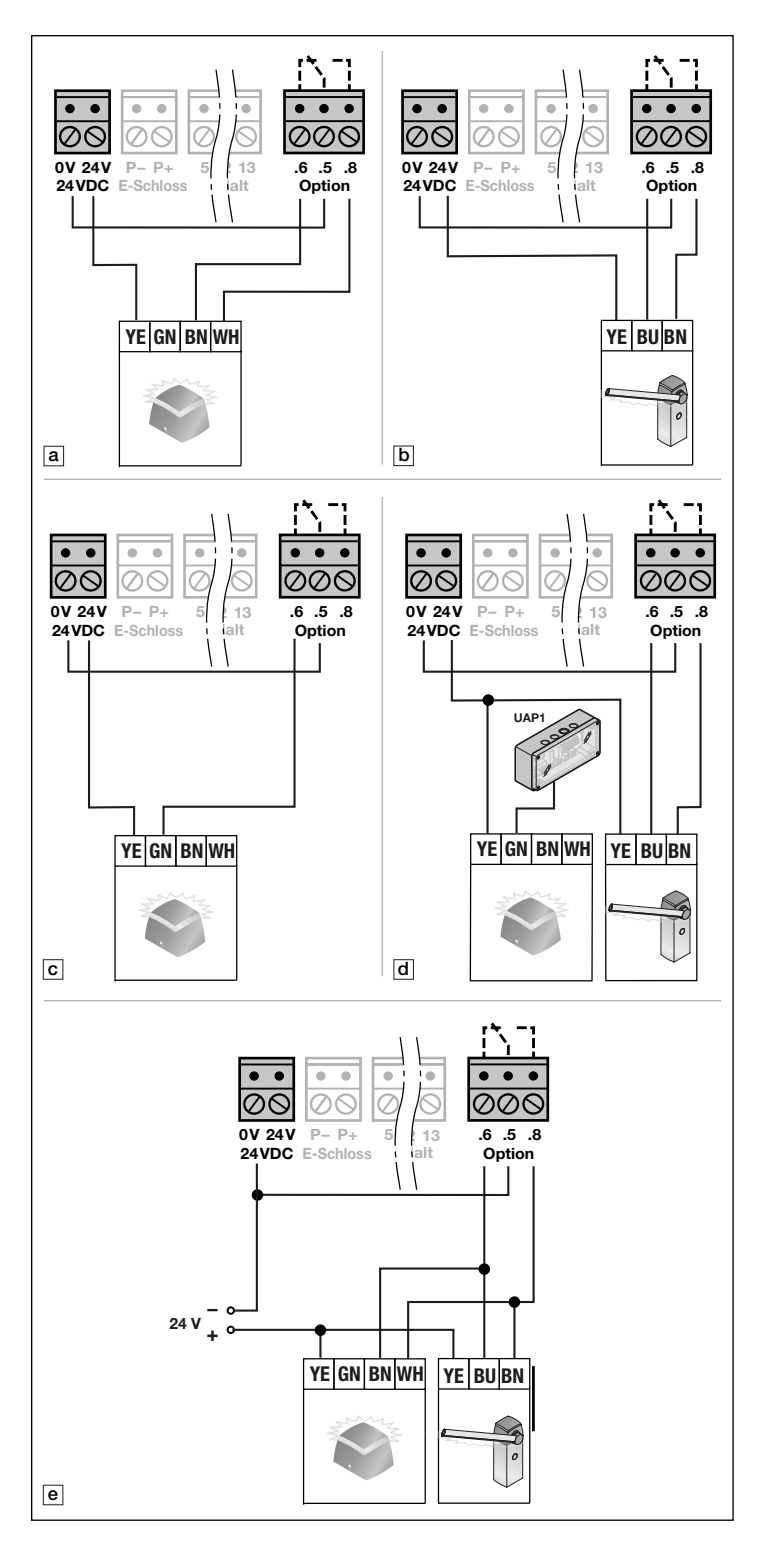

\* Zubehör, ist nicht in der

Standardausstattung enthalten.

#### 6.3.5 Schutzeinrichtungen\*

An die Sicherheitskreise SE1. SE2 und SE3 schließen Sie Schutzeinrichtungen an, wie z. B.

- Lichtschranke, .
- Induktionsschleife.

Wenn Sie an die Sicherheitskreise je 2 Lichtschranken anschließen wollen, ist der Lichtschrankenexpander LSE 1 \* oder LSE 2 \* erforderlich.

#### HINWEIS

Prüfen Sie Schutzeinrichtungen ohne Testung (z. B. Lichtschranken) halbjährlich.

#### Schutzeinrichtung SE1

| SE1 | • | 2-Draht-Lichtschranke dynamisch |
|-----|---|---------------------------------|
|     | • | 3-Draht-Lichtschranke           |
|     |   | statisch getestet               |
|     | • | 3-Draht-Lichtschranke           |
|     |   | statisch ungetestet             |
|     | • | Brandmeldeanlage                |
|     | • | Feuerwehrschalter               |
|     |   |                                 |

#### Einstellungen

Siehe Kapitel 9.1.14, Menü 41 ►

#### Klemmenbelegung

| Klemme 20 | 0 V<br>(Spannungsversor-<br>gung)   |
|-----------|-------------------------------------|
| Klemme 18 | Testsignal                          |
| Klemme 71 | Eingang Schaltsi-<br>gnal SE1       |
| Klemme 5  | +24 V<br>(Spannungsversor-<br>gung) |

Wirkrichtung und Reversierverhalten stellen Sie im Menü 42 ein.

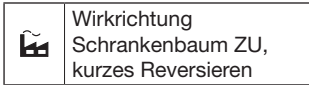

#### HINWEIS

Bei Anschluss einer Brandmeldeanlage oder eines Feuerwehrschalters wird die Wirkrichtung ignoriert.

\* Zubehör, ist nicht in der Standardausstattung enthalten.

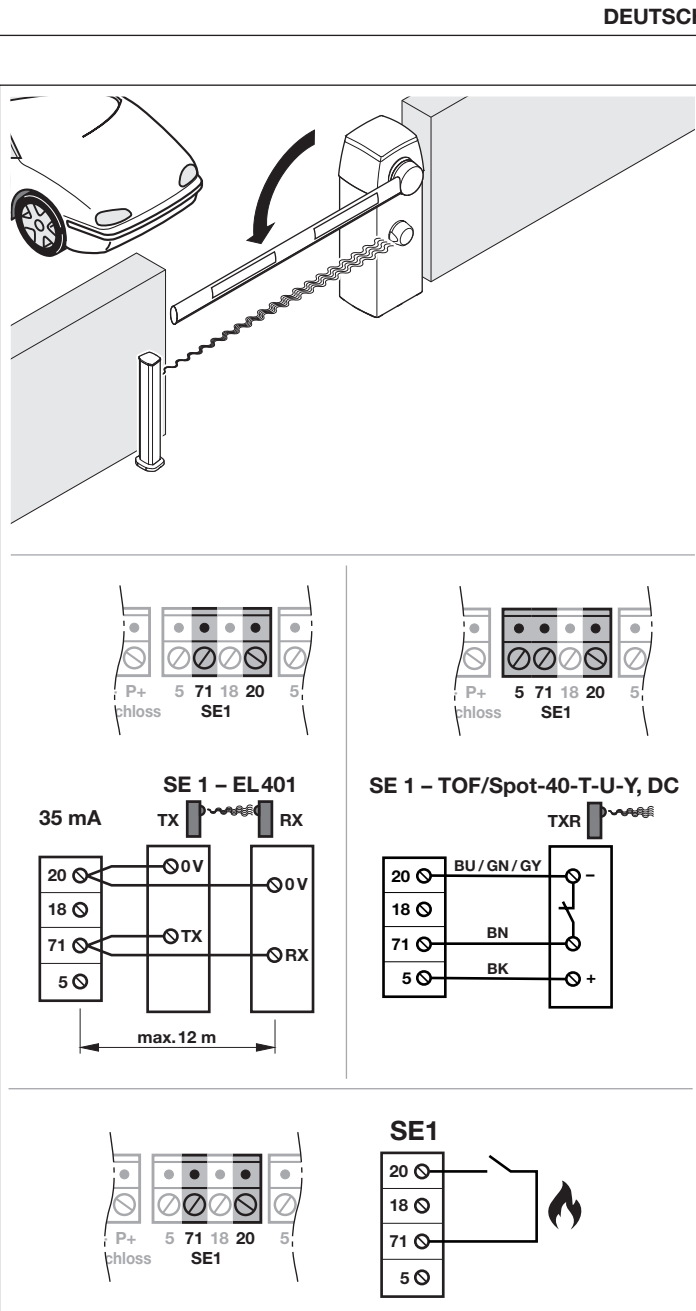

#### Schutzeinrichtung SE2

| SE2 | • | 2-Draht-Lichtschranke dynamisch           |
|-----|---|-------------------------------------------|
|     | • | 3-Draht-Lichtschranke statisch getestet   |
|     | • | 3-Draht-Lichtschranke statisch ungetestet |
|     | • | Brandmeldeanlage                          |

• Feuerwehrschalter

#### Einstellungen

Siehe Kapitel 9.1.15, Menü 43

#### Klemmenbelegung

| Klemme 20 | 0 V<br>(Spannungsversor-<br>gung)   |
|-----------|-------------------------------------|
| Klemme 18 | Testsignal                          |
| Klemme 72 | Eingang Schaltsi-<br>gnal SE2       |
| Klemme 5  | +24 V<br>(Spannungsversor-<br>gung) |

Wirkrichtung und Reversierverhalten stellen Sie im Menü 44 ein.

Wirkrichtung Schrankenbaum ZU, kurzes Reversieren

#### HINWEIS

Bei Anschluss einer Brandmeldeanlage oder eines Feuerwehrschalters wird die Wirkrichtung ignoriert.

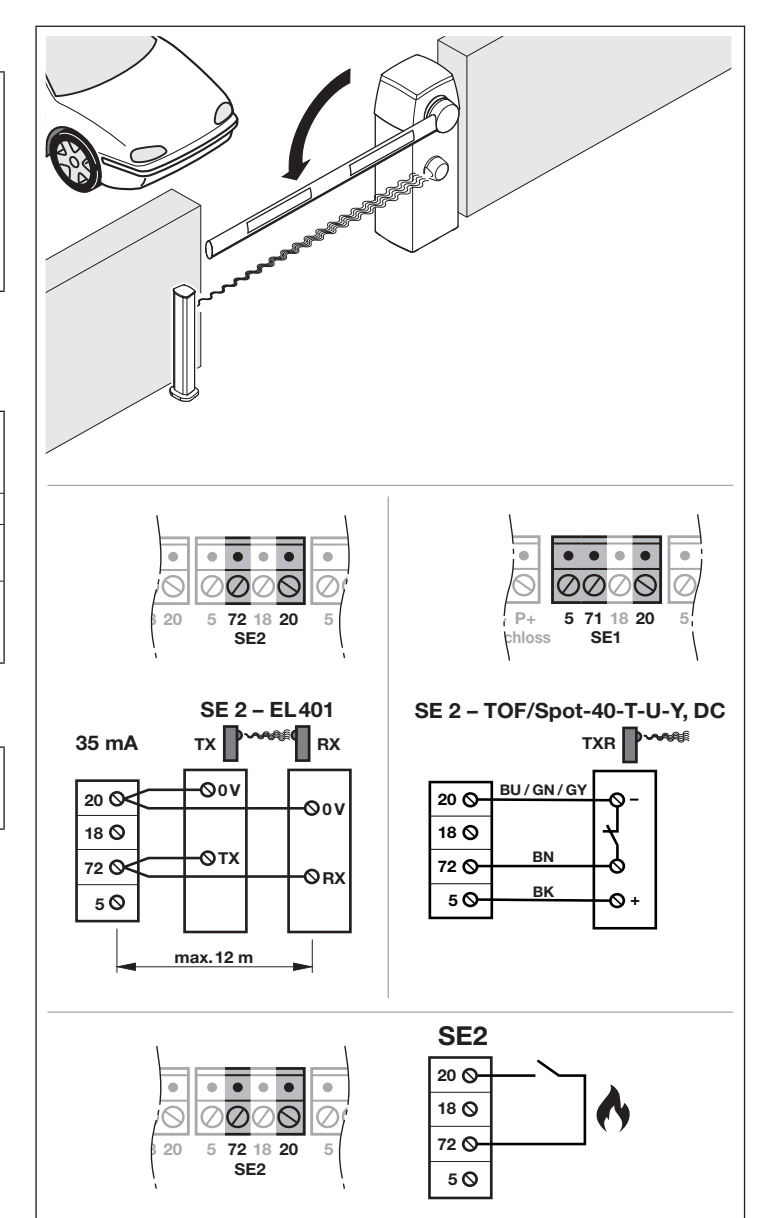

#### Schutzeinrichtung SE3

| SE3 | • | 2-Draht-Lichtschranke |
|-----|---|-----------------------|
|     |   | dynamisch             |
|     | • | 3-Draht-Lichtschranke |
|     |   | statisch getestet     |
|     | • | 3-Draht-Lichtschranke |
|     |   | statisch ungetestet   |
|     | • | Induktionsschleifen-  |
|     |   | detektor              |
|     | • | Durchfahrtslicht-     |
|     |   | schranke              |

Einstellungen

Siehe Kapitel 9.1.14, Menü 41 ►

#### Klemmenbelegung

| Klemme 20 | 0 V<br>(Spannungsversor-<br>gung)   |
|-----------|-------------------------------------|
| Klemme 18 | Testsignal                          |
| Klemme 73 | Eingang Schaltsi-<br>gnal SE3       |
| Klemme 5  | +24 V<br>(Spannungsversor-<br>gung) |

Wirkrichtung und Reversierverhalten stellen Sie im Menü 44 ein.

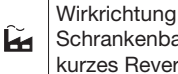

Schrankenbaum ZU, kurzes Reversieren

#### **HINWEIS**

Eine unbeabsichtigte Fahrt des Schrankenbaums kann verursacht werden

- nach Änderungen der Konfiguration der Schutzeinrichtung.
- durch Aktivierung der Aufhaltezeit.

Wenn Sie diese unbeabsichtigte Fahrt verhindern wollen, dann fahren Sie den Schrankenbaum nach dem Verlassen des Menüs einmal manuell in die Endlage ZU. Anschließend funktionieren die Fahrbefehle durch die freiwerdende Schutzeinrichtung sowie durch die Aufhaltezeit wieder.

# ▲ WARNUNG

#### Verletzungsgefahr bei beabsichtigter oder unbeabsichtigter Fahrt des Schrankenbaums.

Bei geöffneter Schranke erfolgt sofort eine Fahrt in Richtung Endlage ZU, wenn bei der Schutzeinrichtung SE3 die Zustände von belegt in frei wechseln und der Automatische Zulauf aktiviert ist (Menü 34). Beispiel:

- Beim Passieren einer Schutzeinrichtung im Normalbetrieb oder bei Wartungsarbeiten am geöffneten Gehäuse.
- Beim An- oder Abklemmen einer Schutzeinrichtung unter Spannung. .
- Achten Sie darauf, dass sich bei Freigabe der Schutzeinrichtungen keine Personen oder Gegenstände im Bewegungsbereich der Schranke befinden.

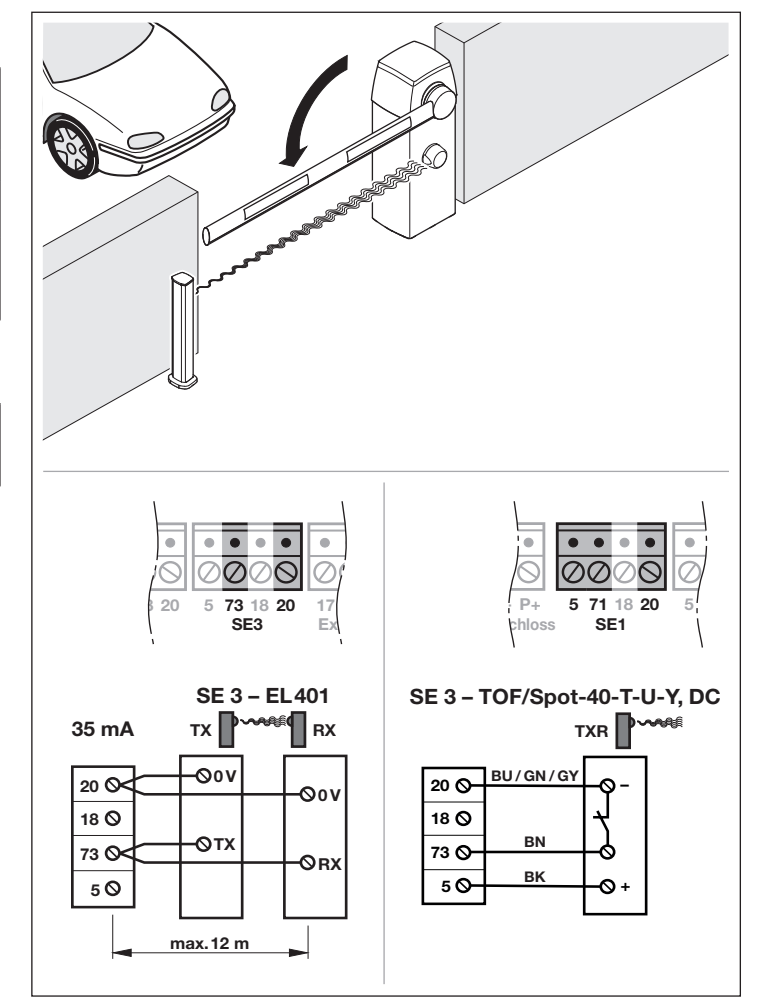

#### 6.3.6 Universaladapterplatine UAP 1\* oder UAP 1-300\*

Anschlussmöglichkeit der Universaladapterplatine UAP 1 oder UAP 1-300.

Die Universaladapterplatine UAP 1 wird für weitere Zusatzfunktionen verwendet:

- für die Richtungswahl (AUF / ZU) und Teilöffnungsfunktion über externe Bedienelemente,
- für die Endlagenmeldungen AUF und ZU,
- zum Schalten einer externen Lampe (2 min. Licht), z. B. Hofbeleuchtung.
- Die Funktion stellen Sie in Menü 30 ein.

\* Zubehör ist nicht in der Standardausstattung enthalten.

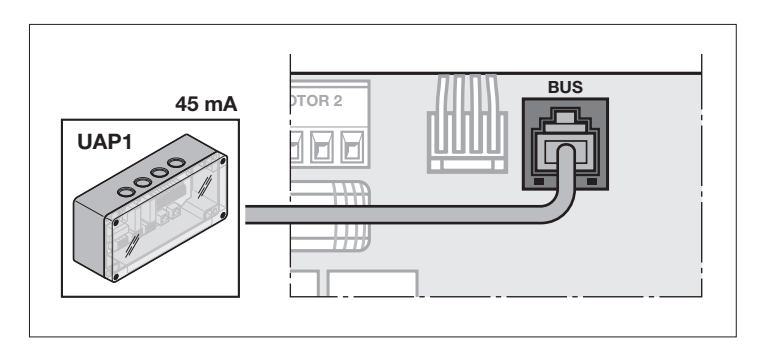

#### 6.3.7 Not-Akku HNA-Outdoor\*

Um bei einem Spannungsausfall die Fahrt des Schrankenbaums zu ermöglichen, kann ein optionaler Not-Akku angeschlossen werden. Die Umschaltung auf Akkubetrieb erfolgt automatisch.

# 🛆 warnung

#### Verletzungsgefahr durch unerwartete Fahrt des Schrankenbaums

Wenn ein Not-Akku angeschlossen ist, kann es auch bei spannungsfrei geschalteter Schrankenanlage zu einer unerwarteten Fahrt des Schrankenbaums kommen.

- Schalten Sie vor allen Arbeiten die Schrankenanlage spannungsfrei.
- Ziehen Sie den Stecker des Not-Akkus.
- Sichern Sie die Schrankenanlage gegen unbefugtes Wiedereinschalten.
- Montieren Sie den Not-Akku im Schrankengehäuse auf der gegenüberliegenden Seite von der Druckfeder.

#### HINWEIS

Mit dem Not-Akku sind nur wenige Fahrten mit reduzierter Geschwindigkeit möglich.

#### 6.3.8 Haftmagnet\*

 Schließen Sie die Adern an den Anschlussklemmen E-Schloss an.

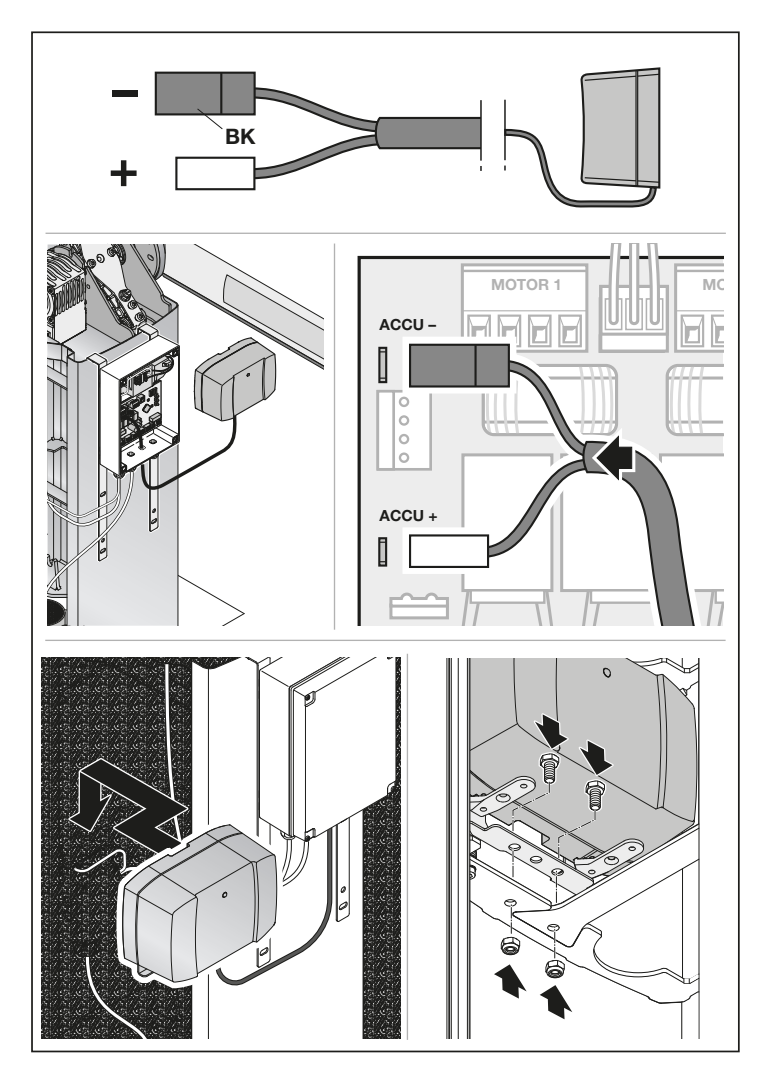

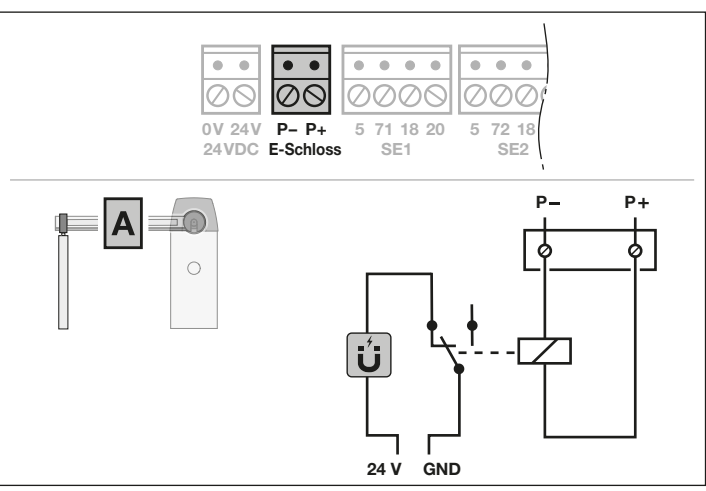

\* Zubehör ist nicht in der Standardausstattung enthalten.

HORMANN

#### 7 Inbetriebnahme

Inbetriebnahme nur durch qualifiziertes Fachpersonal.

Siehe Kapitel 2.3.2

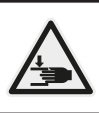

# 

Quetschgefahr durch Fahrt des Schrankenbaums.

Während der Fahrt des Schrankenbaums können zwischen Schrankengehäuse und Schrankenbaum Quetschgefahrstellen entstehen.

 Greifen Sie während der Fahrt des Schrankenbaums nicht zwischen das Schrankengehäuse und den Schrankenbaum.

Bei den Lernfahrten wird die Schranke abgestimmt. Dabei wird die Länge des Fahrwegs, die benötigte Kraft für Fahrten in Richtung Endlage AUF/ZU und angeschlossene Schutzeinrichtungen automatisch eingelernt und spannungsausfallsicher gespeichert.

#### HINWEISE

- Im Funktionsbereich der Schutzeinrichtungen dürfen sich keine Hindernisse befinden.
- Schutzeinrichtungen müssen vorher montiert und angeschlossen sein.
- Die Öffnungsrichtung und Schlie
  ßrichtung wird während der Lernfahrten festgelegt. Nach erfolgreicher Inbetriebnahme können nur ein Werksreset und erneute Lernfahrten die Richtungen ändern.
- Während der Lernfahrten taktet das Optionsrelais nicht.
- Wenn der Fahrweg eingelernt wird, fährt der Schrankenbaum in Schleichfahrt.
- Bei der Inbetriebnahme gibt es keinen Timeout.

# 7.1 Inbetriebnahme vorbereiten

Durch das Anheben der Schrankenhaube und das Öffnen der Tür, unterbricht der Serviceschalter den Haltkreis. Eine Fahrt des Schrankenbaums ist nicht mehr möglich.

- 1. Betätigen Sie die Wartungsentriegelung.
- 2. Bewegen Sie den Schrankenbaum von Hand auf 45°.
- 3. Setzen Sie die Wartungsentriegelung zurück.
- 4. Bewegen Sie den Schrankenbaum, bis das Getriebe einkuppelt.

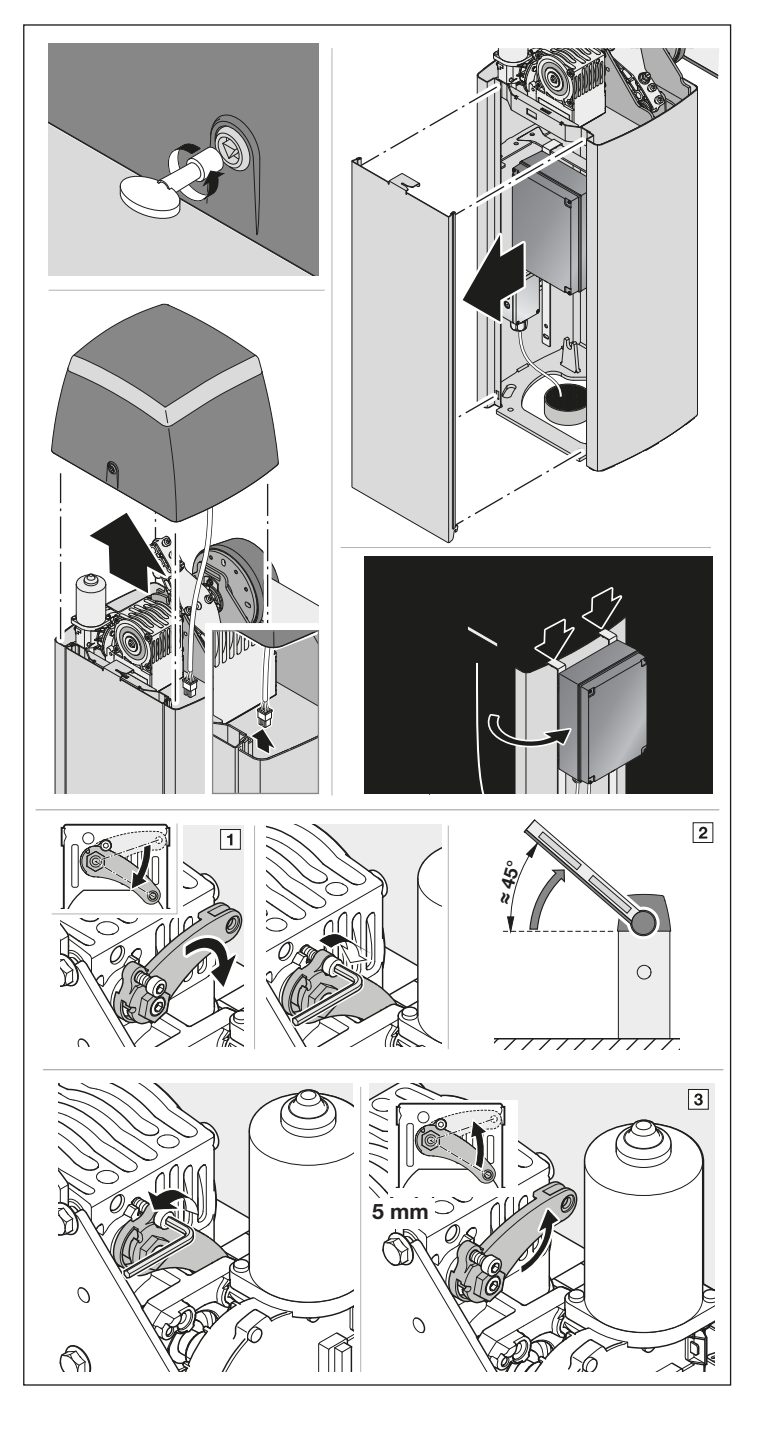

#### 7.2 Auswahl Schrankenausführung

Die Schrankenausführung ist im Auslieferzustand voreingestellt. Nur nach einem Werksreset muss die vorhandene Schrankenausführung gewählt werden.

# **A VORSICHT**

# Verletzungsgefahr durch falsch angewählte Schrankenausführung

Bei falsch angewählter Schrankenausführung werden unspezifische Werte voreingestellt. Das Fehlverhalten der Schrankenanlage kann zu Verletzungen führen.

Wählen Sie nur die Menüs aus, die Ihrer vorhandenen Schrankenanlage entsprechen.

| Menü | Schrankenausführung          |   |
|------|------------------------------|---|
| 02   | Schranke SH 100              | ĥ |
| 04   | Schrankenbaumlänge 2 - 3 m   | ĥ |
| 05   | Schrankenbaumlänge > 3 - 4 m |   |
| 06.  | Schrankenbaumlänge > 4 - 6 m |   |
| 08   | Einschrankenbetrieb          |   |
| 08.  | Schranken-Synchronbetrieb    |   |
| 09   | Teilöffnung Schranke A       |   |
| 09.  | Teilöffnung Schranke B       |   |

#### 7.3 Menüeinstellungen an ungelernter Schranke

Durch folgende Schritte erhalten Sie die Möglichkeit, Parameter für z. B. Kraftbegrenzung und/oder Geschwindigkeiten schon vor der Inbetriebnahme zu ändern.

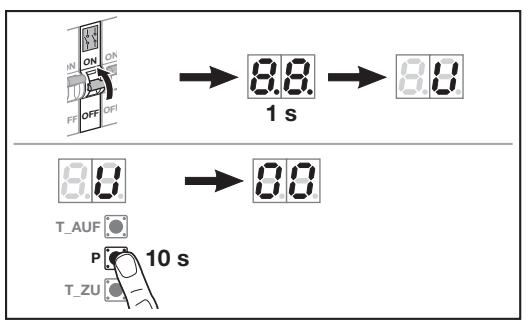

- 1. Stellen Sie die Spannungsversorgung her. In der Anzeige
  - leuchtet für 1 Sekunde 8.8.,
  - anschließend leuchtet U dauerhaft.
- 2. Drücken und halten Sie die P-Taste für
  - 10 Sekunden. - **00** leuchtet.
    - Alle anwählbaren Menüs sind sichtbar.

#### Um die Menüs wieder zu verlassen:

- 1. Wählen Sie das Menü 00 an.
- 2. Drücken Sie die P-Taste.

Anschließend können Sie mit der Inbetriebnahme beginnen.
# 7.4 Schranke einlernen

- 1. Stellen Sie die Spannungsversorgung her. In der Anzeige
  - leuchtet für 1 Sekunde 8.8.
  - anschließend leuchtet U dauerhaft.
- 2. Drücken Sie die T-Auf-Taste
  - 02. f
     ür Schranke SH 100 wird angezeigt.
- Drücken und halten Sie die P-Taste.
  - 04. leuchtet.
- 4. Drücken Sie die T-Auf- oder T-Zu-Taste und wählen
  - 04 Baumlänge 2 3 m
  - 05 Baumlänge > 3 4 m
  - 06 Baumlänge > 4 6 m
- Drücken und halten Sie die P-Taste.
  - 08 leuchtet (Einschrankenbetrieb).

# Einschrankenbetrieb

# HINWEIS

Durch das Anheben der Schrankenhaube und das Öffnen der Tür, unterbricht der Serviceschalter den Haltkreis. Eine Fahrt des Schrankenbaums ist nicht mehr möglich.

- Drücken und halten Sie für den Einschrankenbetrieb die P-Taste
  - LA leuchtet f
    ür 1 Sekunde (Lernen Schrankenbaum A),
  - L\_blinkt.

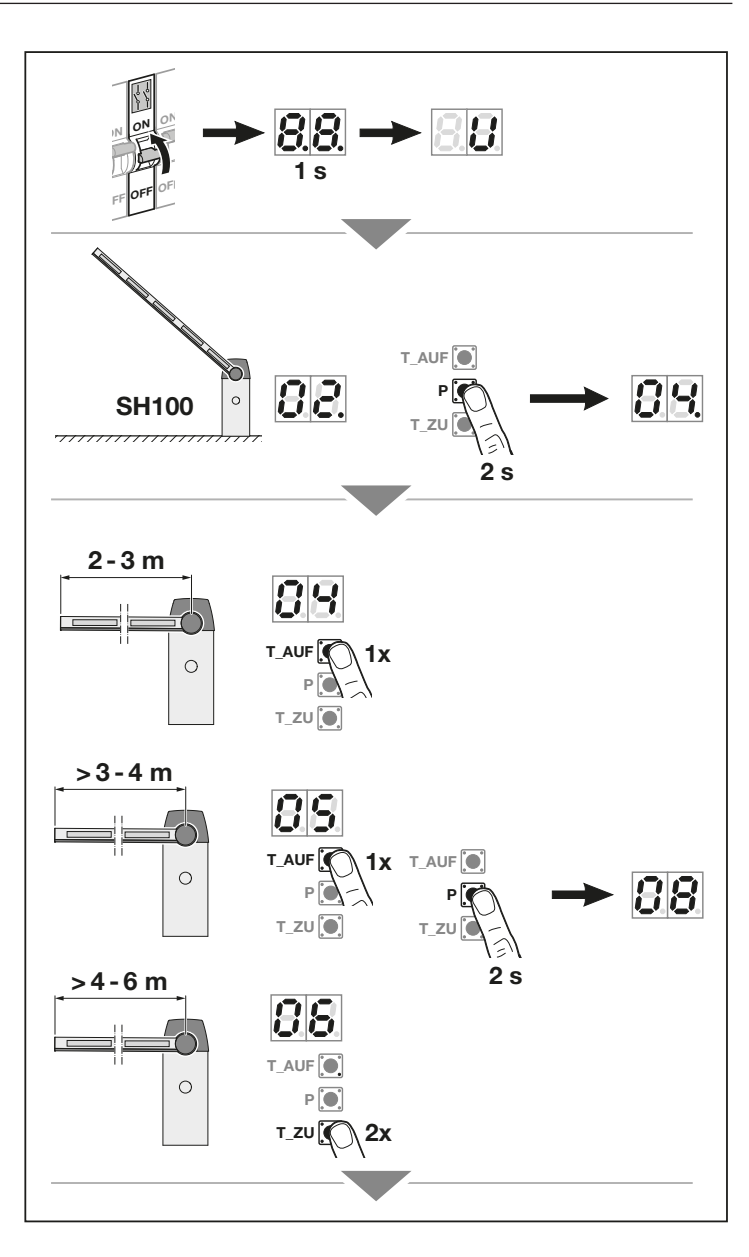

# Schrankensynchronbetrieb

- Drücken Sie für den Schranken-Synchronbetrieb die T-Auf- oder T-Zu-Taste
  - 08. leuchtet.
- Drücken und halten Sie die P-Taste.
  - 09 leuchtet (Teilöffnung Schranke A).

# Teilöffnung

(nur zugänglich, wenn im Parameter 8 der Schranken-Synchronbetrieb aktiviert ist)

#### Schranke A

- Drücken und halten Sie für die Teilöffnung Schranke A die P-Taste.
  - LA leuchtet f
    ür 1 Sekunde (Lernen Schrankenbaum A),
  - L.\_blinkt.

# Schranke B

 Drücken Sie für die Teilöffnung Schranke B die T-Auf- oder T-Zu-Taste.

- 09. leuchtet.

- Drücken und halten Sie für die Teilöffnung Schranke B die P-Taste
  - LA leuchtet f
    ür 1 Sekunde (Lernen Schrankenbaum A),
  - L \_ blinkt.

88 0 Α 1111111 O 88 0 0 В Α T\_AUF T ZU 2 s 88 В 88 0 T\_AUF 88T\_ZU T AUF T ZU 1 s 2 s

# 7.5 Einschrankenbetrieb

# 7.5.1 Endlagen einlernen

- Drücken und halten Sie die T-Zu-Taste.
  - Der Schrankenbaum fährt in Richtung Endlage ZU.
  - L\_leuchtet.

# HINWEIS

Wenn der Schrankenbaum in Richtung Endlage AUF fährt, kehren Sie die Drehrichtung um:

- Lassen Sie die T-Zu-Taste kurz los.
- Drücken und halten Sie die T-Zu-Taste erneut.
- 2. Lassen Sie die **T-Zu**-Taste los, wenn der Schrankenbaum durch den integrierten Endanschlag stoppt.
  - EL leuchtet für 2 Sekunden,
  - L<sup>-</sup> blinkt bei Endanschlag.

# Die Endlage ZU ist eingelernt.

- 3. Drücken und halten Sie die T-AUF-Taste.
  - Der Schrankenbaum f
    ährt in Richtung Endlage AUF.
  - L<sup>-</sup> leuchtet.
- Lassen Sie die T-Auf-Taste los, wenn die gewünschte Position der Endlage AUF erreicht ist. Minimaler Fahrweg 65°. Wenn dieser Winkel überschritten wird, dann leuchtet der Dezimalpunkt links. Mit den Tasten T-Auf / T-Zu kann eine Feineinstellung vorgenommen werden.
- 5. Drücken Sie die P-Taste, um diese Position zu speichern.
  - EL leuchtet f
    ür 2 Sekunden,
  - L\_leuchtet.

Wenn die gewählte Position kleiner als 65° ist, erscheint der Fehler 8 mit blinkendem Dezimalpunkt. Anschließend leuchtet **U**.

Die Endlagenposition wird ebenfalls durch den Kraftanstieg beim Erreichen der mechanischen Endlage AUF festgelegt. Die **P**-Taste muss dann nicht mehr betätigt werden.

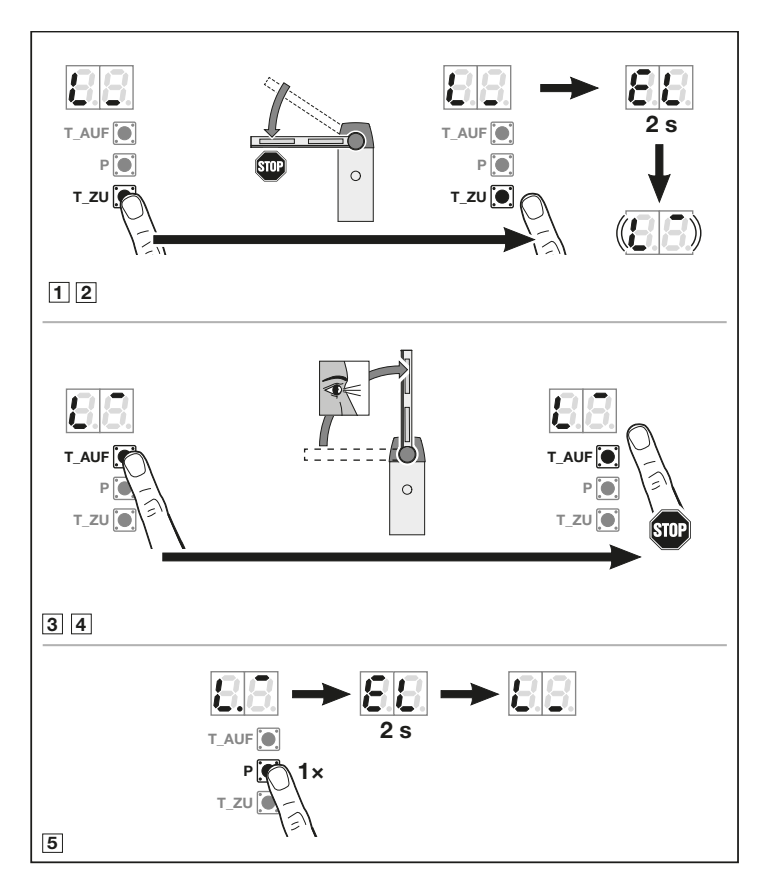

# 7.5.2 Kräfte einlernen

Bei Kraft-Lernfahrten darf keine Schutzeinrichtung ansprechen. Die Kraft-Lernfahrten werden mit Schrankenbaum-Versatz durchgeführt.

# Kraft-Lernfahrten:

- 1. Drücken Sie die T-Zu-Taste.
- 2. Drücken Sie die T-Auf-Taste.

  - Sobald der Schrankenbaum angekommen ist, blinkt **11**.

# Kraft-Lernfahrten abbrechen:

Ein Impuls stoppt die Kraft-Lernfahrten, z. B. durch die Betätigung der Tasten **T-Auf / T-Zu**.

Anschließend leuchtet U.

Nach einem Abbruch wird die Erstinbetriebnahme neu gestartet. Die Einstellungen der Menüs **01 - 09** bleiben erhalten.

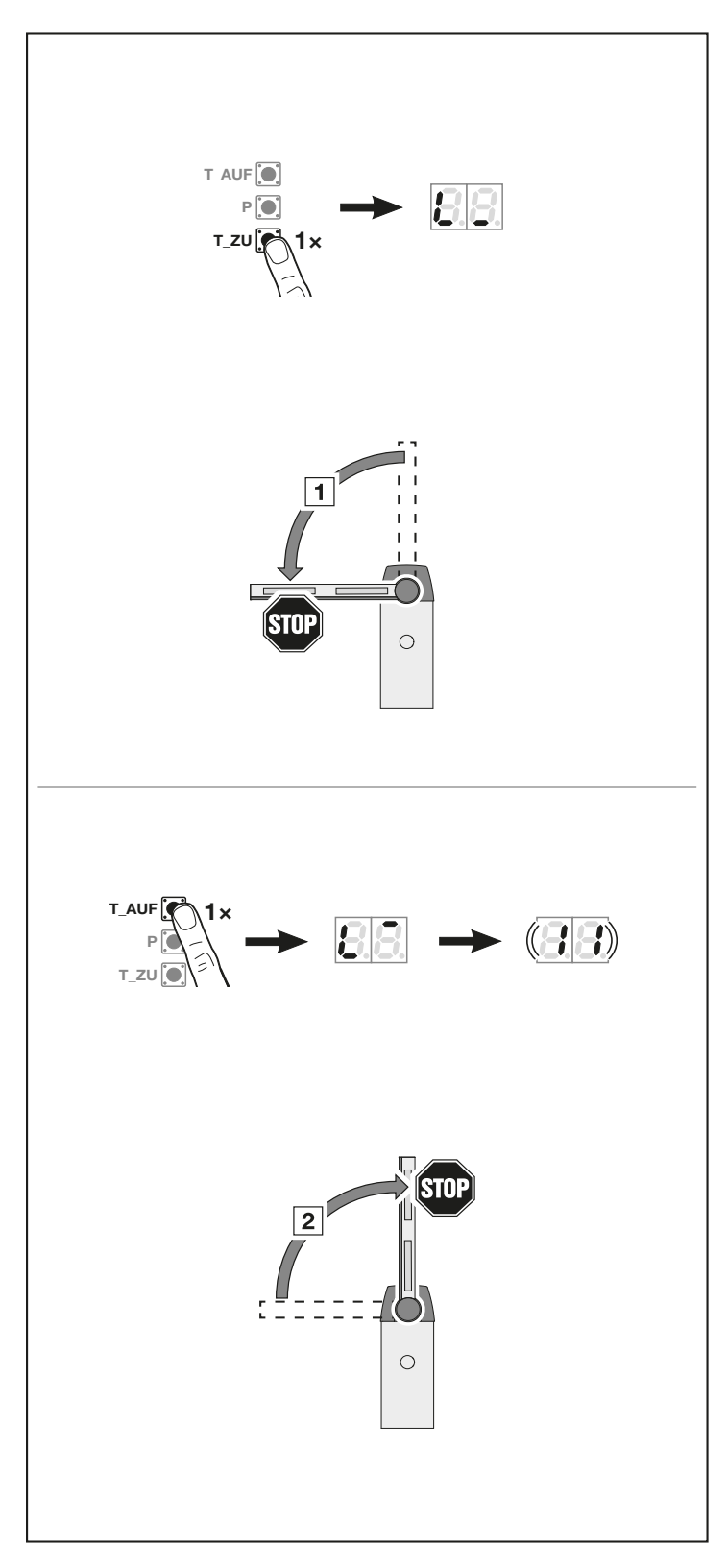

#### 7.6 Schranken-Synchronbetrieb

### 7.6.1 Endlagen Schrankenbaum A einlernen

- Drücken und halten Sie die T-Zu-Taste.
  - Der Schrankenbaum fährt in Richtung Endlage ZU.
  - L\_leuchtet.

Wenn der Schrankenbau in Richtung Endlage AUF fährt, kehren Sie die Drehrichtung um:

- Lassen Sie die T-Zu-Taste kurz los.
- Drücken und halten Sie die T-Zu-Taste erneut.
- 2. Lassen Sie die **T-Zu**-Taste los, wenn der Schrankenbaum durch den bauseitigen Endanschlag stoppt.
  - EL leuchtet für 2 Sekunden,
  - L<sup>-</sup> blinkt bei Endanschlag.

# Die Endlage ZU ist eingelernt.

- 3. Drücken und halten Sie die T-Auf-Taste.
  - Der Schrankenbaum fährt in Richtung Endlage AUF.
  - L. leuchtet.
- Lassen Sie die T-Auf-Taste los, wenn die gewünschte Position der Endlage AUF erreicht ist. Minimaler Fahrweg 65°. Wenn dieser Winkel überschritten wird, dann leuchtet der Dezimalpunkt links. Mit den Tasten T-Auf / T-Zu kann eine Feineinstellung vorgenommen werden.
- 5. Um diese Position zu speichern, drücken Sie die P-Taste.
  - EL leuchtet für 2 Sekunden,
  - Lb leuchtet f
    ür 1 Sekunde (Lernen Schrankenbaum B),
  - L blinkt bei Endanschlag.

Wenn die gewählte Position kleiner als 65° ist, erscheint der Fehler **8** mit blinkendem Dezimalpunkt. Anschließend leuchtet **U**.

Die Endlagenposition wird ebenfalls durch den Kraftanstieg beim Erreichen der mechanischen Endlage AUF festgelegt. Die **P**-Taste muss dann nicht mehr betätigt werden.

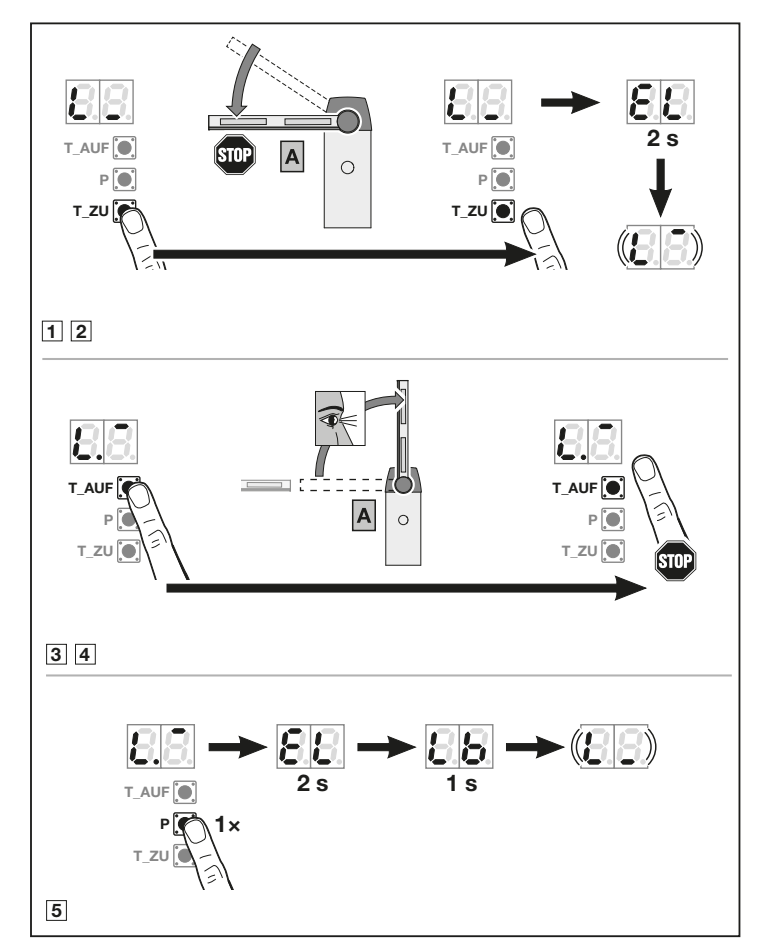

#### 7.6.2 Endlagen Schrankenbaum B einlernen

Schranke A ist offen.

- 1. Drücken und halten Sie die **T-Zu**-Taste.

  - L leuchtet.

Wenn der Schrankenbaum in Richtung Endlage AUF fährt, kehren Sie die Drehrichtung um:

- Lassen Sie die T-Zu-Taste kurz los.
- Drücken und halten Sie die T-Zu-Taste erneut.
- Wenn der Schrankenbaum durch den bauseitigen Endanschlag stoppt, lassen Sie die T-Zu-Taste los.
  - EL leuchtet für 2 Sekunden,
  - L<sup>-</sup> blinkt bei Endanschlag.

# Die Endlage ZU ist eingelernt.

Wenn die gelernte Position nicht der gewünschten Endlage entspricht:

- ► Gehen Sie genauso vor, wie bei Schrankenbaum **A**.
- Drücken und halten Sie die T-Auf-Taste.
  - Der Schrankenbaum fährt in Richtung Endlage AUF.
  - L<sup>-</sup>leuchtet.
- Lassen Sie die T-Auf-Taste los, wenn die gewünschte Position der Endlage AUF erreicht ist. Minimaler Fahrweg 65°. Wenn dieser Winkel überschritten wird, dann leuchtet der Dezimalpunkt rechts. Mit den Tasten T-Auf/T-Zu kann eine Feineinstellung vorgenommen werden.
- 5. Um diese Position zu speichern, drücken Sie die P-Taste.
  - EL leuchtet f
    ür 2 Sekunden,
  - L\_leuchtet.

Wenn die gewählte Position kleiner als 65° ist, erscheint der Fehler **8** mit blinkendem Dezimalpunkt. Anschließend leuchtet **U**.

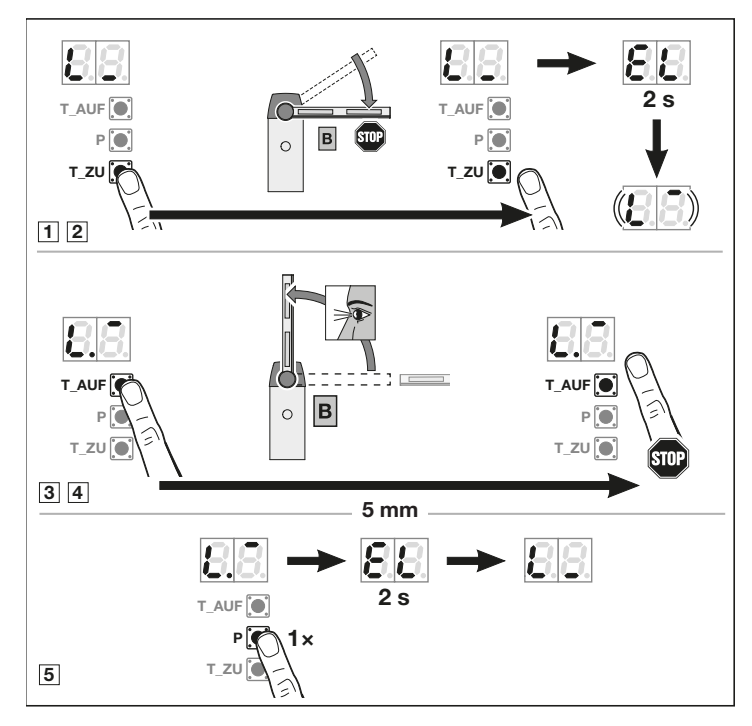

- Prüfen Sie nach dem Einlernen der Endlagen im Schranken-Synchronbetrieb die Ausrichtung der Schrankenbäume zueinander.
- Stellen Sie die Endlagen der Schrankenbäume ggf. erneut ein, siehe Kapitel 5.8.2.

# 7.6.3 Kräfte einlernen

Bei Kraft-Lernfahrten darf keine Schutzeinrichtung ansprechen. Die Kraft-Lernfahrten werden mit sehr langem Schrankenbaum-Versatz durchgeführt.

# Kraft-Lernfahrten:

- 1. Drücken Sie die T-Zu-Taste.
  - Schrankenbaum B fährt in Richtung Endlage ZU.
     Danach folgt Schrankenbaum A.
  - Beide Schrankenbäume fahren in die Endlage ZU.
     L\_leuchtet.
- 2. Drücken Sie die T-Auf-Taste.
  - Schrankenbaum A fährt in Richtung Endlage AUF.
     Danach folgt Schrankenbaum B.
  - Beide Schrankenbäume fahren in die Endlage AUF.
     L<sup>-</sup> leuchtet.
  - Sobald beide Schrankenbäume angekommen sind, blinkt 11.
- Fahren Sie mit Kapitel 7.7 fort.

# Kraft-Lernfahrten abbrechen:

Ein Impuls stoppt die Kraft-Lernfahrten, z. B. durch die Betätigung der Tasten **T-Auf / T-Zu**.

In der Anzeige leuchtet anschließend ein **U**.

Nach einem Abbruch wird die Erstinbetriebnahme neu gestartet. Die Einstellungen der Menüs **01 - 09** bleiben erhalten.

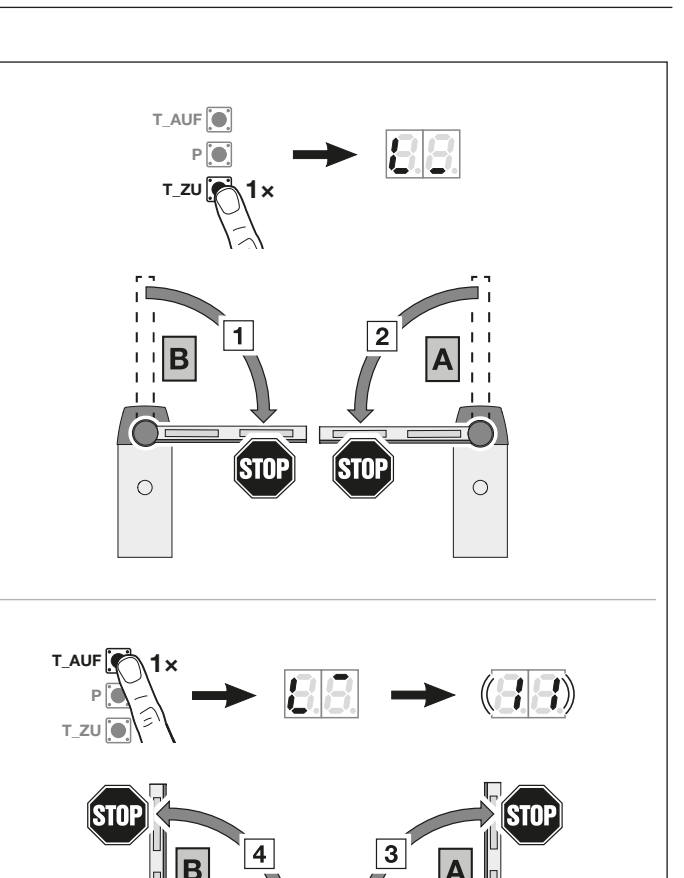

0

0

# 7.7 Handsender\* einlernen

Die Schranke wechselt automatisch in das Menü zum Einlernen der Handsender.

Jeder Handsendertaste ist ein Funkcode zugeordnet.

In der Anzeige blinkt 11 normal.

# Um einen Funkcode (Impuls) einzulernen:

- 1. Drücken und halten Sie die Handsendertaste, dessen Funkcode Sie senden möchten. Handsender
  - Die LED leuchtet
     2 Sekunden blau und erlischt.
  - Nach 5 Sekunden blinkt die LED abwechselnd rot und blau. Der Funkcode wird gesendet.

# Schranke

Wenn der Empfänger einen gültigen Funkcode erkennt, blinkt in der Anzeige **11.** schnell.

2. Lassen Sie die Handsendertaste los.

# Der Handsender ist betriebsbereit eingelernt.

In der Anzeige blinkt **11** normal. Weitere Handsender können innerhalb von 25 Sekunden eingelernt werden.

# Um weitere Funkcodes (Impuls) einzulernen:

▶ Wiederholen Sie Schritt1+2.

# Um das Einlernen der Funkcodes vorzeitig abzubrechen:

Drücken Sie die P-Taste.

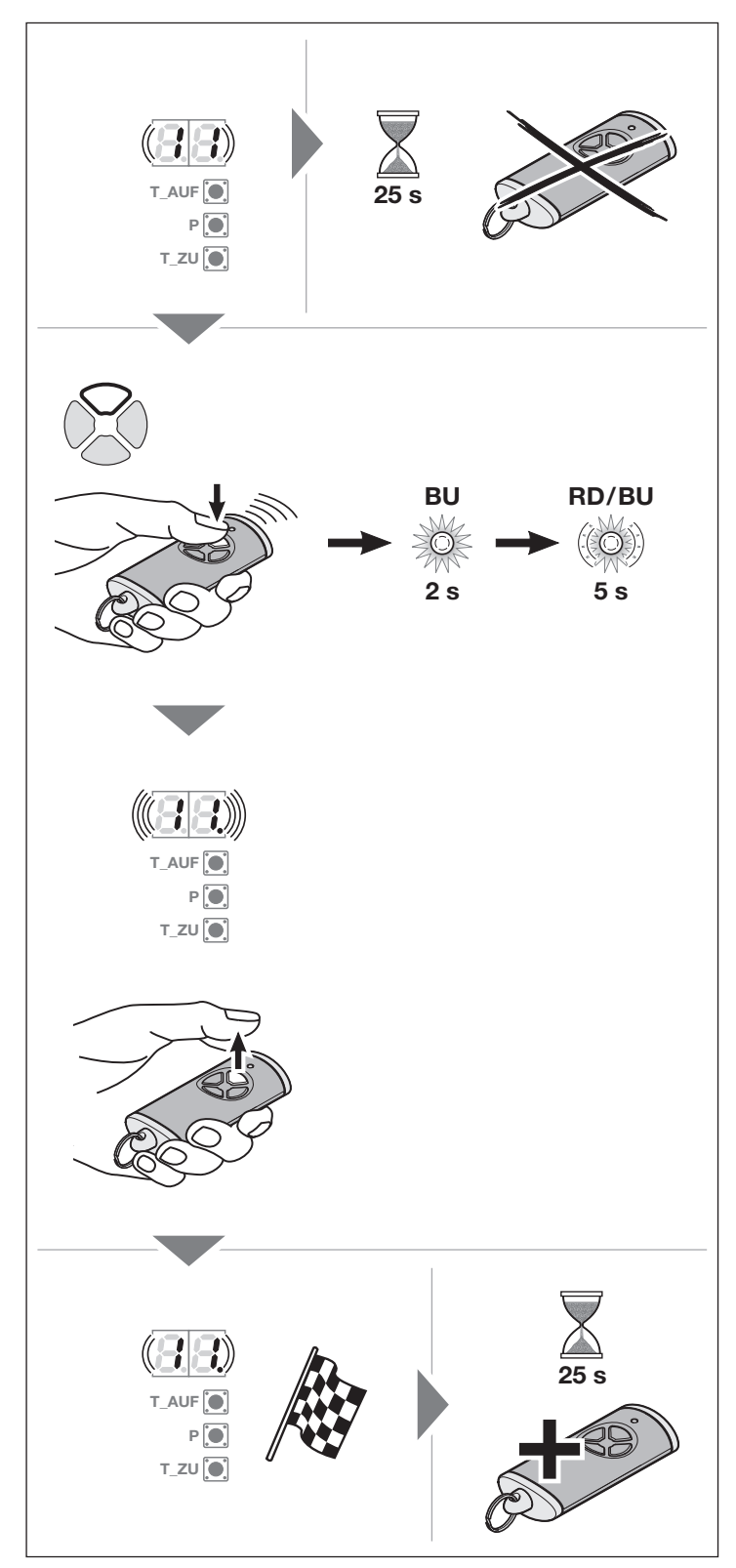

\* Zubehör, ist nicht in der Standardausstattung enthalten.

# Um Handsender für weitere Funktionen einzulernen:

1. Drücken Sie die **T-Auf**-Taste und wählen

| Menü <b>12</b> | Beleuchtung          |
|----------------|----------------------|
| Menü 13        | Teilöffnung          |
| Menü <b>14</b> | Richtungswahl<br>AUF |
| Menü 15        | Richtungswahl<br>ZU  |

- Drücken Sie die P-Taste und wechseln in den Programmiermodus. Entsprechend blinkt die 12, 13, 14 oder 15 normal.
- 3. Führen Sie Schritt 1+2 wie in Menü 11 durch.

# Um keine weiteren Handsender einzulernen:

- Wählen Sie mit den Tasten T-Auf / T-Zu das Menü 00 aus.
- Drücken Sie die P-Taste. Die Schranke wechselt in den Betriebsmodus.
   Oder
- 25 Sekunden keine Eingabe (Timeout).

# Die Schranke ist betriebsbereit.

Eingelernte Schutzeinrichtungen sind jetzt aktiv und in den Menüs aktiviert.

# Timeout

Wenn während dem Einlernen des Handsenders das Timeout (25 Sekunden) abläuft, wechselt die Schranke automatisch in den Programmiermodus. Zum Anmelden eines Handsenders muss das entsprechende Menü dann manuell angewählt werden.

Siehe Kapitel 9.1.3

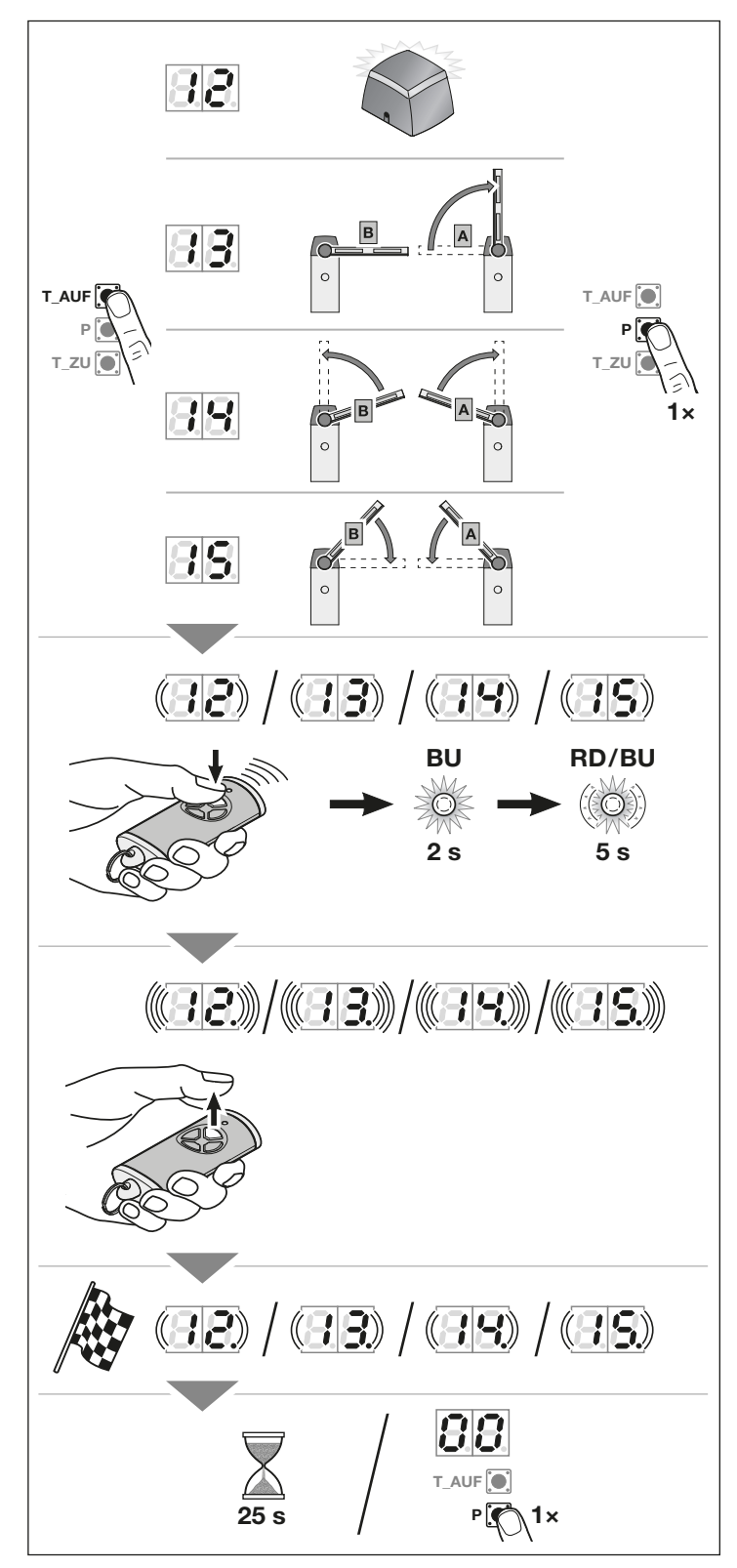

#### Erforderliche Kraft-Lernfahrten 8

Wenn Sie in den Menüs 52-57. 92 und 97 Änderungen vornehmen, sind erneut Kraft-Lernfahrten erforderlich.

Solange Sie im Programmiermodus sind, können Sie in allen Menüs gewünschte Änderungen vornehmen.

Erst wenn Sie den Programmiermodus über das Menü 00 wieder verlassen, müssen Sie die Kraft-Lernfahrten durchführen.

Nach dem Verlassen des Programmiermodus und während der Referenzfahrt blinkt bei

Einschrankenbetrieb

| 1  |
|----|
| IJ |

Schranken-Svnchronbetrieb

# $(\Xi\Xi)$

#### Menüs 9

# 

Verletzungsgefahr durch unsachgemäße Einstellung!

Einstellungen in den erweiterten Menüs, mit denen die Werkseinstellung verändert wird, dürfen nur sachkundige Personen vornehmen.

Veränderungen durch nicht sachkundige Personen können erhebliche Gefahren für Leib und Leben verursachen.

Wenden Sie sich ggf. an Ihren Fachhändler.

# HINWEISE

- Das Menü 00 ist das 1. sichtbare Menü im Programmiermodus
- Das Menü 00 dient auch zum Verlassen des . Programmiermodus.
- Die Menüs 01 09 sind nur bei der Inbetriebnahme . erreichbar.
- Nach der Inbetriebnahme sind die anwählbaren Menüs 10 - 99 sichtbar.
- Ein Dezimalpunkt neben der Menünummer zeigt • ein aktives Menü an.

# Um in den Programmiermodus zu wechseln:

 Drücken Sie die P-Taste, bis die Anzeige 00 leuchtet.

# Um ein Menü zu wählen:

Wählen Sie mit den Tasten T-Auf / T-Zu das gewünschte Menü aus. Drücken und halten der Tasten T-Auf / T-Zu ermöglicht einen schnellen Durchlauf.

### Um ein Menü mit Einzelfunktion zu aktivieren:

 Drücken Sie die P-Taste für 2 Sekunden.
 Der Dezimalpunkt leuchtet neben der Menünummer.
 Das Menü ist sofort aktiv.

#### Um ein Menü mit wählbaren Parametern zu aktivieren:

- 1. Drücken Sie die P-Taste. Der aktive Parameter blinkt.
- Wählen Sie mit den Tasten T-Auf/T-Zu den gewünschten Parameter.
- 3. Drücken Sie die P-Taste für 2 Sekunden.
- 4. Der Parameter ist sofort aktiv. Die Menünummer leuchtet mit Dezimalpunkt.

# Um den Programmiermodus zu verlassen:

- Wählen Sie mit den Tasten T-Auf/T-Zu das Menü 00 aus.
- 2. Drücken Sie die P-Taste. Oder
- 60 Sekunden keine Eingabe (Timeout).
   Alle Eingaben sind gespeichert.
   Die Schranke wechselt in den Betriebsmodus.

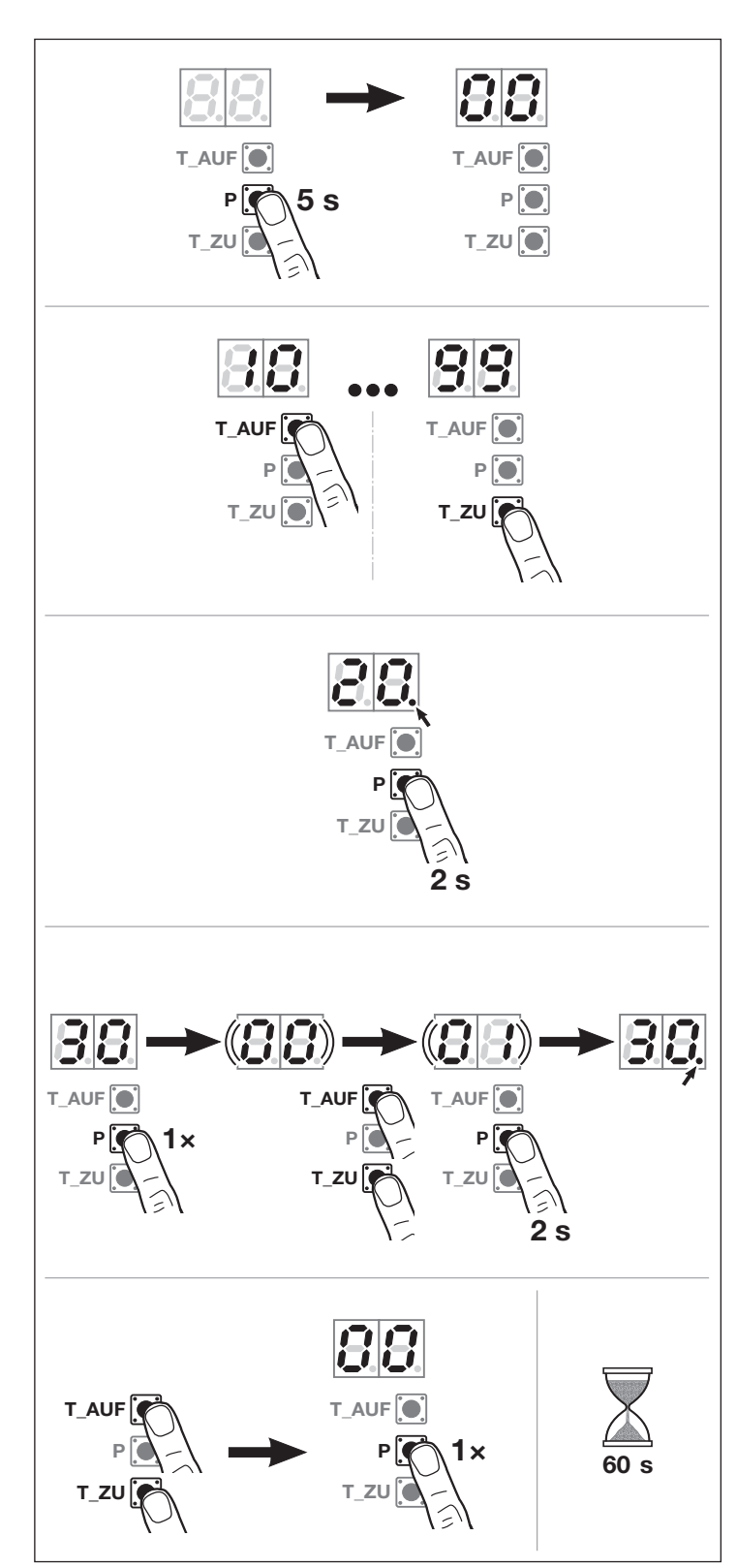

# 9.1 Beschreibung der Menüs

Eine tabellarische Übersicht aller Menüs finden Sie im *Kapitel 18.* 

Einstellungen, mit denen die Werkseinstellung verändert wird, dürfen nur sachkundige Personen vornehmen. Wenden Sie sich hierfür an ihren Fachhändler.

# 9.1.1 Menü 01 – 09: Baumlänge

Die Menüs **01 – 09** benötigen Sie nur, um die Schranke in Betrieb zu nehmen. Diese Menüs sind nur bei der 1. Inbetriebnahme oder nach einem Werksreset anwählbar.

Wenn Sie die Baumlänge wählen, sind alle spezifischen Werte automatisch voreingestellt, wie z. B.

- Geschwindigkeiten,
- Soft-Stopp,
- usw.

# 9.1.2 Menü 10: Lernfahrten

Lernfahrten sind erforderlich,

- wenn die Endlagen nachjustiert wurden,
- nach Servicearbeiten oder Wartungsarbeiten,
- wenn nachträglich Schutzeinrichtungen, z. B. Lichtschranke eingebaut wurden,
- wenn Änderungen an der Schranke durchgeführt wurden.

# HINWEIS

Sobald Menü 10 aktiviert ist:

- Vorhandene Schrankendaten (Fahrweg und Kräfte) sind gelöscht.
- Das Menü kann nicht mehr vorzeitig verlassen werden. Fahrweg und Kräfte müssen neu eingelernt werden!
- Es gibt keinen Timeout.

# Um Lernfahrten zu starten:

- 1. Wählen Sie Menü 10 aus.
- Drücken Sie die P-Taste für 5 Sekunden.
  - 10 blinkt,
  - anschließend blinkt BB oder
     BB.
- 3. Drücken Sie die **T-Zu**-Taste. Der Schrankenbaum fährt in die Endlage ZU.
  - BB oder BB blinkt.

Wenn die Endlage erreicht ist:

- LA leuchtet f
  ür 1 Sekunde,
- L<sup>-</sup> blinkt bei Endanschlag.
- Drücken und halten Sie die T-Auf-Taste. Der Schrankenbaum fährt in Richtung Endlage AUF.
  - L<sup>-</sup> leuchtet.

# HINWEIS

Der Dezimalpunkt leuchtet erst ab einem Öffnungswinkel von 65°.

- Lassen Sie die T-Auf-Taste los, wenn die gewünschte Position der Endlage AUF erreicht ist. Minimaler Fahrweg ca. 65°. Mit den Tasten T-Auf/T-Zu kann eine Feineinstellung vorgenommen werden.
- 6. Um diese Position zu speichern, drücken Sie die P-Taste.
  - a. Wenn Schranke B vorhanden:
  - EL leuchtet f
    ür 2 Sekunden, Lb leuchtet f
    ür 1 Sekunde (Lernen Schrankenbaum B),
  - L\_blinkt bei Endanschlag.
  - **b.** Wenn Schranke **B** nicht vorhanden:
  - EL leuchtet für 2 Sekunden,
  - L\_leuchtet.

# HINWEIS

Beim Anfahren der mechanischen Endlage wird diese Endlage automatisch gespeichert. Die **P**-Taste muss dann nicht betätigt werden.

Wenn die gewählte Position kleiner als 65° ist, erscheint der Fehler **8** mit blinkendem Dezimalpunkt. Anschließend leuchtet **U**.

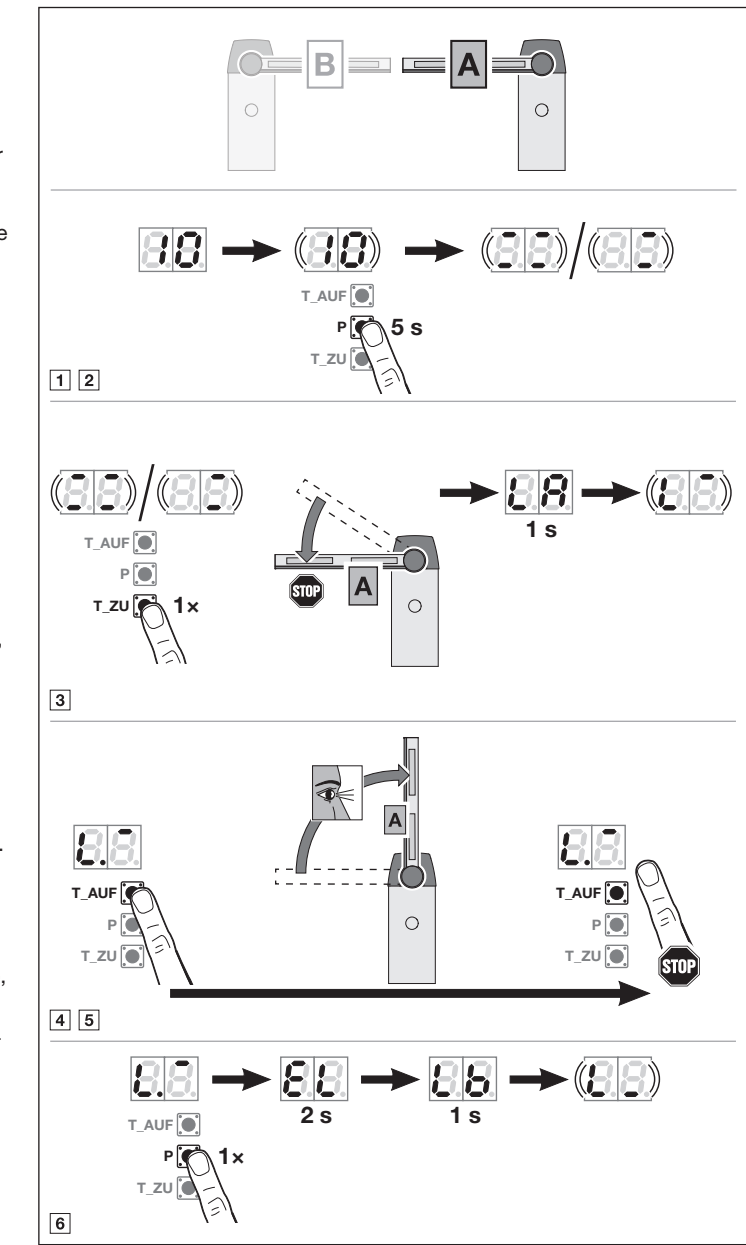

# Schrankenbaum B, wenn vorhanden:

- 1. Führen Sie Schritt 4 + 5 wie bei Schrankenbaum A durch.
- 2. Drücken Sie die P-Taste.
  - EL leuchtet für 2 Sekunden,
  - L leuchtet.

# HINWEIS

Beim Anfahren der mechanischen Endlage wird diese Endlage automatisch gespeichert. Die **P**-Taste muss dann nicht betätigt werden.

# Kräfte einlernen (Schranken-Synchronbetrieb)

- 1. Drücken Sie die T-Zu-Taste.
  - Schrankenbaum B fährt in Richtung Endlage ZU.
     Danach folgt Schrankenbaum A.
  - Beide Schrankenbäume fahren in die Endlage ZU.
     L\_leuchtet.
- 2. Drücken Sie die T-Auf-Taste.
  - Schrankenbaum A fährt in Richtung Endlage AUF.
     Danach folgt Schrankenbaum B.
  - Beide Schrankenbäume fahren in die Endlage AUF.
     L<sup>-</sup> leuchtet.
  - Sobald beide Schrankenbäume angekommen sind, blinkt für 2 Sekunden 10. sehr schnell.
  - Anschließend leuchtet 10 dauerhaft.

# Kräfte einlernen (Einschrankenbetrieb)

- 1. Drücken Sie die T-Zu-Taste.
  - Der Schrankenbaum f\u00e4hrt in die Endlage ZU.
     L\_leuchtet.
- 2. Drücken Sie die T-Auf-Taste.

  - Sobald der Schrankenbaum angekommen ist, blinkt für 2 Sekunden 10. sehr schnell.
  - Anschließend leuchtet 10 dauerhaft.

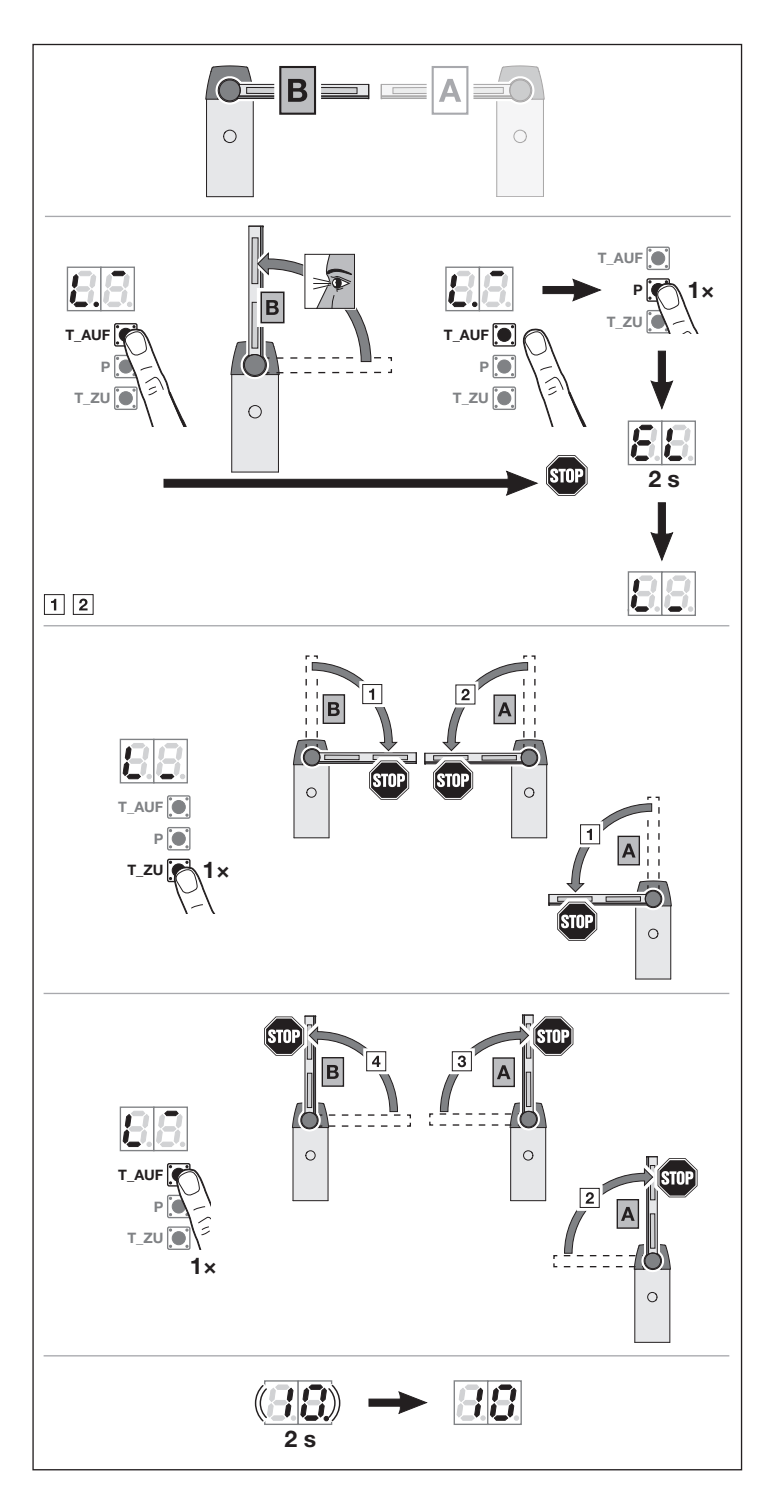

#### 9.1.3 Menü 11 – 15: Handsender\* einlernen

Der integrierte Funkempfänger kann max. 150 Funkcodes lernen.

Die Funkcodes können auf die vorhandenen Kanäle aufgeteilt werden.

Wenn mehr als 150 Funkcodes gelernt werden, dann löschen sich die zuerst gelernten.

Wenn der Funkcode einer Handsendertaste für 2 unterschiedliche Funktionen gelernt wird, wird der Funkcode für die zuerst gelernte Funktion gelöscht.

Um einen Funkcode zu lernen, müssen folgende Voraussetzungen erfüllt sein:

- Die Schranke ruht.
- Vorwarnzeit ist nicht aktiv.
- Aufhaltezeit ist nicht aktiv.

# Menü 11: Funkcode für die Impulsfolgesteuerung lernen

- Wählen Sie das Menü 11 aus.
   ▶ Siehe Kapitel 9
- Drücken Sie die P-Taste. In der Anzeige blinkt 11. normal.
- 3. Führen Sie Schritt 1 + 2 durch.
  ▶ Siehe Kapitel 7.7

# Um das Anmelden der Handsender vorzeitig abzubrechen:

Drücken Sie die P-Taste.

# Menü 12: Funkcode für Licht lernen

 Gehen Sie genauso vor, wie in Menü 11.

Funktion Licht nur in Verbindung mit einer Universaladapterplatine UAP 1\*.

Siehe Kapitel 6.3.6

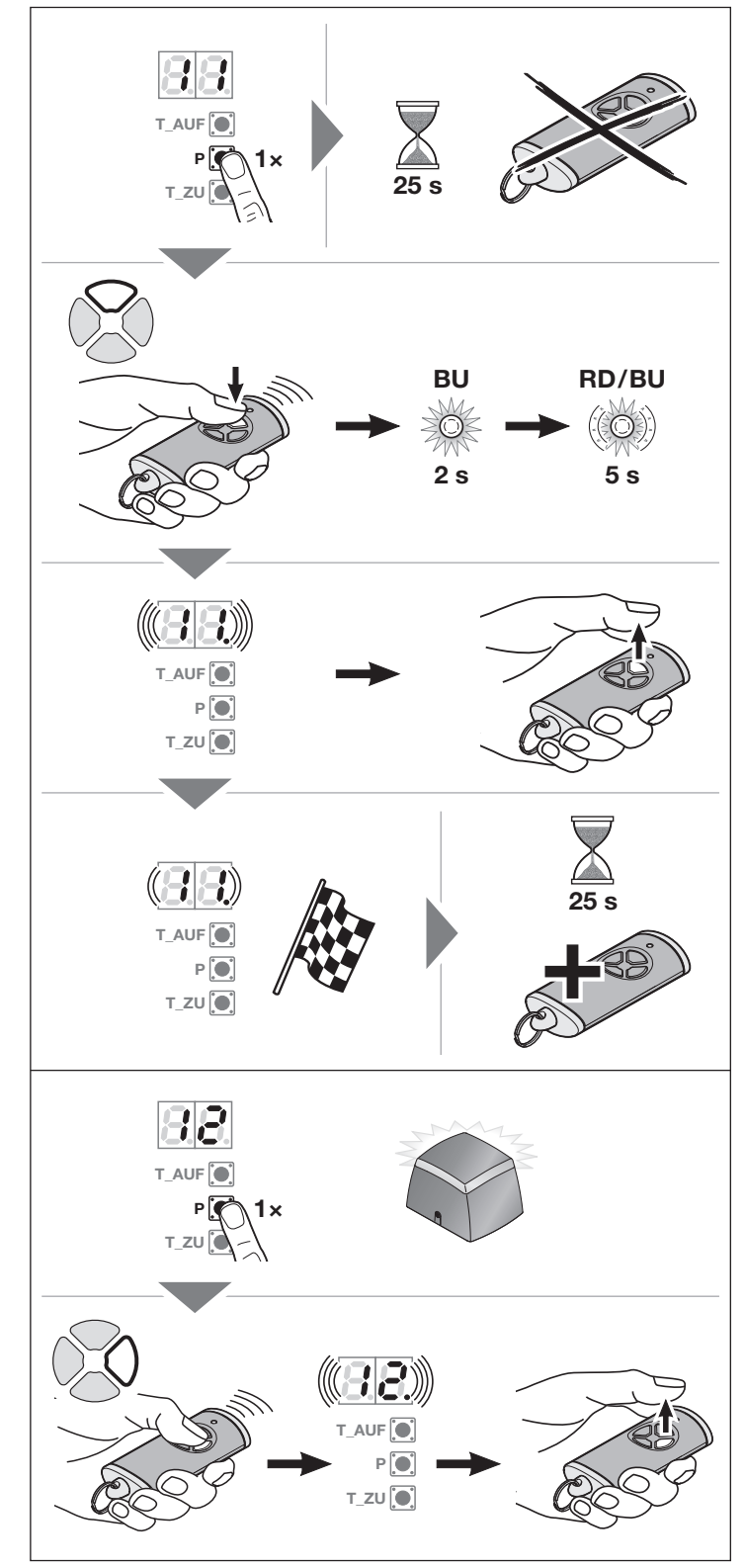

\* Zubehör, ist nicht in der Standardausstattung enthalten.

# Menü 13: Funkcode für Teilöffnung lernen

 Gehen Sie genauso vor, wie in Menü 11.

# Menü 14: Funkcode für die Richtungswahl AUF lernen

 Gehen Sie genauso vor, wie in Menü 11.

# Menü 15: Funkcode für die Richtungswahl ZU lernen

 Gehen Sie genauso vor, wie in Menü 11.

# Menü 19: Funk löschen - alle Funktionen

Die Funkcodes einzelner Handsendertasten oder einzelner Funktionen können nicht gelöscht werden.

- 1. Wählen Sie Menü 19 aus.
- Drücken Sie die P-Taste für 5 Sekunden.
  - 19 blinkt f
     ür 5 Sekunden langsam.
  - 19. blinkt f
    ür 3 Sekunden schnell.
  - Sobald alle Funkcodes gelöscht sind, leuchtet 19. dauerhaft.

Wenn auf den Kanälen **11**, **12**, **13**, **14** oder **15** mindestens ein Funkcode einer Handsendertaste eingelernt ist, dann leuchtet der rechte Dezimalpunkt, wenn das Menü angezeigt wird.

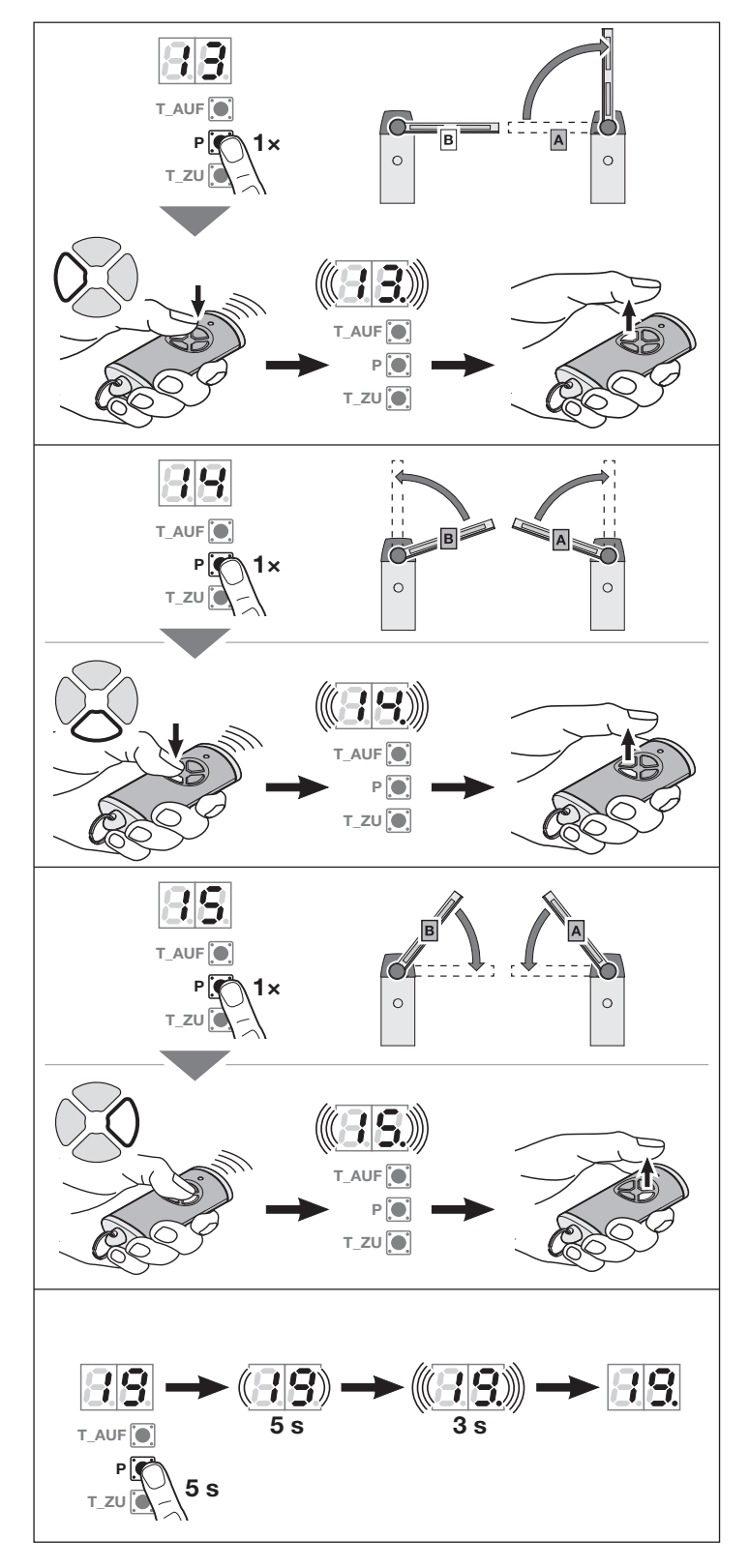

# Zu den im Folgenden beschriebenen Menüs:

Siehe auch *Kapitel* 18.

#### 9.1.4 Menü 20 – 24: Beleuchtung / Nachleuchtdauer (internes Relais)

Sobald sich der Schrankenbaum in Bewegung setzt, schaltet die Beleuchtung intern ein. Wenn der Schrankenbaum seine Fahrt beendet hat, bleibt die Beleuchtung noch entsprechend der eingestellten Zeit an (Nachleuchtdauer).

# Um die gewünschte Funktion einzustellen:

- Wählen Sie das Menü der gewünschten Funktion aus.
  - ▶ Siehe Kapitel 9

| 20 | Beleuchtung intern deaktiviert                     | ĥ |
|----|----------------------------------------------------|---|
| 21 | Beleuchtung/Nachleuchtdauer intern<br>30 Sekunden  |   |
| 22 | Beleuchtung/Nachleuchtdauer intern<br>60 Sekunden  |   |
| 23 | Beleuchtung/Nachleuchtdauer intern<br>120 Sekunden |   |
| 24 | Beleuchtung/Nachleuchtdauer intern<br>180 Sekunden |   |

Wenn Menü **20** aktiviert ist, schaltet die Fahrt des Schrankenbaums die Beleuchtung nicht ein. Automatisch aktiviert sich auch das Menü **31** – Parameter **07**.

Wenn Menü **21 - 24** aktiviert ist, aktiviert sich automatisch auch das Menü **31 –** Parameter **00**.

# Timeout

Wenn Sie die **P**-Taste zum Speichern nicht innerhalb von 60 Sekunden drücken, bleibt das voreingestellte Menü erhalten.

#### 9.1.5 Menü 25 – 28: Beleuchtung / Nachleuchtdauer (externes Relais)

Ein externes Bedienelement (z. B. Handsender oder Taster) schaltet die Beleuchtung ein und bleibt entsprechend der eingestellten Zeit an (Nachleuchtdauer).

# Um die gewünschte Funktion einzustellen:

- Wählen Sie das Menü der gewünschten Funktion aus.
  - ▶ Siehe Kapitel 9

| 25 | Beleuchtung extern deaktiviert                                                        | Ĥ |
|----|---------------------------------------------------------------------------------------|---|
| 26 | Beleuchtung / Nachleuchtdauer extern<br>5 Minuten                                     |   |
| 27 | Beleuchtung/Nachleuchtdauer extern<br>10 Minuten                                      |   |
| 28 | Beleuchtung/Nachleuchtdauer extern<br>Funktion HOR 1* oder UAP 1*-Relais 3<br>EIN/AUS |   |

\* Zubehör, ist nicht in der Standardausstattung enthalten. Wenn Menü **25** aktiviert ist, schaltet ein externes Bedienelement die Beleuchtung nicht ein.

Wenn Menü **28** aktiviert ist, kann die Beleuchtung über die Zusatzplatinen HOR 1\*, UAP 1\*-Relais 3 oder Funkkanal 12 dauerhaft ein oder aus geschaltet werden.

Menü **28 i**st nicht in Kombination mit Menü **25** möglich.

# Timeout

Wenn Sie die **P**-Taste zum Speichern nicht innerhalb von 60 Sekunden drücken, bleibt das voreingestellte Menü erhalten.

# 9.1.6 Menü 30: Relais-Funktionen extern

Das Optionsrelais HOR 1\* ist für den Anschluss einer externen Lampe oder Signalleuchte erforderlich.

Mit der Universaladapterplatine UAP 1\*-Relais 3 oder UAP 1-300\* können weitere Funktionen wie z. B. Endlagenmeldung AUF und ZU, Richtungswahl oder die Beleuchtung geschaltet werden.

# Um die gewünschte Funktion einzustellen:

- Wählen Sie das Menü und den Parameter der gewünschten Funktion aus.
  - ▶ Siehe Kapitel 9

| 30 | Relaisfunktionen extern<br>HCP*, HOR 1*, UAP* Relais 3 |                                                                                      |   |
|----|--------------------------------------------------------|--------------------------------------------------------------------------------------|---|
|    | 00                                                     | Funktion Beleuchtung extern                                                          | ĥ |
|    | 01                                                     | Meldung Endlage AUF                                                                  |   |
|    | 02                                                     | Meldung Endlage ZU                                                                   |   |
|    | 03                                                     | Meldung Position Teilöffnung                                                         |   |
|    | 04                                                     | Wischsignal bei Fahrbefehl<br>Schranke öffnen oder Teilöff-<br>nung                  |   |
|    | 05                                                     | Fehlermeldung auf der Anzeige<br>(Störung)                                           |   |
|    | 06                                                     | Anfahrwarnung / Vorwarnung <sup>1)</sup><br>Dauersignal                              |   |
|    | 07                                                     | Anfahrwarnung / Vorwarnung <sup>1)</sup><br>blinkend                                 |   |
|    | 08                                                     | Relais zieht während der Fahrt<br>an und fällt in den Endlagen ab                    |   |
|    | 09                                                     | Meldung Wartungsintervall<br>(Anzeige <b>In</b> )                                    |   |
|    | 10                                                     | Anfahrwarnung / Vorwarnung <sup>1)</sup><br>blinkend nur in Richtung End-<br>lage ZU |   |

1) Vorwarnung nur, wenn in Menü 32 aktiviert.

Wenn im Menü 30

- Parameter 00 aktiviert ist, aktiviert sich automatisch auch das Menü 26.
- Parameter 01 10 aktiviert ist, aktiviert sich automatisch auch das Menü 25.

# HORMANN

# Timeout

Wenn Sie die **P**-Taste zum Speichern des gewünschten Parameters nicht innerhalb von 60 Sekunden drücken, bleibt der voreingestellte Parameter erhalten.

# 9.1.7 Menü 31: Relaisfunktionen intern

Erforderlich z. B. für den Anschluss einer externen Lampe oder Signalleuchte.

### Um die gewünschte Funktion einzustellen:

- Wählen Sie das Menü und den Parameter der gewünschten Funktion aus.
  - ▶ Siehe Kapitel 9

| 31 | Relaisfunktionen intern |                                                                                      |          |
|----|-------------------------|--------------------------------------------------------------------------------------|----------|
|    | 00                      | Funktion Beleuchtung intern                                                          |          |
|    | 01                      | Meldung Endlage AUF                                                                  |          |
|    | 02                      | Meldung Endlage ZU                                                                   |          |
|    | 03                      | Meldung Position Teilöffnung                                                         |          |
|    | 04                      | Wischsignal bei Fahrbefehl<br>Schranke öffnen                                        |          |
|    | 05                      | Fehlermeldung auf der Anzeige<br>(Störung)                                           |          |
|    | 06                      | Anfahrwarnung/Vorwarnung <sup>1)</sup><br>Dauersignal                                |          |
|    | 07                      | Anfahrwarnung / Vorwarnung <sup>1)</sup><br>blinkend                                 | <b>Ì</b> |
|    | 08                      | Relais zieht während der Fahrt<br>an und in den Endlagen ab                          |          |
|    | 09                      | Meldung Wartungsintervall<br>(Anzeige <b>In</b> )                                    |          |
|    | 10                      | Anfahrwarnung / Vorwarnung <sup>1)</sup><br>blinkend nur in Richtung End-<br>lage ZU |          |

1) Vorwarnung nur, wenn in Menü 32 aktiviert.

#### Wenn Menü 31

- Parameter 00 aktiviert ist, aktiviert sich automatisch auch das Menü 22.
- Parameter 01 10 aktiviert ist, aktiviert sich automatisch auch das Menü 20.

# Timeout

Wenn Sie die **P**-Taste zum Speichern des gewünschten Parameters nicht innerhalb von 60 Sekunden drücken, bleibt der voreingestellte Parameter erhalten.

# 9.1.8 Menü 32: Vorwarnzeit

Wenn ein Fahrbefehl gegeben wird, blinkt während der Vorwarnzeit eine am Optionsrelais angeschlossene Signalleuchte, bevor die Fahrt des Schrankenbaums startet.

Die Vorwarnzeit ist in Richtung Endlage AUF und Endlage ZU aktiv.

### Um die gewünschte Funktion einzustellen:

- Wählen Sie das Menü und den Parameter der gewünschten Funktion aus.
  - ▶ Siehe Kapitel 9

| 32 | Vorwarnzeit |                                                                                                    |   |
|----|-------------|----------------------------------------------------------------------------------------------------|---|
|    | 00          | deaktiviert<br>Wenn ein Fahrbefehl gegeben<br>wird, startet die Fahrt des<br>Schrankenbaums sofort. | Ĩ |
|    | 01          | 1 Sekunde                                                                                           |   |
|    | 02          | 2 Sekunden                                                                                          |   |
|    | 03          | 3 Sekunden                                                                                          |   |
|    | 04          | 4 Sekunden                                                                                          |   |
|    | 05          | 5 Sekunden                                                                                          |   |
|    | 06          | 10 Sekunden                                                                                         |   |
|    | 07          | 15 Sekunden                                                                                         |   |
|    | 08          | 20 Sekunden                                                                                         |   |
|    | 09          | 30 Sekunden                                                                                         |   |
|    | 10          | 60 Sekunden                                                                                         |   |

# Timeout

Wenn Sie die **P**-Taste zum Speichern des gewünschten Parameters nicht innerhalb von 60 Sekunden drücken, bleibt der voreingestellte Parameter erhalten.

# 9.1.9 Menü 34: Automatischer Zulauf

Beim automatischen Zulauf öffnet die Schranke bei einem Fahrbefehl. Nach Ablauf der eingestellten Aufhaltezeit und der Vorwarnzeit schließt die Schranke automatisch. Wenn die Schranke einen Fahrbefehl erhält, während sie schließt, stoppt die Fahrt des Schrankenbaums.

# HINWEISE

- Eine **zusätzliche** Schutzeinrichtung (Lichtschranke) muss zwingend vorher eingelernt sein.
- Wenn der automatische Zulauf eingestellt ist (Menüs 34 - 35), aktiviert sich automatisch auch die Vorwarnzeit (Menü 32 – Parameter 02).

# Um die gewünschte Funktion einzustellen:

- Wählen Sie das Menü und den Parameter der gewünschten Funktion aus.
  - Siehe Kapitel 9

| 34 | Automatischer Zulauf |                           |   |
|----|----------------------|---------------------------|---|
|    | 00                   | deaktiviert               | Ê |
|    | 01                   | Aufhaltezeit 1 Sekunde    |   |
|    | 02                   | Aufhaltezeit 5 Sekunden   |   |
|    | 03                   | Aufhaltezeit 10 Sekunden  |   |
|    | 04                   | Aufhaltezeit 15 Sekunden  |   |
|    | 05                   | Aufhaltezeit 30 Sekunden  |   |
|    | 06                   | Aufhaltezeit 60 Sekunden  |   |
|    | 07                   | Aufhaltezeit 90 Sekunden  |   |
|    | 08                   | Aufhaltezeit 120 Sekunden |   |
|    | 09                   | Aufhaltezeit 180 Sekunden |   |
|    | 10                   | Aufhaltezeit 240 Sekunden |   |

#### HINWEIS

Mit dem Aktivieren der Aufhaltezeit wird auch die Vorwarnzeit aktiviert (Menü 32).

# Timeout

Wenn Sie die **P**-Taste zum Speichern des gewünschten Parameters nicht innerhalb von 60 Sekunden drücken, bleibt der voreingestellte Parameter erhalten.

#### 9.1.10 Menü 35: Automatischer Zulauf aus der Position Teilöffnung

# HINWEISE

- Eine zusätzliche Schutzeinrichtung (Lichtschranke) muss zwingend vorher eingelernt sein.
- Wenn der automatische Zulauf eingestellt ist (Menüs 34 - 35), aktiviert sich automatisch auch die Vorwarnzeit (Menü 32 – Parameter 02).

# Um die gewünschte Funktion einzustellen:

- Wählen Sie das Menü und den Parameter der gewünschten Funktion aus.
  - ▶ Siehe Kapitel 9

| 35 | Automatischer Zulauf - Teilöffnung |                           |   |
|----|------------------------------------|---------------------------|---|
|    | 00                                 | deaktiviert               | ĥ |
|    | 01                                 | Aufhaltezeit 1 Sekunde    |   |
|    | 02                                 | Aufhaltezeit 5 Sekunden   |   |
|    | 03                                 | Aufhaltezeit 10 Sekunden  |   |
|    | 04                                 | Aufhaltezeit 15 Sekunden  |   |
|    | 05                                 | Aufhaltezeit 30 Sekunden  |   |
|    | 06                                 | Aufhaltezeit 60 Sekunden  |   |
|    | 07                                 | Aufhaltezeit 90 Sekunden  |   |
|    | 08                                 | Aufhaltezeit 120 Sekunden |   |
|    | 09                                 | Aufhaltezeit 180 Sekunden |   |
|    | 10                                 | Aufhaltezeit 240 Sekunden |   |

# Timeout

Wenn Sie die **P**-Taste zum Speichern des gewünschten Parameters nicht innerhalb von 60 Sekunden drücken, bleibt der voreingestellte Parameter erhalten.

# 9.1.11 Menü 36: Position Teilöffnung ändern

Die Position Teilöffnung kann über den 3. Funkkanal (Menü 13), einen externen Empfänger, die Zusatzplatine UAP 1\* oder UAP 1-300\* angefahren werden.

# Position Teilöffnung

| Schranken-<br>Synchronbetrieb                                                                      | Einschrankenbetrieb                                                           |
|----------------------------------------------------------------------------------------------------|-------------------------------------------------------------------------------|
| Ist werkseitig auf die<br>komplette Öffnungsweite<br>des Schrankenbaum <b>A</b><br>voreingestellt. | Ist werkseitig auf der<br>Hälfte des eingelernten<br>Fahrwegs voreingestellt. |

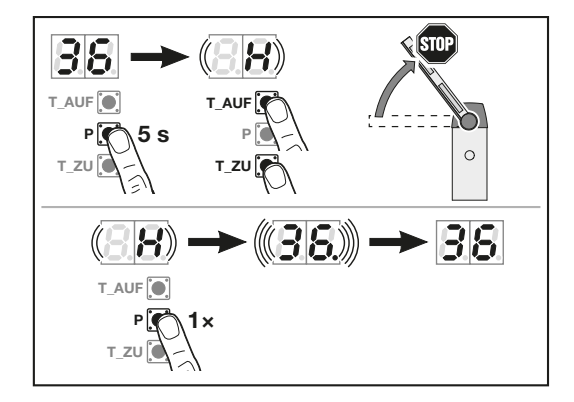

# Um die Position Teilöffnung zu ändern:

- 1. Wählen Sie das Menü 36 aus.
- Drücken Sie die P-Taste f
  ür 5 Sekunden und aktivieren das Men
  ü.

 Fahren Sie den Schrankenbaum mit den Tasten T-Auf oder T-Zu in die gewünschte Position.

Während der Fahrt blinkt

- 88 bei Einschrankenbetrieb,
- 88 bei Schranken-Synchronbetrieb.
- Um diese Position zu speichern, drücken Sie die P-Taste.
  - **36** blinkt schnell, der Dezimalpunkt leuchtet.
  - 36 leuchtet.

### Die geänderte Position Teilöffnung ist gespeichert.

Wenn die gewählte Position zu nah an der Endlage ZU ist, erscheint der Fehler **1** mit blinkendem Dezimalpunkt.

Siehe Kapitel 17.1

Es wird automatisch die kleinstmögliche Position eingestellt.

#### 9.1.12 Menü 39: Impulsverhalten während der Aufhaltezeit

Die für den automatischen Zulauf eingestellte Zeit entspricht der Aufhaltezeit des Schrankenbaums, bevor die Schranke automatisch schließt.

| 39 | Impulsverhalten |                                                                                                    |   |
|----|-----------------|----------------------------------------------------------------------------------------------------|---|
|    | 00              | Ein Impuls verlängert die Aufhal-<br>tezeit.<br>Ausgelöst durch:<br>• einen Funkcode <i>Impuls</i> ,<br>• ein externes Bedienelement<br>mit Impulsfunktion. | Ĩ |
|    | 01              | Ein Impuls bricht die Aufhaltezeit<br>ab. Das Schließen erfolgt sofort<br>nach Ablauf der Vorwarnzeit.<br>Ausgelöst durch:                                  |   |
|    |                 | <ul> <li>einen Funkcode Impuls,</li> <li>ein externes Bedienelement<br/>mit Impulsfunktion,</li> <li>die <b>T-Zu</b>-Taste.</li> </ul>                      |   |

# 9.1.13 Menü 40: Betriebsart (Impulsverarbeitung)

| 40 | Betri      | Betriebsart                    |   |  |
|----|------------|--------------------------------|---|--|
|    | 00 Totmann |                                |   |  |
|    | 01         | Impulsfolge                    | ĥ |  |
|    | 02         | Impulsfolge nur in der Endlage |   |  |

#### Totmann

- Durch Dauerkontakt an den Klemmen 20 und 15 oder durch Drücken der T-Auf-Taste fährt der Schrankenbaum in Richtung Endlage AUF.
- Durch Dauerkontakt an den Klemmen 20 und 17 oder durch Drücken der T-Zu-Taste f\u00e4hrt der Schrankenbaum in Richtung Endlage ZU.

 Wenn ein Dauerkontakt unterbrochen ist oder die Taste T-Auf/T-Zu losgelassen wird, stoppt die Fahrt des Schrankenbaums.

Impulsfolge (nur über UAP1\* und Funkkanal 11)

Auf – Stopp – Zu – Stopp – Auf – Stopp – ...

### Impulsfolge nur in der Endlage

Der Schrankenbaum fährt bis in die Endlage AUF oder ZU.

Während der Fahrt kann der Schrankenbaum nicht durch einen Impuls oder Richtungsbefehl gestoppt werden.

#### 9.1.14 Menü 41 – 42: Schutzeinrichtung SE 1

Angeschlossene Schutzeinrichtungen werden während der Lernfahrten automatisch erkannt.

| 41 | Schutzeinrichtung SE 1 |                                                                                           |   |
|----|------------------------|-------------------------------------------------------------------------------------------|---|
|    | 00                     | deaktiviert                                                                               | Ĥ |
|    | 01                     | 2-Draht Lichtschranke, dyna-<br>misch                                                     |   |
|    | 02                     | 3-Draht Lichtschranke, statisch getestet                                                  |   |
|    | 03                     | 3-Draht Lichtschranke, statisch<br>ungetestet<br>(keine automatische Erkennung)           |   |
|    | 04                     | Widerstandskontaktleiste 8k2                                                              |   |
|    | 05                     | Feuerwehrschalter / Brandmelde-<br>anlage Schranke AUF (keine<br>automatische Erkennung)  |   |
|    | 06                     | Feuerwehrschalter / Brandmelde-<br>anlage Schranke ZU (keine auto-<br>matische Erkennung) |   |
| 42 | Funk                   | tionen SE 1                                                                               |   |
|    | 00                     | Wirkrichtung Schrankenbaum ZU, kurzes Reversieren                                         | Ĩ |
|    | 01                     | Wirkrichtung Schrankenbaum ZU,<br>langes Reversieren bis in die<br>Endlage                |   |
|    | 02                     | Wirkrichtung Schrankenbaum ZU, entlasten                                                  |   |

# 9.1.15 Menü 43-44: Schutzeinrichtung SE 2

Angeschlossene Schutzeinrichtungen werden während der Lernfahrten automatisch erkannt.

| 43 | Schutzeinrichtung SE 2 |                                                                                           |          |
|----|------------------------|-------------------------------------------------------------------------------------------|----------|
|    | 00                     | deaktiviert                                                                               | <b>Î</b> |
|    | 01                     | 2-Draht Lichtschranke, dyna-<br>misch                                                     |          |
|    | 02                     | 3-Draht Lichtschranke, statisch getestet                                                  |          |
|    | 03                     | 3-Draht Lichtschranke, statisch<br>ungetestet (keine automatische<br>Erkennung)           |          |
|    | 04                     | Widerstandskontaktleiste 8k2                                                              |          |
|    | 05                     | Feuerwehrschalter / Brandmelde-<br>anlage Schranke AUF (keine<br>automatische Erkennung)  |          |
|    | 06                     | Feuerwehrschalter / Brandmelde-<br>anlage Schranke ZU (keine auto-<br>matische Erkennung) |          |

| 44 | Funktionen SE 2 |                                                                            |   |
|----|-----------------|----------------------------------------------------------------------------|---|
|    | 00              | Wirkrichtung Schrankenbaum ZU, kurzes Reversieren                          | ĥ |
|    | 01              | Wirkrichtung Schrankenbaum ZU,<br>langes Reversieren bis in die<br>Endlage |   |
|    | 02              | Wirkrichtung Schrankenbaum ZU, entlasten                                   |   |

# 9.1.16 Menü 45-46: Schutzeinrichtung SE 3

Angeschlossene Schutzeinrichtungen werden während der Lernfahrten automatisch erkannt.

| 45 | Sch | utzeinrichtung SE 3                                                                           |   |
|----|-----|-----------------------------------------------------------------------------------------------|---|
|    | 00  | deaktiviert                                                                                   | ĥ |
|    | 01  | 2-Draht Lichtschranke, dyna-<br>misch                                                         |   |
|    | 02  | 3-Draht Lichtschranke, statisch getestet                                                      |   |
|    | 03  | 3-Draht Lichtschranke, statisch<br>ungetestet (keine automatische<br>Erkennung)               |   |
|    | 04  | Induktionsschleifendetektor ISD<br>(nur Schließschleife SLS, keine<br>automatische Erkennung) |   |

| 46 | Funk | Funktionen SE 3                                                            |   |  |  |
|----|------|----------------------------------------------------------------------------|---|--|--|
|    | 00   | Wirkrichtung Schrankenbaum ZU, kurzes Reversieren                          |   |  |  |
|    | 01   | Wirkrichtung Schrankenbaum ZU,<br>langes Reversieren bis in die<br>Endlage |   |  |  |
|    | 02   | Wirkrichtung Schrankenbaum ZU, entlasten                                   |   |  |  |
|    | 07   | Durchfahrtslichtschranke<br>Wirkrichtung Schrankenbaum ZU,<br>entlasten    | ĥ |  |  |

# HINWEIS

Sobald sich kein Hindernis in der Lichtschranke befindet, schließt die Schranke ohne erneuten Fahrbefehl bei aktivierter Aufhaltezeit (Menü 34) und angeschlossener Schutzeinrichtung SE3 (Funktion 7).

#### 9.1.17 Menü 48 – 49: Verhalten bei Ansprechen der Kraftbegrenzung

# **Richtung Endlage AUF**

Wenn die Kraftbegrenzung bei einer Fahrt des Schrankenbaums in Richtung Endlage AUF anspricht, stellen Sie in Menü **48** ein, wie sich die Schranke verhalten soll.

| 48 | Verhalten bei Ansprechen der Kraftbegren-<br>zung |                                                    |   |
|----|---------------------------------------------------|----------------------------------------------------|---|
|    | 00                                                | Wirkrichtung Schrankenbaum AUF, kurzes Reversieren |   |
|    | 01                                                | Wirkrichtung Schrankenbaum AUF, langes Reversieren | ĥ |
|    | 02                                                | Wirkrichtung Schrankenbaum AUF, entlasten          |   |

# Richtung Endlage ZU

Wenn die Kraftbegrenzung bei einer Fahrt des Schrankenbaums in Richtung Endlage ZU anspricht, stellen Sie Menü **49** ein, wie sich die Schranke verhalten soll.

| 49 | Verhalten bei Ansprechen der Kraftbegren-<br>zung |                                                                            |   |
|----|---------------------------------------------------|----------------------------------------------------------------------------|---|
|    | 00                                                | Wirkrichtung Schrankenbaum ZU, kurzes Reversieren                          |   |
|    | 01                                                | Wirkrichtung Schrankenbaum ZU,<br>langes Reversieren bis in die<br>Endlage | ĥ |
|    | 02                                                | Wirkrichtung Schrankenbaum ZU, entlasten                                   |   |

# 9.1.18 Menü 50 – 51: Kraftbegrenzung

Die Funktion Kraftbegrenzung dient der Sicherheit und dem Schutz für Personen und Hindernisse. Wenn die Kraftbegrenzung anspricht, stoppt der Schrankenbaum. Die Schranke verhält sich dann entsprechend der in Menü **48** und **49** eingestellten Parameter.

Während der Lernfahrten wird u. a. die benötigte Kraft für die Fahrten des Schrankenbaums in Richtung Endlage AUF/ZU automatisch gelernt.

Besondere Einbausituationen können dazu führen, dass die zuvor gelernte Kraft nicht ausreicht. Das kann zu ungewollten Reversiervorgängen führen. In solchen Fällen kann die Kraftbegrenzung empfindlicher oder unempfindlicher nachgestellt werden.

# 

Verletzungsgefahr durch zu hohe Kraftsteigerung Bei einer zu hoch eingestellten Kraft ist die Kraftbegrenzung unempfindlicher. Der Schrankenbaum stoppt beim Schließen nicht rechtzeitig. Dieses Verhalten kann Personen verletzen oder zu Beschädigungen führen.

- Stellen Sie keine zu hohe Kraft ein.
- Prüfen Sie die eingestellte Kraft mit einer geeigneten Kraftmesseinrichtung. Prüfen Sie auf zulässige Werte im Geltungsbereich der EN 12453 und EN 12445 oder den entsprechenden nationalen Vorschriften.
- Wenn die gemessene Kraft bei Parameter 00 zu hoch ist, verringern Sie die Geschwindigkeit für Normalfahrten und Schleichfahrten.

| 50 | Kraftbegrenzung Richtung Endlage AUF |                                |   |
|----|--------------------------------------|--------------------------------|---|
| 51 | Kraftbegrenzung Richtung Endlage ZU  |                                |   |
|    | 00                                   | Empfindlicher (Kraftabnahme)   |   |
|    | 01                                   | Empfindlicher (Kraftabnahme)   |   |
|    | 02                                   | Empfindlicher (Kraftabnahme)   |   |
|    | 03                                   | Empfindlicher (Kraftabnahme)   |   |
|    | 04                                   | Kraft nach Lernfahrt           | ĥ |
|    | 05                                   | Unempfindlicher (Kraftzunahme) |   |
|    | 06                                   | Unempfindlicher (Kraftzunahme) |   |
|    | 07                                   | Unempfindlicher (Kraftzunahme) |   |
|    | 08                                   | Unempfindlicher (Kraftzunahme) |   |
|    | 09                                   | Unempfindlicher (Kraftzunahme) |   |
|    | 10                                   | Unempfindlicher (Kraftzunahme) |   |

# 9.1.19 Menü 52-53: Geschwindigkeit

Die Geschwindigkeiten für Normalfahrten sind nach dem Einlernen normkonform voreingestellt. Die Geschwindigkeit kann für jede Richtung in Stufen geändert werden.

# 🛆 warnung

# Verletzungsgefahr durch hohe Kräfte wegen zu hoher Geschwindigkeit

Bei einer zu hoch eingestellten Geschwindigkeit können größere Betriebskräfte entstehen, als nach EN 12453 vorgegeben ist. Dies Verhalten kann Personen verletzen oder zu Beschädigungen führen.

- Stellen Sie keine zu hohe Geschwindigkeit ein.
- Prüfen Sie nach dem Verstellen der Geschwindigkeit die Kraft mit einer geeigneten Kraftmesseinrichtung. Prüfen Sie auf zulässige Werte im Geltungsbereich der EN 12453 oder den entsprechenden nationalen Vorschriften.
- Wenn die gemessene Kraft bei Parameter 00 zu hoch ist, verringern Sie die Geschwindigkeit.

Nach dem Ändern der Geschwindigkeit sind erneut Kraft-Lernfahrten erforderlich.

Siehe Kapitel 8

| 52 | Geschwindigkeit Schranke AUF |              |   |
|----|------------------------------|--------------|---|
| 53 | Geschwindigkeit Schranke ZU  |              |   |
|    | 00                           | Sehr schnell | ĥ |
|    | 01                           | Schnell      |   |
|    | 02                           | Mittel       |   |
|    | 03                           | Langsam      |   |

9.1.20 Menü 54 – 55: Schleichfahrtgeschwindigkeit

# 🛆 WARNUNG

# Verletzungsgefahr durch hohe Kräfte wegen zu hoher Geschwindigkeit

Bei einer zu hoch eingestellten Geschwindigkeit können größere Betriebskräfte entstehen, als nach EN 12453 vorgegeben ist. Dies Verhalten kann Personen verletzen oder zu Beschädigungen führen.

- Stellen Sie keine zu hohe Geschwindigkeit ein.
- Prüfen Sie nach dem Verstellen der Geschwindigkeit die Kraft mit einer geeigneten Kraftmesseinrichtung. Prüfen Sie auf zulässige Werte im Geltungsbereich der EN 12453 oder den entsprechenden nationalen Vorschriften.
- Wenn die gemessene Kraft bei Parameter 00 zu hoch ist, verringern Sie die Geschwindigkeit.

Die Schleichfahrtgeschwindigkeit ist im Bereich 30–60 % der Normalgeschwindigkeit voreingestellt. Die Schleichfahrtgeschwindigkeit kann für jede Richtung stufig geändert werden. Nach dem Ändern der Schleichfahrtgeschwindigkeit sind erneut Kraft-Lernfahrten erforderlich.

Siehe Kapitel 8

| 54 | Schleichfahrtgeschwindigkeit<br>Schranke AUF |         |   |
|----|----------------------------------------------|---------|---|
| 55 | Schleichfahrtgeschwindigkeit Schranke ZU     |         |   |
|    | 00                                           | Maximal |   |
|    | 01                                           | Mittel  | ĥ |
|    | 02                                           | Langsam |   |

#### 9.1.21 Menü 56 – 57: Startpunkte für Schleichfahrten ändern

Die Startpunkte der Schleichfahrten sind nach dem Einlernen der Endlagen voreingestellt.

- Startpunkt der Normalfahrt in Richtung Endlage ZU:
  - ab der Endlage AUF bis 40° vor der Endlage ZU.
- Stopppunkt der Normalfahrt in Richtung Endlage ZU:
  - 20° vor der Endlage ZU.
- *Startpunkt* der Normalfahrt in Richtung Endlage AUF:
  - ab der Endlage ZU bis 40° vor der Endlage AUF.
- Stopppunkt der Normalfahrt in Richtung Endlage AUF:
  - 20° vor der Endlage AUF.

# 

Verletzungsgefahr durch hohe Kräfte wegen zu hoher Geschwindigkeit an den Messpunkten Bei einer zu hoch eingestellten Geschwindigkeit in Menü 53 und kurze Startpunkte für Schleichfahrten in Menüs 56 und 57 können an den Messpunkten größere Betriebskräfte entstehen, als nach EN 12453 vorgegeben ist. Dies Verhalten kann Personen verletzen oder zu Beschädigungen führen.

- Stellen Sie keine zu hohe Geschwindigkeit und kurze Startpunkte ein.
- Prüfen Sie nach dem Verstellen der Geschwindigkeit die Kraft mit einer geeigneten Kraftmesseinrichtung. Prüfen Sie auf zulässige Werte im Geltungsbereich der EN 12453 oder den entsprechenden nationalen Vorschriften.
- Wenn die gemessene Kraft zu hoch ist, verringern Sie die Geschwindigkeit.

# Startpunkte Schrankenbaum A ändern:

- 1. Wählen Sie Menü 56 aus.
- 2. Drücken Sie die P-Taste für 5 Sekunden.
  - die Fahrtrichtungssymbole f
    ür die n
    ächste Fahrt blinken langsam.

- Drücken Sie die T-Auf-Taste \*.
   Schrankenbaum A fährt in die Endlage AUF.
- 4. Drücken Sie die T-Zu-Taste.
  - Schrankenbaum A f\u00e4hrt in Schleichfahrtgeschwindigkeit (Selbsthaltung) in Richtung Endlage ZU.
- Wenn der Schrankenbaum die gewünschte Position für den Beginn der Normalfahrt passiert, drücken Sie kurz die P-Taste.
  - Die Position ist gespeichert.
- Wenn der Schrankenbaum die gewünschte Position für den Beginn der Schleichfahrt passiert, drücken Sie kurz die P-Taste.
  - Die Position ist gespeichert.
- 7. Drücken Sie die T-Auf-Taste.
- 8. Wenn der Schrankenbaum die gewünschte Position für den Beginn der Normalfahrt passiert, drücken Sie kurz die **P**-Taste.
  - Die Position ist gespeichert.
- Wenn der Schrankenbaum die gewünschte Position für den Beginn der Schleichfahrt passiert, drücken Sie kurz die P-Taste.
  - Die Position ist gespeichert.
  - Der Schrankenbaum f\u00e4hrt in Schleichfahrtgeschwindigkeit in die Endlage AUF.
  - 56 blinkt schnell.
  - 56. leuchtet dauerhaft.

# Die Startpunkte der Schleichfahrten Schrankenbaum A sind geändert.

# Startpunkte Schrankenbaum B ändern:

- 1. Wählen Sie Menü 57 aus.
- 2. Drücken Sie die P-Taste für 5 Sekunden.
  - die Fahrtrichtungssymbole blinken langsam.
- 3. Drücken Sie die T-Auf-Taste\*.
  - Schrankenbaum A und Schrankenbaum B fahren in die Endlage AUF.
- 4. Drücken Sie die T-Zu-Taste.
  - Schrankenbaum B fährt in Schleichfahrtgeschwindigkeit (Selbsthaltung) in Richtung Endlage ZU.
- Wenn der Schrankenbaum die gewünschte Position für den Beginn der Normalfahrt passiert, drücken Sie kurz die P-Taste.
  - Die Position ist gespeichert.

<sup>\*</sup> Wenn die Schrankenbäume bereits in den erforderlichen Endlagen stehen, dann entfällt dieser Schritt.

- Wenn der Schrankenbaum die gew
  ünschte Position f
  ür den Beginn der Schleichfahrt passiert, dr
  ücken Sie kurz die P-Taste.
  - Die Position ist gespeichert.
- 7. Drücken Sie die T-Auf-Taste.
- Wenn der Schrankenbaum die gewünschte Position für den Beginn der Normalfahrt passiert, drücken Sie kurz die P-Taste.
  - Die Position ist gespeichert.
- Wenn der Schrankenbaum die gew
  ünschte Position f
  ür den Beginn der Schleichfahrt passiert, dr
  ücken Sie kurz die P-Taste.
  - Die Position ist gespeichert.
  - Der Schrankenbaum fährt in Schleichfahrtgeschwindigkeit in die Endlage AUF.
  - 57 blinkt schnell.
  - 57. leuchtet dauerhaft.

# Die Startpunkte der Schleichfahrten Schrankenbaum B sind geändert.

Nach dem Ändern der Startpunkte sind erneut Kraft-Lernfahrten erforderlich.

▶ Siehe Kapitel 8

# HINWEISE

- Die Startpunkte der Schleichfahrt können auch überlappend eingestellt werden. In diesem Fall wird der ganze Fahrweg in Schleichfahrt durchgeführt.
- Wenn der gewählte Startpunkt zu nah an der Endlage ist, erscheint der Fehler 8 mit blinkendem Dezimalpunkt. Automatisch wird die kleinstmögliche Position eingestellt.
- Wenn keine neuen Startpunkte gewählt werden, erscheint der Fehler 8 mit blinkendem Dezimalpunkt. Es erfolgt keine Änderung der Startpunkte.

# 9.1.22 Menü 65: Haftmagnet

Vor der Fahrt des Schrankenbaums in Richtung Endlage AUF wird der Haftmagnet in der Baumauflage deaktiviert.

| 65 | Haftmagnet |             |   |
|----|------------|-------------|---|
|    | 00         | Deaktiviert | Ĩ |
|    | 01         | Aktiviert   |   |

# 9.1.23 Menü 88: Schrankentyp und Ausführung

Die bei der Inbetriebnahme in Menü **02–09** gewählten Einstellungen können in Menü **88** angezeigt werden.

# Um die Einstellungen abzufragen:

- 1. Wählen Sie das Menü 88 aus.
- Drücken Sie die P-Taste für 5 Sekunden. In der Anzeige leuchten die eingestellten Menüs für jeweils 1 Sekunde.

# Um das Menü zu verlassen:

Drücken Sie die P-Taste.

# Timeout

Läuft das Timeout von 30 Sekunden ab, wechselt die Schranke automatisch zurück in den Betriebsmodus.

# 9.1.24 Menü 89: Wartungsanzeige

In Menü **89** wird die Wartungsanzeige aktiviert. Nach Überschreiten des Wartungsintervalls erscheint während jeder Fahrt des Schrankenbaums in der Anzeige **In**.

| 89 | Wart | ungsanzeige   |          |
|----|------|---------------|----------|
|    | 00   | Deaktiviert   | <b>Å</b> |
|    | 01   | 10000 Zyklen  |          |
|    | 02   | 20000 Zyklen  |          |
|    | 03   | 40000 Zyklen  |          |
|    | 04   | 60000 Zyklen  |          |
|    | 05   | 80000 Zyklen  |          |
|    | 06   | 100000 Zyklen |          |
|    | 07   | 150000 Zyklen |          |
|    | 08   | 180 Tage      |          |
|    | 09   | 360 Tage      |          |

### 9.1.25 Menü 90: Zähler Wartungsanzeige zurücksetzen / löschen

- 1. Wählen Sie Menü 90 aus.
- 2. Drücken Sie die P-Taste für 5 Sekunden.
  - 90 blinkt für 5 Sekunden langsam,
  - 90. blinkt für 2 Sekunden sehr schnell,
  - 90 leuchtet.

# Die Wartungsanzeige ist zurückgesetzt/gelöscht.

#### 9.1.26 Menü 91: Auslesen der letzten 10 Fehlermeldungen

Im Menü **91** werden die letzten 10 Fehlermeldungen gespeichert.

- 1. Wählen Sie Menü 91 aus.
- Drücken Sie die P-Taste und aktivieren das Menü. Die Anzeige wechselt sofort in den Fehlerspeicher.
  - Der zuletzt aufgetretene Fehler wird angezeigt.
  - Im Wechsel leuchten der Hauptfehler mit Dezimalpunkt und der Unterfehler ohne Dezimalpunkt.
- 3. Drücken Sie die T-Zu-Taste.

Der zu vorletzt aufgetretene Fehler wird angezeigt.

4. Wiederholen Sie Schritt 3 bis alle gespeicherten Fehler ausgelesen sind. Nach der Anzeige des letzten Fehlers erscheint die Anzeige --.

5. Wenn Sie die **T-Zu**-Taste erneut drücken, wird wieder der zuletzt aufgetretene Fehler angezeigt.

# Um die Fehler, in umgekehrter Reihenfolge, erneut anzuzeigen:

Drücken Sie die **T-Auf**-Taste.

# Um das Menü zu verlassen:

Drücken Sie die P-Taste.

# Timeout

Läuft während dem Auslesen des Fehlerspeichers das Timeout von 30 Sekunden ab, wechselt die Schranke automatisch zurück in den Betriebsmodus.

# 9.1.27 Menü 92: Betriebskräfte löschen

Wenn die Betriebskräfte gelöscht werden, sind anschließend zwingend Kraft-Lernfahrten erforderlich.

- Siehe Kapitel 8
- 1. Fahren Sie den Schrankenbaum in die Endlage AUF.
- 2. Wählen Sie Menü 92 aus.
- 3. Drücken Sie die P-Taste für 5 Sekunden.
  - 92 blinkt für 5 Sekunden langsam,
  - 92. blinkt für 2 Sekunden sehr schnell,
  - 92 leuchtet.

# Die Betriebskräfte sind zurückgesetzt.

#### 9.1.28 Menü 93: Position letzter Kraftbegrenzungsfehler anfahren

Menü 93 fährt den Schrankenbaum zu der Position, wo der letzte Kraftbegrenzungsfehler aufgetreten ist.

# Um die Position anzufahren:

- 1. Wählen Sie Menü 93 aus.
- Drücken Sie die P-Taste für 5 Sekunden.
   93. leuchtet dauerhaft.
- Drücken Sie die T-Auf-Taste \*. Der Schrankenbaum f\u00e4hrt auf. Der Schrankenbaum bleibt in der Endlage AUF stehen.
- Drücken Sie die Taste T-Auf / T-Zu oder ein externes Bedienelement mit Impulsfunktion.
  - Der Schrankenbaum f\u00e4hrt in Schleichfahrt zu der Position, wo der letzte Kraftbegrenzungsfehler aufgetreten ist. 93. blinkt w\u00e4hrend der Fahrt.
  - Wenn die Position erreicht ist, leuchtet 93 dauerhaft.

# Wenn kein Kraftbegrenzungsfehler vorhanden ist: Die Fehleranzeige 8 erscheint.

Drücken Sie die Taste T-Auf / T-Zu.
 Die Schranke wechselt zurück in das Menü 93.

#### 9.1.29 Menü 94: Fehlerspeicher zurücksetzen / löschen

- 1. Wählen Sie Menü 94 aus.
- 2. Drücken Sie die P-Taste für 5 Sekunden. In der Anzeige
  - 94 blinkt für 5 Sekunden langsam,
  - 94. blinkt für 2 Sekunden sehr schnell,
  - 94 leuchtet.

# Der Fehlerspeicher ist zurückgesetzt/gelöscht.

# 9.1.30 Menü 95: Bewegungszyklen auslesen

# Beispiel: 65948 Bewegungszyklen

- 1. Wählen Sie Menü 95 aus.
- Drücken Sie die P-Taste und aktivieren das Menü. -- leuchtet.
- Drücken Sie die T-Auf-Taste. Die letzten beiden Ziffern der Bewegungszyklen werden angezeigt (im Beispiel 48).
- Drücken Sie die T-Auf-Taste. Die nächsten beiden Ziffern der Bewegungszyklen werden angezeigt (im Beispiel 59).
- Drücken Sie die T-Auf-Taste. Die nächsten beiden Ziffern der Bewegungszyklen werden angezeigt (im Beispiel 06). Wenn Sie die T-Zu-Taste erneut drücken, wird wieder – angezeigt.
- 6. Um die Ziffern, in umgekehrter Reihenfolge, erneut anzuzeigen, drücken Sie die **T-Zu**-Taste.
- Um das Menü zu verlassen, drücken Sie die P-Taste.

# 9.1.31 Menü 96: Betriebsstunden auslesen

# Beispiel: 176459 Betriebsstunden

- 1. Wählen Sie Menü 96 aus.
- Drücken Sie die P-Taste und aktivieren das Menü. -- leuchtet.
- Drücken Sie die T-Auf-Taste. Die letzten beiden Ziffern der Betriebsstunden werden angezeigt (im Beispiel 59).
- Drücken Sie die T-Auf-Taste. Die nächsten beiden Ziffern der Betriebsstunden werden angezeigt (im Beispiel 64).
- Drücken Sie die T-Auf-Taste. Die 1. beiden Ziffern der Betriebsstunden werden angezeigt (im Beispiel 17).
- Wenn Sie die T-Auf-Taste erneut drücken, wird wieder – angezeigt.
- 7. Um die Ziffern, in umgekehrter Reihenfolge, erneut anzuzeigen, drücken Sie die **T-Zu**-Taste.
- Um das Menü zu verlassen, drücken Sie die P-Taste.

# 9.1.32 Menü 97: Startpunkte für Schleichfahrten löschen

Menü **97** setzt die in Menü 56–57 eingestellte Startpunkte für Schleichfahrten in den Auslieferzustand zurück.

# HORMANN

<sup>\*</sup> Wenn der Schrankenbaum bereits in der Endlage AUF steht, dann entfällt dieser Schritt.

Nach dem Zurücksetzen der Startpunkte für Schleichfahrten sind erneut Kraft-Lernfahrten erforderlich.

- Siehe Kapitel 8
- 1. Wählen Sie Menü 97 aus.
- 2. Drücken Sie die P-Taste für 5 Sekunden.
  - 97 blinkt für 5 Sekunden langsam,
  - 97. blinkt für 2 Sekunden sehr schnell,
  - 97 leuchtet.

# Die Startpunkte sind zurückgesetzt.

# 9.1.33 Menü 99: Werksreset

Der Werksreset setzt alle Einstellungen auf die Werkseinstellung zurück. Gelernte Fahrwege und Kräfte werden in den Auslieferzustand zurückgesetzt.

- 1. Fahren Sie den Schrankenbaum auf.
- 2. Wählen Sie Menü 99 aus.
- 3. Drücken Sie die P-Taste für 5 Sekunden.
  - 99 blinkt für 5 Sekunden langsam,
  - C leuchtet für 1 Sekunde,
  - 8.8. blinkt so lange, bis alle gelernten Funkcodes gelesen sind,
  - U leuchtet.

# Der Werksreset ist abgeschlossen.

Wenn der Werksreset nicht erfolgreich war, wechselt die Schranke automatisch zurück in den Betriebsmodus.

# HINWEIS

Eingelernte Funkcodes bleiben erhalten.

# 10 Abschließende Arbeiten

Abschließende Arbeiten nur durch qualifiziertes Fachpersonal.

Siehe Kapitel 2.3.2

Nach Abschluss aller erforderlichen Schritte zur Inbetriebnahme:

Schließen Sie die Schrankenhaube.

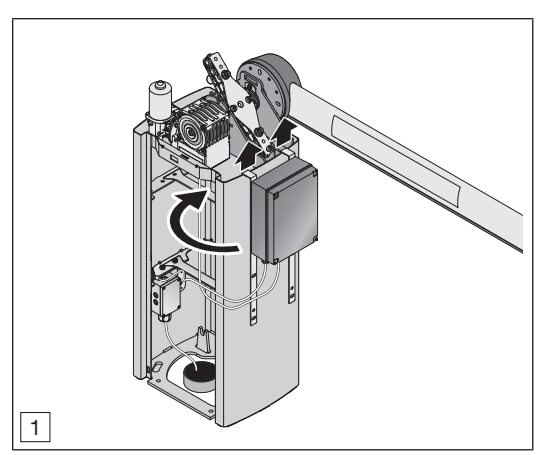

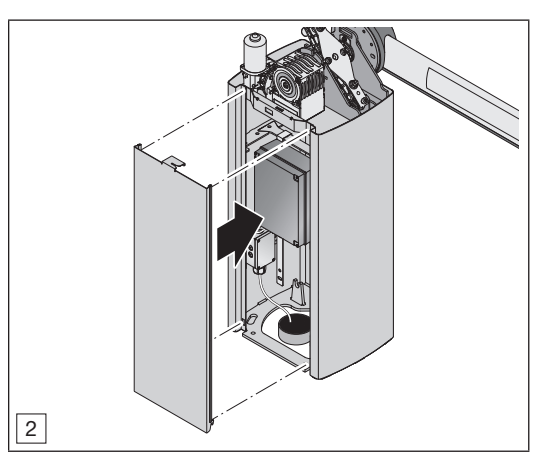

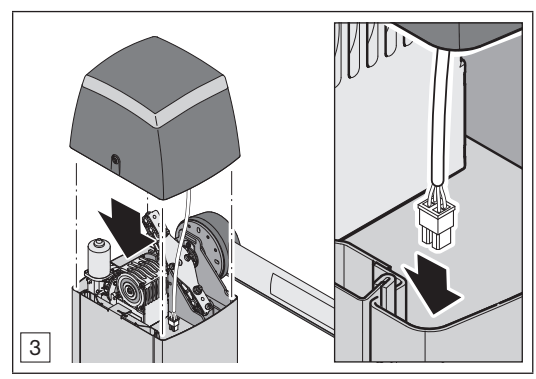

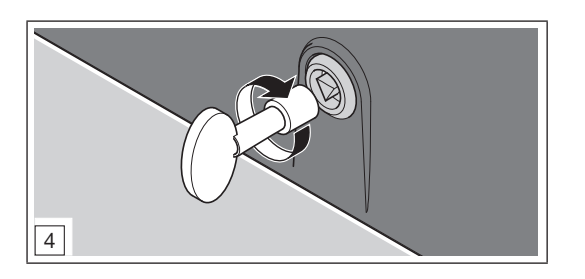

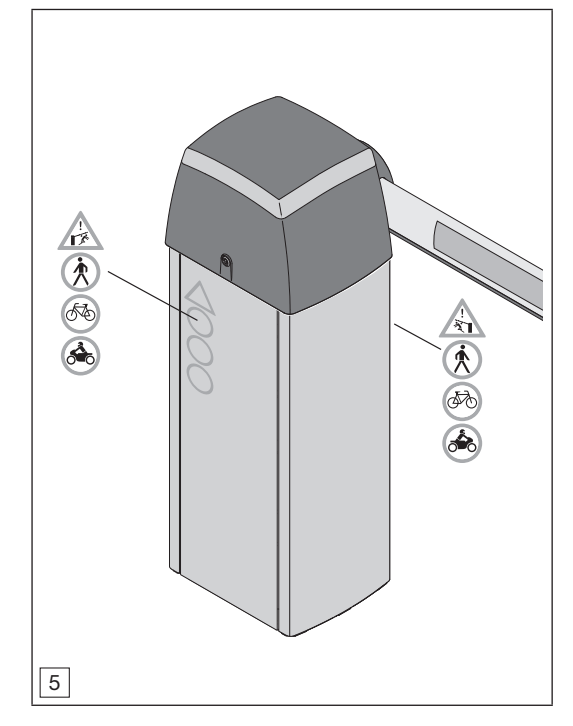

 Befestigen Sie die f
ür ihren Anwendungsfall notwendigen Warnhinweise auf dem Schrankengeh
äuse.

# 10.1 Funktionsprüfung

# Um den Sicherheitsrücklauf zu prüfen:

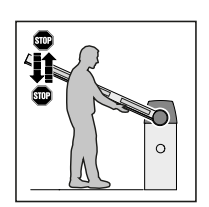

- Halten Sie den Schrankenbaum mit beiden Händen an, während die Schranke schließt. Der Schrankenbaum muss anhalten und den Sicherheitsrücklauf einleiten.
- Halten Sie den Schrankenbaum mit beiden Händen an, während die Schranke öffnet. Der Schrankenbaum muss anhalten und den Sicherheitsrücklauf einleiten.
- Wenn der Sicherheitsrücklauf versagt, beauftragen Sie unmittelbar eine sachkundige Person mit der Prüfung oder der Reparatur.

Funktionstest der Schutzeinrichtung:

- ▶ Geben Sie den Fahrbefehl Schranke schließen.
- Unterbrechen Sie den Lichtschrankenstrahl bzw. das Sensorfeld der Schutzeinrichtung während der Fahrt des Schrankenbaums.

Der Schrankenbaum entlastet / reversiert sofort.

# HINWEIS

Wenn auch nur ein Testergebnis negativ ist, dann beauftragen Sie unmittelbar eine sachkundige Person mit der Prüfung bzw. der Reparatur.

# ▲ WARNUNG

# Verletzungsgefahr durch nicht funktionierende Schutzeinrichtungen.

Eine nicht funktionierende Schutzeinrichtung kann im Fehlerfall zu Verletzungen führen.

- Stellen Sie sicher, dass der Schrankenbaum nicht mit zusätzlichen Anbauteilen (z. B. Schilder, Reflektoren) belastet wird.
- Pr
  üfen Sie nach den Lernfahrten die Funktion der Schutzeinrichtung.

Erst im Anschluss daran ist die Anlage betriebsbereit.

# 11 Funk

# **NORSICHT**

# Verletzungsgefahr durch unbeabsichtigte Fahrten des Schrankenbaums.

Während des Lernvorgangs am Funksystem kann es zu unbeabsichtigten Fahrten des Schrankenbaums kommen.

 Achten Sie darauf, dass sich beim Lernen des Funksystems keine Personen oder Gegenstände im Bewegungsbereich der Schranke befinden.

Wenn Sie das Funksystem in Betrieb nehmen, erweitern oder ändern:

- Nur möglich, wenn die Schranke ruht.
- Führen Sie eine Funktionsprüfung durch.
- Verwenden Sie ausschlie
  ßlich Originalteile.
- Können örtliche Gegebenheiten Einfluss auf die Reichweite des Funksystems haben.

# 12 Externer Funkempfänger\*

Mit einem externen Funkempfänger können z. B. bei eingeschränkten Reichweiten die Funktionen Impuls, Teilöffnung oder Richtungswahl AUF/ZU angesteuert werden.

Bei nachträglichem Anschluss eines externen Funkempfängers müssen die Funkcodes des integrierten Funkmoduls gelöscht werden.

Siehe Kapitel 14.4.1

# HINWEISE

- Externer Funkempfänger mit Antennenlitze dürfen nicht mit Gegenständen aus Metall (Nägel, Streben usw.) in Verbindung kommen.
- Ermitteln Sie die beste Ausrichtung durch Versuche.
- GSM-900-Handys können bei gleichzeitiger Benutzung die Reichweite beeinflussen.

#### 12.1 Einlernen eines Funkcodes am externen Funkempfänger

 Lernen Sie den Funkcode einer Handsendertaste anhand der Bedienungsanleitung des externen Empfängers ein.

# 12.2 EU-Konformitätserklärung für Empfänger

Hiermit erklärt der Hersteller dieses Antriebs, dass der integrierte Empfänger der EU-Richtlinie Funkanlagen 2014/53/EU entspricht.

Die vollständige EU-Konformitätserklärung finden Sie im beigefügten Prüfbuch oder kann beim Hersteller angefordert werden.

# 13 Betrieb

Betrieb durch Benutzer.

Siehe Kapitel 2.3.3

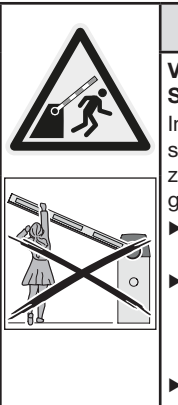

# 

# Verletzungsgefahr bei Fahrt des Schrankenbaums.

Im Bereich der Schranke kann der sich bewegende Schrankenbaum zu Verletzungen oder Beschädigungen führen.

- Kinder d
  ürfen nicht an der Schranke spielen.
- Stellen Sie sicher, dass sich im Bewegungsbereich der Schranke keine Personen oder Gegenstände befinden.
- Überwachen Sie die Fahrt des Schrankenbaums, bis die Endlage erreicht ist.
- Durchfahren Sie den Schrankenbereich erst bei vollständig geöffnetem Schrankenbaum.
- Bleiben Sie niemals im Bereich des geöffneten Schrankenbaums stehen.

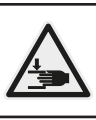

# ▲ VORSICHT

Verletzungsgefahr durch Fahrt des Schrankenbaums.

Während der Fahrt des Schrankenbaums können zwischen Schrankengehäuse und Schrankenbaum Quetschgefahrstellen entstehen.

 Greifen Sie während der Fahrt des Schrankenbaums nicht zwischen das Schrankengehäuse und den Schrankenbaum.

# ACHTUNG

# Gefahr von Beschädigung durch Windlast.

Bei zu hohen Windstärken kann der Schrankenbaum beschädigt werden.

 Kontrollieren Sie den Schrankenbaum nach jedem Sturmereignis auf mögliche Beschädigungen und Verbiegungen.

# 13.1 Wartungsentriegelung

Wenn der Schrankenbaum von Hand, ohne elektrischen Antrieb, in die Endlagen AUF oder ZU bewegt werden soll, muss die Wartungsentriegelung betätigt werden.

<sup>\*</sup> Zubehör, ist nicht in der Standardausstattung enthalten.

# **▲** VORSICHT

# Verletzungsgefahr bei betätigter Wartungsentriegelung

Beim Betätigen der Wartungsentriegelung besteht die Gefahr einer schnellen Schrankenbaumbewegung in die Endlage ZU.

- Stellen Sie sicher, dass sich im Bewegungsbereich des Schrankenbaums keine Person befindet.
- Stellen Sie sicher, dass der Schrankenbaum in der Endlage AUF nicht mit betätigter Wartungsentriegelung verbleibt. Dieses verhindert unkontrolliertes Abwärtsbewegen des Schrankenbaums in die Endlage ZU.

# 13.1.1 Wartungsentriegelung betätigen

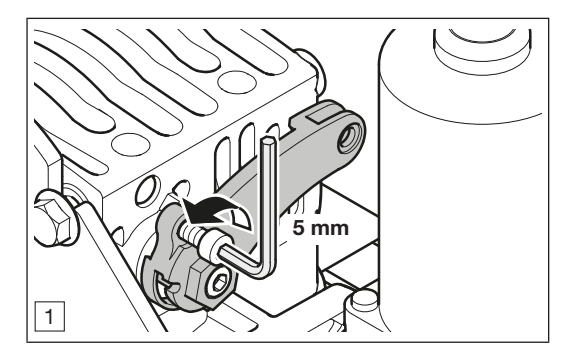

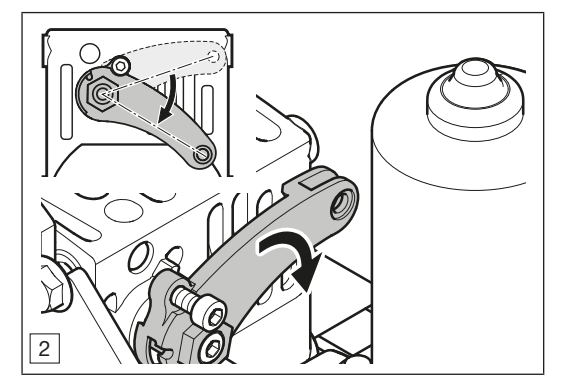

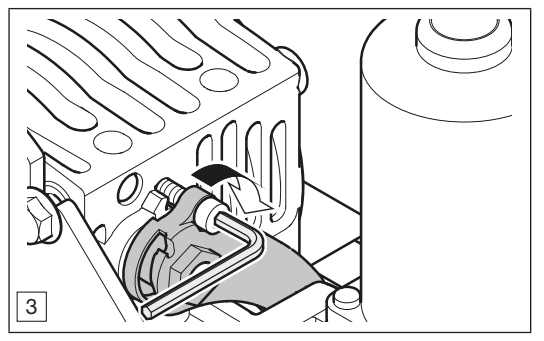

# 13.1.2 Wartungsentriegelung zurücksetzen

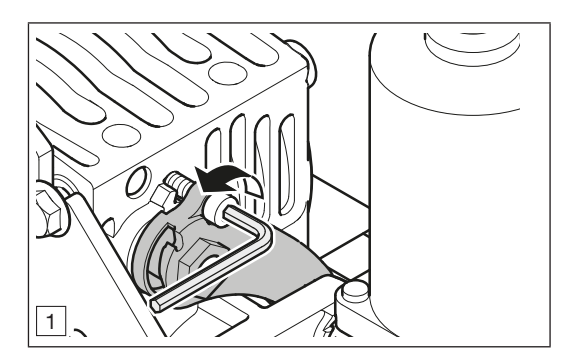

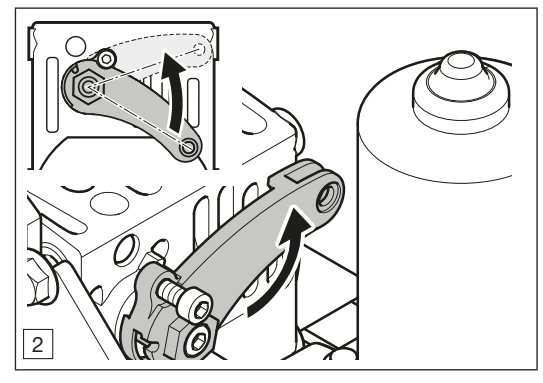

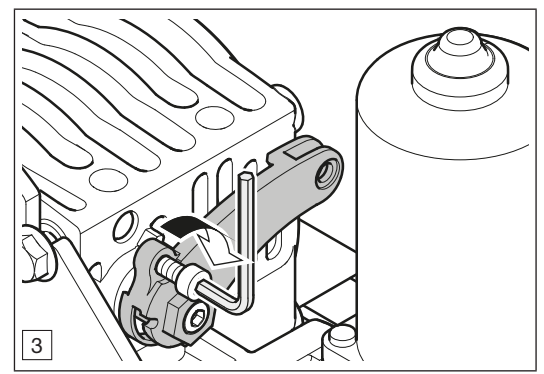

Lernen Sie die Schranke neu ein.
 Siehe Kapitel 7.4

# 13.2 Betriebszustände

Im Normalbetrieb können verschiedene Betriebszustände auftreten, auf die die Schranke entsprechend reagiert.

| Betriebszustände                                                                        | Verhalten der Schranke                                                                                                    |  |  |
|-----------------------------------------------------------------------------------------|----------------------------------------------------------------------------------------------------|--|--|
| Der Schranken-<br>baum wird bei der<br>Fahrt in Richtung<br>Endlage AUF blo-<br>ckiert. | <ol> <li>Kraftabschaltung bei Hin-<br/>derniserkennung.</li> <li>Der Schrankenbaum stoppt.</li> <li>Der Schrankenbaum fährt in<br/>die Endlage ZU.</li> </ol>  |  |  |
| Der Schranken-<br>baum wird bei der<br>Fahrt in Richtung<br>Endlage ZU blo-<br>ckiert.  | <ol> <li>Kraftabschaltung bei Hin-<br/>derniserkennung.</li> <li>Der Schrankenbaum stoppt.</li> <li>Der Schrankenbaum fährt in<br/>die Endlage AUF.</li> </ol> |  |  |

# 13.3 Verhalten bei einem Spannungsausfall

Bei einem Spannungsausfall bleibt der Schrankenbaum in der aktuellen Position.

# 13.4 Verhalten nach Spannungsrückkehr

Nach der Spannungsrückkehr führt die Schranke mit dem nächsten Impuls eine Fahrt in Richtung der Endlage ZU durch.

# 13.5 Entkuppeln ohne Spannungsausfall

Damit automatisch eine neue Referenzfahrt in Richtung Endlage ZU durchgeführt wird, muss nach dem Einkuppeln die Spannungsversorgung einmal getrennt werden.

# 13.6 Referenzfahrt

### Einschrankenbetrieb

Schranken-

Synchronbetrieb

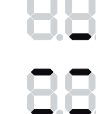

Eine Referenzfahrt ist erforderlich:

- Wenn nach einem Spannungsausfall die Position des Schrankenbaums unbekannt ist.
- Wenn die Kraftbegrenzung 3 × infolge bei einer Fahrt in Richtung Endlage AUF oder Endlage ZU anspricht.
- Wenn der Haltkreis von der Steuerung oder der UAP\* auslöst.

Eine Referenzfahrt erfolgt:

- Nur in Richtung Endlage ZU.
- Mit verminderter Geschwindigkeit.
- Mit geringfügigem Kraftanstieg der zuletzt gelernten Kräfte.
- Ohne Kraftbegrenzung

Ein Fahrbefehl in Richtung Endlage AUF / Endlage ZU oder eine freiwerdende Schutzeinrichtung löst die Referenzfahrt aus. Der Schrankenbaum fährt bis in die Endlage ZU.

Wenn der gefährdete Bereich nicht durch eine Lichtschranke o. ä. abgesichert ist, dürfen Sie die Referenzfahrt nur mit Sicht zur Schranke auslösen.

# 14 Prüfung und Wartung

Prüfung und Wartung nur durch qualifiziertes Fachpersonal.

Siehe Kapitel 2.3.2

Damit das Sicherheitsniveau konstant bleibt, empfehlen wir, die Schranke regelmäßig gemäß dem Prüfprotokoll durch eine sachkundige Person prüfen und warten zu lassen:

- Schranken ohne selbsttestende Schutzeinrichtung: halbjährlich
- Schranken mit selbsttestender Schutzeinrichtung: jährlich
- Siehe Prüfbuch

Grundsätzlich, unabhängig vom Prüfplan, ist immer sicherzustellen, dass die Verschraubungen zur Fahrbahn und dem Fundament festsitzen und dauerhaft belastbar sind.

# 

# Verletzungsgefahr durch Federspannung.

Das Nachstellen oder Lösen der Ausgleichsfedern kann ernsthafte Verletzungen verursachen.

- Lassen Sie zu Ihrer eigenen Sicherheit Arbeiten an der Ausgleichsfeder der Schranke und wenn erforderlich, Wartungs- und Reparaturarbeiten nur durch eine sachkundige Person ausführen.
- Versuchen Sie niemals, die Ausgleichsfeder für den Gewichtsausgleich der Schranke oder deren Halterungen selbst auszuwechseln, nachzustellen, zu reparieren oder zu versetzen.
- Prüfen Sie die gesamte Schranke (Gelenke, Lager, Feder und Befestigungsteile) auf Verschleiß und eventuelle Beschädigungen.
- Pr
  üfen Sie auf vorhandenen Rost, Korrosion und Risse.

Fehler an der Schranke können zu schweren Verletzungen führen.

 Benutzen Sie die Schranke nicht, wenn Reparatur- oder Einstellarbeiten durchgeführt werden müssen.

# ▲ WARNUNG

# Verletzungsgefahr durch unerwartete Fahrt des Schrankenbaums.

Wenn bei Prüfung und Wartungsarbeiten an der Schrankenanlage zum versehentlichen Wiedereinschalten durch Dritte kommt, kann es zu einer unerwarteten Fahrt des Schrankenbaums kommen.

- Schalten Sie bei allen Arbeiten an der Schrankenanlage den Leitungsschutzschalter aus.
- Sichern Sie die Schrankenanlage gegen unbefugtes Wiedereinschalten.

Eine Prüfung oder eine erforderliche Reparatur darf nur eine sachkundige Person durchführen. Wenden Sie sich hierzu an Ihren Fachhändler.

Eine optische Prüfung kann der Betreiber durchführen.

- Pr
  üfen Sie alle Sicherheits- und Schutzfunktionen monatlich.
- Pr
  üfen Sie alle Schutzeinrichtungen ohne Testung halbj
  ährlich.
- Kontrollieren Sie halbjährlich, ob die Netzzuleitung und die Absicherung den gültigen Vorschriften entspricht.
- Beheben Sie vorhandene Fehler oder Mängel sofort.

# 14.1 Sicherheitsrücklauf / Reversieren prüfen

# Um den Sicherheitsrücklauf zu prüfen:

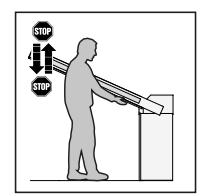

Halten Sie den Schrankenbaum mit beiden Händen an, während die Schranke **schließt**. Der Schrankenbaum muss anhalten und den Sicherheitsrücklauf einleiten.

Halten Sie den Schrankenbaum mit beiden Händen an, während die Schranke **öffnet**. Der Schrankenbaum muss anhalten und den Sicherheitsrücklauf einleiten.

Wenn der Sicherheitsrücklauf versagt, beauftragen Sie unmittelbar eine sachkundige Person mit der Prüfung oder der Reparatur.

Funktionstest der Schutzeinrichtung:

- ▶ Geben Sie den Fahrbefehl Schranke schließen.
- Unterbrechen Sie den Lichtschrankenstrahl bzw. das Sensorfeld der Schutzeinrichtung während der Fahrt des Schrankenbaums.
   Der Schrankenbaum entlastet / reversiert

ber Schrankenbaum entlastet / reversiert sofort.

 Geben Sie den Lichtschrankenstrahl bzw. das Sensorfeld der Schutzeinrichtung wieder frei.
 Die Fahrt des Schrankenbaums in Richtung Endlage ZU wird fortgesetzt.

# HINWEIS

Wenn auch nur ein Testergebnis negativ ist, dann beauftragen Sie unmittelbar eine sachkundige Person mit der Prüfung bzw. der Reparatur.

# ▲ WARNUNG

# Verletzungsgefahr durch nicht funktionierende Schutzeinrichtungen.

Eine nicht funktionierende Schutzeinrichtung kann im Fehlerfall zu Verletzungen führen.

- Stellen Sie sicher, dass der Schrankenbaum nicht mit zusätzlichen Anbauteilen (z. B. Schilder, Reflektoren) belastet wird.
- Prüfen Sie nach den Lernfahrten die Funktion der Schutzeinrichtung.

Erst im Anschluss daran ist die Anlage betriebsbereit.

# 14.2 Prüfen der Federvorspannung

Wenn der Schrankenbaum nicht korrekt öffnet bzw. schließt, muss die Federvorspannung geprüft werden.

# 14.2.1 Vorbedingungen

- Die Netzspannung ist eingeschaltet.
- Die Schrankenhaube ist geschlossen.
- Die Schrankentür ist offen.
- Der Schrankenbaum ist in der Endlage ZU.

# 14.2.2 Kontrollfahrt

Schalten Sie die Netzspannung aus.

# Korrekte Federvorspannung

- Schalten Sie die Netzspannung ein.
- Geben Sie abwechselnd die Fahrbefehle - Schranke öffnen / Schranke schließen.
   Bei Erreichen der Endlagen AUF / ZU muss der Schrankenbaum sanft stoppen.

# Falsche Federvorspannung

- Der Schrankenbaum öffnet zu schnell.
- Der Schrankenbaum schlie
  ßt zu langsam oder nicht vollständig.
- Der Schrankenbaum fährt nicht vollständig oder unsanft in die Endlage AUF.
- Der Schrankenbaum fährt nicht vollständig oder unsanft in die Endlage ZU.
- Der Schrankenbaum bleibt geschlossen.

Die Federvorspannung muss eingestellt werden.

Siehe Kapitel 14.3

# 14.3 Einstellen der Federvorspannung

Unter folgenden Voraussetzungen muss die Federspannung eingestellt werden:

- Die Kontrolle der Federvorspannung ist negativ verlaufen.
  - ▶ Siehe Kapitel 14.2
- Der Schrankenbaum wurde gekürzt.

# 14.3.1 Vorbedingungen

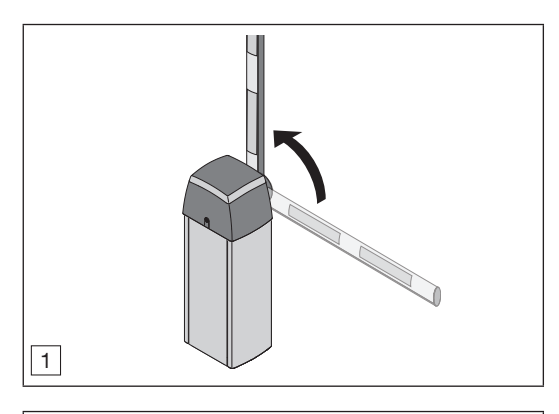

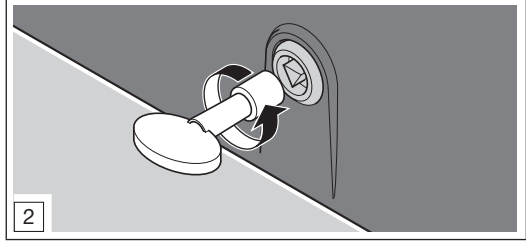

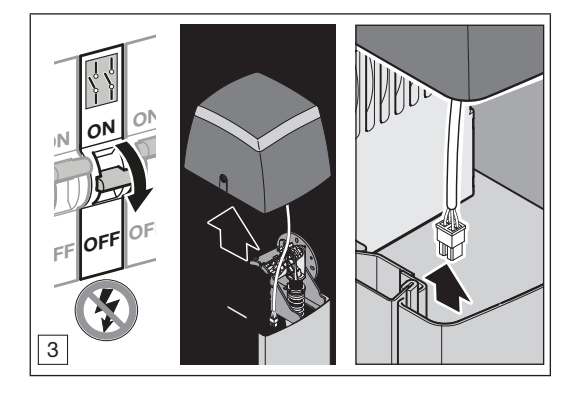

Durch das Anheben der Schrankenhaube und das Öffnen der Tür, unterbricht der Serviceschalter den Haltkreis. Eine Fahrt des Schrankenbaums ist nicht mehr möglich.

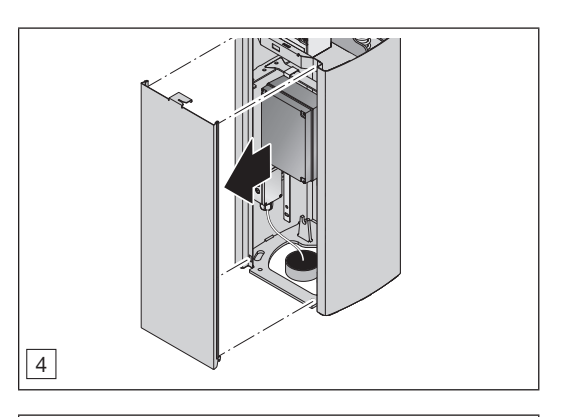

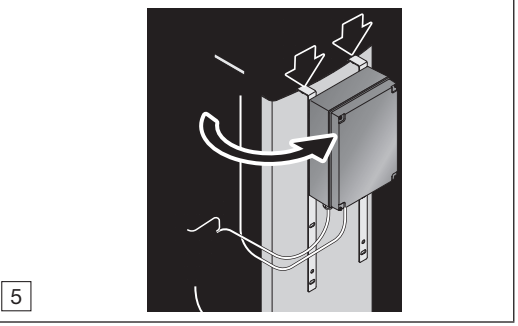

Prüfen Sie die Balance des Schrankenbaums.
 Siehe Kapitel 5.7

# 14.3.2 Einstellarbeiten

- Führen Sie eine Referenzfahrt durch.
  - ▶ Siehe Kapitel 13.6
- Führen Sie einen Funktionstest durch.
- ▶ Nehmen Sie die Schranke in Betrieb.

# 14.4 Wechsel der Feder

Unter folgenden Voraussetzungen muss die Feder gewechselt werden:

- Bei einem Federbruch.
- Bei anderen technischen Erfordernissen.

# 14.4.1 Vorbedingungen

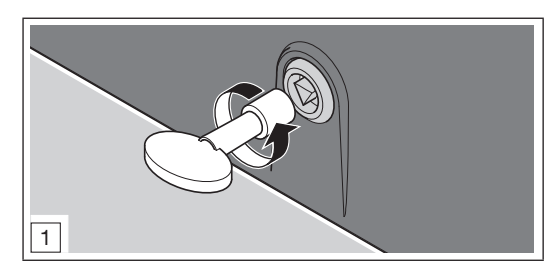

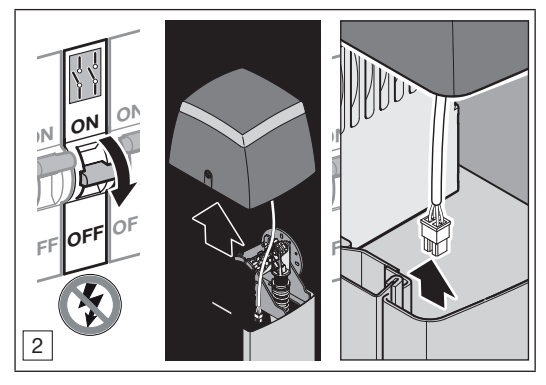

Durch das Anheben der Schrankenhaube und das Öffnen der Tür, unterbricht der Serviceschalter den Haltkreis. Eine Fahrt des Schrankenbaums ist nicht mehr möglich.

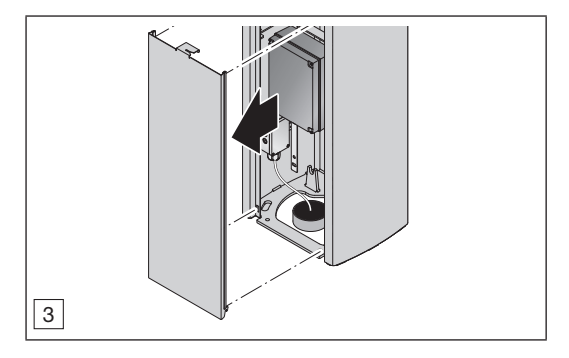

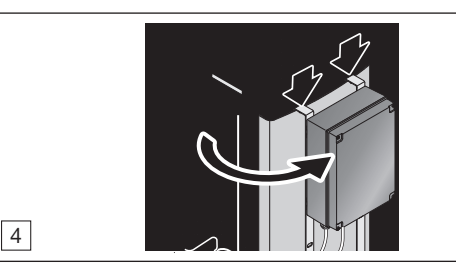

Betätigen Sie die Wartungsentriegelung,
 Siehe Kapitel 13.1.1

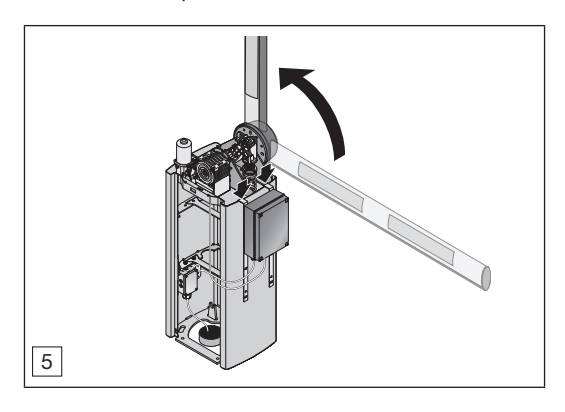

# 14.4.2 Federwechsel

| SH100                                                           | Menü 4             |                  | Menü 5             |                   | Menü 6            |                   |                   |
|-----------------------------------------------------------------|--------------------|------------------|--------------------|-------------------|-------------------|-------------------|-------------------|
| Schrankenbaumlänge<br>L <sub>a</sub>                            | 2,0 m –<br>< 2,5 m | 2,5 m –<br>3,0 m | > 3,0 m –<br>3,5 m | > 3,5 m-<br>4,0 m | > 4,0 m-<br>4,5 m | > 4,5 m-<br>5,0 m | > 5,0 m-<br>6,0 m |
| Sperrbreite L <sub>b</sub>                                      | bis 2,25 m         | bis 2,75 m       | bis 3,25 m         | bis 3,75 m        | bis 4,25 m        | bis 4,75 m        | bis 5,75 m        |
| Federvariante                                                   | Ø 5,5 mm           | Ø 7,0 mm         | Ø 7,0 mm           | Ø 7,0 mm          | Ø 7,0 mm          | Ø 8,5 mm          | Ø 8,5 mm          |
| Einhängeposition der<br>Feder (Innen / Außen)<br>► siehe Bild 6 | I                  | I                | I                  | 0                 | 0                 | I                 | 0                 |

# HINWEIS

Abhängig von der Baumlänge sind die Federvariante und die Einhängeposition der Feder zu beachten.

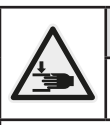

# 

Klemm- und Quetschgefahr durch Federspannung.

Beim Wechseln der Feder besteht an der Feder und in der Schranke Klemm- und Quetschgefahr.

 Tragen Sie bei der Montage der neuen Feder Schutzhandschuhe.

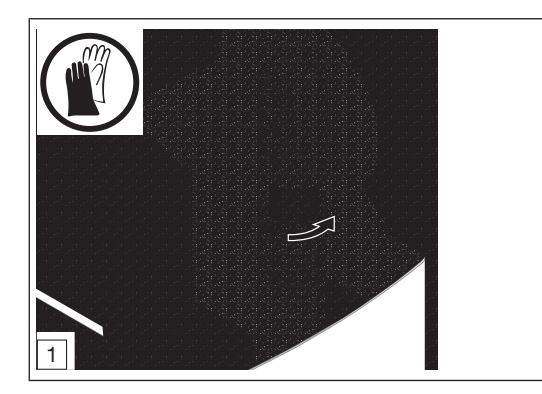

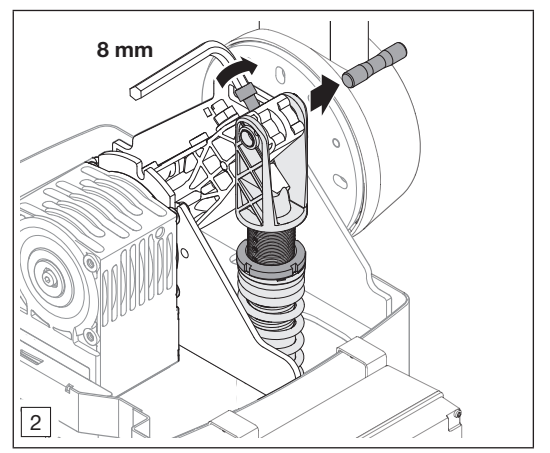

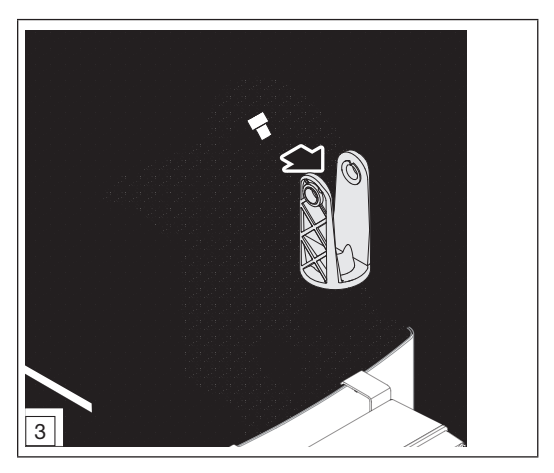

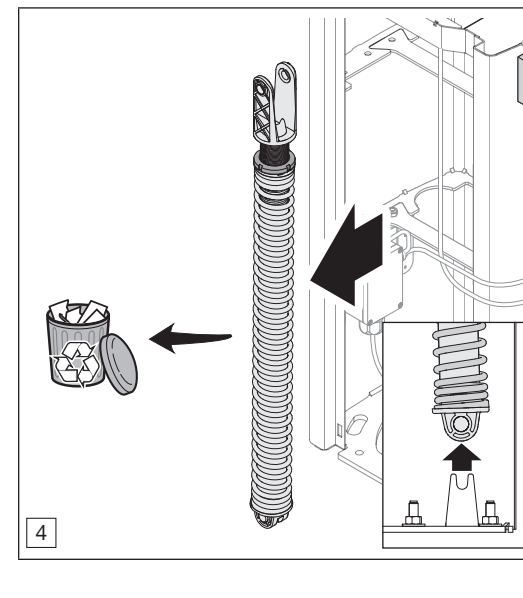

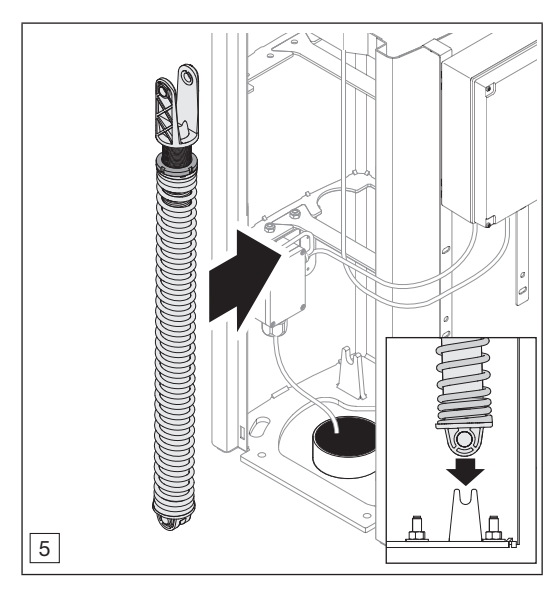

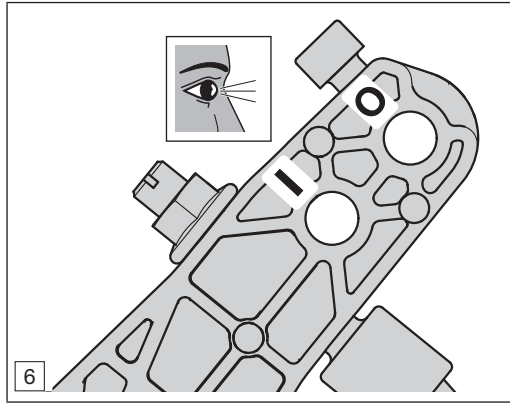

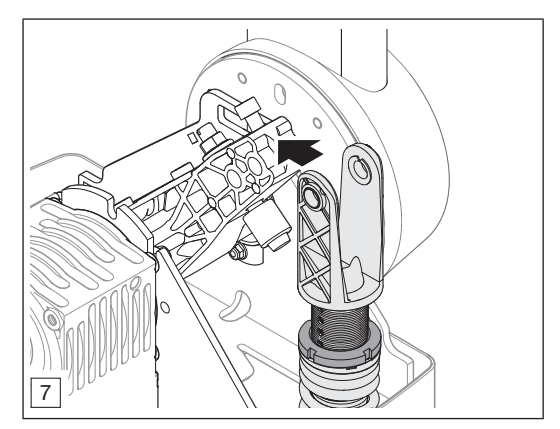

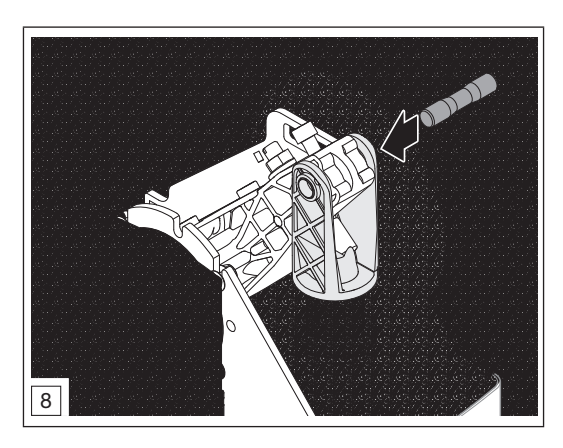

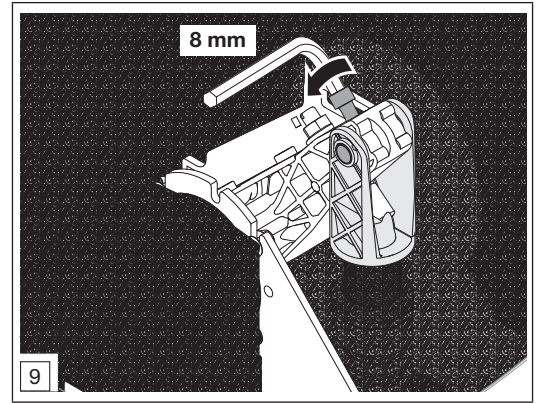

- Pr
  üfen Sie am Baumzughebel, ob der Reibschutz und das Distanzst
  ück vorhanden sind.
- Prüfen Sie die Balance des Schrankenbaums.
   Siehe Kapitel 5.7
- Prüfen Sie die Endlagen des Schrankenbaums.
   Siehe Kapitel 5.8.1
- Stellen Sie die Endlagen des Schrankenbaums ggf. ein.
  - ▶ Siehe Kapitel 5.8.2
- Setzen Sie die Wartungsentriegelung zurück.
   Siehe Kapitel 13.1.2
- Führen Sie eine Referenzfahrt durch.
  - ▶ Siehe Kapitel 13.6
- Führen Sie einen Funktionstest durch.
- Nehmen Sie die Schranke in Betrieb.

# 15 Demontage und Entsorgung

Demontage nur durch qualifiziertes Fachpersonal.

Siehe Kapitel 2.3.2

|                                                                                   | 🛆 GEFAHR                                                                                                    |  |
|-----------------------------------------------------------------------------------|----------------------------------------------------------------------------------------------------|--|
|                                                                                   | Tödlicher Stromschlag durch<br>Netzspannung.                                                                      |  |
| Bei Kontakt mit der Netzspannung besteht die Gefahr eines tödlichen Stromschlags. |                                                                                                    |  |
| <ul> <li>Schalt</li> <li>Schrai</li> <li>unbefu</li> </ul>                        | en Sie vor allen elektrischen Arbeiten die<br>hke aus. Sichern Sie die Schranke gegen<br>ugtes Wiedereinschalten. |  |

# HINWEIS

Beachten Sie bei der Demontage alle geltenden Vorschriften der Arbeitssicherheit.

Lassen Sie die Schranke von einer sachkundigen Person nach dieser Anleitung sinngemäß in umgekehrter Reihenfolge demontieren und fachgerecht entsorgen.
### 16 Technische Daten

| maximale                                                                                                    | Sperrbreite                       | 5750 mm                                                                                                    |  |  |
|----------------------------------------------------------------------------------------------------|-----------------------------------|----------------------------------------------------------------------------------------------------|--|--|
| Öffnungsz                                                                                                    | zeit / Schließzeit                | 3 bis 6 Sek.                                                                                                    |  |  |
| maximale                                                                                                    | Zyklen / Tag                      | 1000                                                                                                    |  |  |
| maximale                                                                                                    | Zyklen / Stunde                   | 200                                                                                                    |  |  |
| maximale                                                                                                    | Lebensdauer                       | bis zu 2000000 Zyklen                                                                                                    |  |  |
| Motor                                                                                                    |                                   | 24 V DC Getriebemotor SW2L, 2-Kanal/4-polig                                                                                                    |  |  |
| Netzanschluss                                                                                                    |                                   | 230–240 V~, 50 Hz                                                                                                    |  |  |
| Funk                                                                                                    |                                   | 868 MHz                                                                                                    |  |  |
| Leistungs                                                                                                    | aufnahme*                         | 150 W                                                                                                    |  |  |
| Nenndrehmoment                                                                                                    |                                   | 95 Nm                                                                                                    |  |  |
| maximales Drehmoment                                                                                                    |                                   | 190 Nm                                                                                                    |  |  |
| maximale Leerlaufdrehzahl                                                                                                    |                                   | ca. 5 U/min                                                                                                    |  |  |
| Standby                                                                                                    |                                   | < 1 W                                                                                                    |  |  |
| zulässige                                                                                                    | Umgebungstemperatur               | -20 °C bis +60 °C                                                                                                    |  |  |
| maximale                                                                                                    | Luftfeuchtigkeit                  | 93 %, nicht kondensierend                                                                                                    |  |  |
| Schutzart                                                                                                    |                                   | IP44 Schranke                                                                                                    |  |  |
|                                                                                                    |                                   | IP65 Steuerung                                                                                                    |  |  |
| Gewicht                                                                                                    | Schrankengehäuse<br>Schrankenbaum | 50 kg<br>ca. 1.4 kg/m                                                                                                    |  |  |
| Маве                                                                                                    | Schrankengehäuse (B × H × T)      | 320 × 1120 × 405 mm                                                                                                    |  |  |
|                                                                                                    | Schrankenbaum (B × H)             | 50 × 100 mm                                                                                                    |  |  |
| Einflussgrößen, die sich negativ auf die<br>maximale Lebensdauer der Schranken-<br>anlage auswirken und die Lebensdauer<br>reduzieren. |                                   | <ul> <li>a) Ungünstige Betriebsbedingungen und Menüeinstellungen,</li> <li>z. B.</li> <li>häufige Unterbrechungen der Schrankenbaumbewegung,</li> <li>erhöhte Kraftbegrenzung,</li> <li>höhere Einschaltdauer.</li> <li>b) Äußere Umwelteinflüsse, z. B. sehr sandige oder salzhaltige Umgebungen.</li> <li>c) Ausbleibende Service- und Wartungsintervalle</li> </ul> |  |  |

<sup>\*</sup> Die Leistungsaufnahme kann sich, in Abhängigkeit von der Schrankenbaumlänge und möglichen Zusatzausstattungen, erhöhen.

# 17 Anzeigen von Fehlern / Warnmeldungen und Betriebszuständen

#### 17.1 Anzeige von Fehlern und Warnungen

| Anzeige                            | Fehler / Warnung                                       | Mögliche Ursache                                                       | Abhilfe                                                                                                    |  |  |
|------------------------------------|--------------------------------------------------------|------------------------------------------------------------------------|----------------------------------------------------------------------------------------------------|--|--|
| 8.8                                | Einstellen der Reversier-<br>grenze nicht möglich.     | Beim Einstellen der<br>Reversiergrenze war ein<br>Hindernis im Weg.    | Das Hindernis beseitigen.                                                                                        |  |  |
|                                    | Einstellen der Position Teil-<br>öffnung nicht möglich | Die Position Teilöffnung<br>befindet sich zu nah an der<br>Endlage ZU. | Die Position Teilöffnung muss größer sein.                                                                       |  |  |
| Schutzeinrichtung an SE 1          |                                                        | Es ist keine Schutzeinrich-<br>tung angeschlossen.                     | Eine Schutzeinrichtung anschließen oder im<br>Menü deaktivieren.                                                 |  |  |
|                                    |                                                        | Das Signal der Schutzein-<br>richtung ist unterbrochen.                | Die Schutzeinrichtung einstellen / aus-<br>richten.                                                              |  |  |
|                                    |                                                        |                                                                        | Die Zuleitungen prüfen.<br>Die Zuleitungen ggf. auswechseln.                                                     |  |  |
|                                    |                                                        | Die Schutzeinrichtung ist<br>defekt.                                   | Die Schutzeinrichtung auswechseln.                                                                               |  |  |
| 8.8                                | Schutzeinrichtung an SE2                               | Es ist keine Schutzeinrich-<br>tung angeschlossen.                     | Eine Schutzeinrichtung anschließen oder im<br>Menü deaktivieren.                                                 |  |  |
|                                    |                                                        | Das Signal der Schutzein-<br>richtung ist unterbrochen.                | Die Schutzeinrichtung einstellen / aus-<br>richten.                                                              |  |  |
|                                    |                                                        |                                                                        | Die Zuleitungen prüfen.<br>Die Zuleitungen ggf. auswechseln.                                                     |  |  |
|                                    |                                                        | Die Schutzeinrichtung ist<br>defekt.                                   | Die Schutzeinrichtung auswechseln.                                                                               |  |  |
| <b>BB</b> Schutzeinrichtung an SE3 |                                                        | Es ist keine Schutzeinrich-<br>tung angeschlossen.                     | Eine Schutzeinrichtung anschließen oder im<br>Menü deaktivieren.                                                 |  |  |
|                                    |                                                        | Das Signal der Schutzein-<br>richtung ist unterbrochen.                | Die Schutzeinrichtung einstellen / aus-<br>richten.                                                              |  |  |
|                                    |                                                        |                                                                        | Die Zuleitungen prüfen.<br>Die Zuleitungen ggf. auswechseln.                                                     |  |  |
|                                    |                                                        | Die Schutzeinrichtung ist defekt.                                      | Die Schutzeinrichtung auswechseln.                                                                               |  |  |
| 8.8.                               | Kraftbegrenzung in Rich-<br>tung Endlage ZU            | Der Schrankenbaum fährt<br>zu schwer oder ungleich-<br>mäßig           | Schranke entkuppeln und prüfen, ob der<br>Schrankenbaum ausgeglichen bei 45°<br>steht ogf Federspappung appassen |  |  |
|                                    |                                                        | mabig.                                                                 | Die Fahrt des Schrankenbaums korrigieren.                                                                        |  |  |
|                                    |                                                        | Ein Hindernis befindet sich<br>im Schrankenbereich.                    | Das Hindernis beseitigen.<br>Die Schranke ggf. neu einlernen.                                                    |  |  |
| 8.8.                               | Ruhestromkreis unterbro-<br>chen                       | Der Öffnerkontakt an<br>Klemme 12 / 13 ist<br>geöffnet.                | Den Kontakt schließen.                                                                                           |  |  |
|                                    |                                                        | Der Ruhestromkreis ist unterbrochen.                                   | Den Ruhestromkreis prüfen.                                                                                       |  |  |
| 8.5                                | Kraftbegrenzung in Rich-<br>tung Endlage AUF           | Der Schrankenbaum fährt<br>zu schwer oder ungleich-<br>mäßig.          | Schranke entkuppeln und prüfen, ob der Schrankenbaum ausgeglichen bei 45° steht, ggf. Federspannung anpassen.    |  |  |
|                                    |                                                        | Ein Hindernis befindet sich<br>im Schrankenbereich.                    | Das Hindernis beseitigen.<br>Ggf. die Schranke neu einlernen.                                                    |  |  |
| 88.                                | Systemfehler                                           | Interner Fehler                                                        | Werksreset durchführen.<br>Die Schranke neu einlernen.<br>Die Schranke ggf. auswechseln.                         |  |  |
|                                    | Laufzeitbegrenzung                                     | Die Motorlaufzeit ist zu<br>lang.                                      | Die Mechanik der Schranke prüfen.                                                                                |  |  |

| Anzeige | Fehler / Warnung                                                                  | Mögliche Ursache                                                                                 | Abhilfe                                                                                                    |  |  |  |
|---------|-----------------------------------------------------------------------------------|--------------------------------------------------------------------------------------------------|----------------------------------------------------------------------------------------------------|--|--|--|
| 00      | Kommunikationsfehler                                                              | Kommunikation mit                                                                                | Die Zuleitungen prüfen. Ggf. auswechseln.                                                                  |  |  |  |
|         | Zusatzplatine ist fehlerhaft<br>(z. B. UAP 1* oder<br>UAP 1-300*, ESE*)           |                                                                                                  | Die Zusatzplatine* prüfen.<br>Die Zusatzplatine ggf. auswechseln.                                          |  |  |  |
| 00      | Bedienelemente /                                                                  | Fehler bei der Eingabe                                                                           | Die Eingabe prüfen und ändern.                                                                             |  |  |  |
|         | Bedienung                                                                         | Eingabe ungültiger Wert                                                                          | Den eingegebenen Wert prüfen und ändern.                                                                   |  |  |  |
|         |                                                                                   | Die eingelernte Fahr-<br>strecke ist zu kurz.                                                    | Lernen Sie die Schranke ein.<br>▶ Siehe <i>Kapitel 7.4</i>                                                 |  |  |  |
| 8.8.    | Spezifisch für eingelernte<br>Schutzeinrichtungen                                 | Schutzeinrichtung mit Tes-<br>tung ist unterbrochen.                                             | Die Schutzeinrichtung prüfen.<br>Die Schutzeinrichtung ggf. auswechseln.                                   |  |  |  |
| 88.     | Unterspannung                                                                     |                                                                                                  | Bei Akkubetrieb: Signalisierung<br>Bei Netzunterspannung: Interner Fehler<br>ohne Signalisierung           |  |  |  |
|         | Spannungsfehler<br>(Über- / Unterspannung)                                        |                                                                                                  | Akku aufladen.<br>Spannungsquelle prüfen.                                                                  |  |  |  |
| 00      | Schranken-Synchronbe-                                                             | Spannungsausfall                                                                                 | Eine Fahrt des Schrankenbaums in die                                                                       |  |  |  |
| 0.0.    | trieb:<br>Kein Referenzpunkt,<br>Schrankenposition unbe-<br>kannt                 | Kraftbegrenzung hat 3 × infolge angesprochen.                                                    | Endlage ZU.                                                                                                |  |  |  |
|         |                                                                                   | Haltkreis wurde an einer<br>angeschlossenen Univer-<br>saladapterplatine (UAP*)<br>unterbrochen. |                                                                                                    |  |  |  |
|         |                                                                                   | Haltkreis wurde an<br>Klemme 12/13<br>unterbrochen.                                              |                                                                                                    |  |  |  |
| 00      | Einschrankenbetrieb:                                                              | Spannungsausfall                                                                                 | Eine Fahrt des Schrankenbaums in die                                                                       |  |  |  |
| 0.0.    | Kein Referenzpunkt,<br>Schrankenposition unbe-                                    | Kraftbegrenzung hat 3 × infolge angesprochen.                                                    | Endlage ZU.                                                                                                |  |  |  |
|         | Kannt                                                                             | Haltkreis wurde an einer<br>angeschlossenen Univer-<br>saladapterplatine (UAP*)<br>unterbrochen. |                                                                                                    |  |  |  |
|         |                                                                                   | Haltkreis wurde an<br>Klemme 12/13<br>unterbrochen.                                              |                                                                                                    |  |  |  |
|         | Meldung Wartungsintervall<br>blinkt während jeder Fahrt<br>des Schrankenbaums und | Kein Fehler<br>Das durch den Monteur<br>eingestellte Wartungsinter-                              | Die Schrankenanlage nach Herstelleran-<br>gaben durch eine sachkundige Person<br>prüfen und warten lassen. |  |  |  |
|         | in den Endlagen.                                                                  | vall ist überschritten.                                                                          | Wartungsintervall anpassen oder zurück-<br>setzen.                                                         |  |  |  |

#### 17.2 Anzeige der Betriebszustände

| (8.8) | Alle eingelernten Funkcodes werden<br>geladen.          | 8.8.  | <ul> <li>Die Schranke ist ungelernt.</li> <li>▶ Lernen Sie die Schranke ein.</li> <li>▶ Siehe Kapitel 7.4</li> </ul> |
|-------|---------------------------------------------------------|-------|----------------------------------------------------------------------------------------------------|
| 88    | Schrankenbaum A und B befinden sich in der Endlage ZU.  | 8.8.  | Schrankenbaum A und B befinden sich in der Endlage AUF.                                                              |
| (88)  | Schrankenbaum A und B fahren in Richtung<br>Endlage ZU. | (8.8) | Schrankenbaum A und B fahren in Richtung<br>Endlage AUF oder der Automatische Zulauf<br>ist aktiv.                   |

<sup>\*</sup> Zubehör, ist nicht in der Standardausstattung enthalten.

#### DEUTSCH

| ((88))   | Schrankenbaum A und B befinden sich in der Endlage ZU. Die Vorwarnzeit ist aktiv.                     | ((8.8))) | Schrankenbaum A und B befinden sich in der Endlage AUF. Die Vorwarnzeit ist aktiv.         |
|----------|----------------------------------------------------------------------------------------------------|----------|--------------------------------------------------------------------------------------------|
|          | Schrankenbaum A fährt zur Position Teilöff-<br>nung.                                                  | 8.8.     | Schrankenbaum A befindet sich in der Posi-<br>tion Teilöffnung.                            |
| ((8.8))) | Schrankenbaum A und B befinden sich in einer Zwischenlage. Die Vorwarnzeit ist aktiv.                 | 8.8.     | Schrankenbaum A befindet sich in einer Zwi-<br>schenlage.                                  |
|          | Kommunikation mit der Schranke wird hergestellt.                                                      | 8.8.     | Lernfahrt in Richtung Endlage ZU.                                                          |
| 88       | Impulseingang von einem Funkcode<br>(blinkt 1 ×).                                                     | 88       | Sendet Statusrückmeldung an den Hand-<br>sender* (blinkt 1 ×).                             |
| (@)      | Standby (blinkt langsam)                                                                              | ()       |                                                                                            |
| 8.8.     | Schrankenbaum A befindet sich in der End-<br>lage ZU.                                                 | 8.8.     | Schrankenbaum A befindet sich in der End-<br>lage AUF.                                     |
|          | Schrankenbaum A fährt in Richtung End-<br>lage ZU.                                                    |          | Schrankenbaum A fährt in Richtung End-<br>lage AUF oder der Automatische Zulauf ist aktiv. |
| (6.2))   | Schrankenbaum A befindet sich in der<br>Endlage ZU. Die Vorwarnzeit ist aktiv.                        | (6.3))   | Schrankenbaum A befindet sich in der<br>Endlage AUF. Die Vorwarnzeit ist aktiv.            |
| 8.8.     | Schrankenbaum A befindet sich in einer Zwischenlage.                                                  |          | Schrankenbaum A befindet sich in einer Zwi-<br>schenlage. Die Vorwarnzeit ist aktiv.       |
|          | Kommunikation mit der Schranke wird her-<br>gestellt.                                                 | 8.8      | Schrankenbaum A befindet sich in der Posi-<br>tion Teilöffnung.                            |
|          | Schrankenbaum A befindet sich in der Posi-<br>tion Teilöffnung. Der Automatische Zulauf ist<br>aktiv. |          | Schrankenbaum A befindet sich in der Posi-<br>tion Teilöffnung. Die Vorwarnzeit ist aktiv. |

# 18 Menü- und Programmierübersicht

| Symbol                 | Menü     | Funktion / Parameter         | Hinweis                                         |  |  |  |  |  |  |  |
|------------------------|----------|------------------------------|-------------------------------------------------|--|--|--|--|--|--|--|
|                        | 88       |                              | Öffnen / Verlassen<br>des Programmier-<br>modus |  |  |  |  |  |  |  |
| Schranke               | Schranke |                              |                                                 |  |  |  |  |  |  |  |
| Schranke SH 100        | 88       |                              | <b>É</b>                                        |  |  |  |  |  |  |  |
| Schrankenbaumlänge wäh | len      |                              |                                                 |  |  |  |  |  |  |  |
| 2-3m<br>0              | 88       | Schrankenbaumlänge 2–3 m     | <b>ل</b> ظ                                      |  |  |  |  |  |  |  |
| > 3-4 m                | 85       | Schrankenbaumlänge > 3 – 4 m |                                                 |  |  |  |  |  |  |  |

<sup>\*</sup> Zubehör, ist nicht in der Standardausstattung enthalten.

| Symbol                     | Menü   | Funktion / Parameter                                                        | Hinweis  |  |  |  |  |  |
|----------------------------|--------|-----------------------------------------------------------------------------|----------|--|--|--|--|--|
| ->4-6 m<br>• 88            |        | Schrankenbaumlänge > 4 – 6 m                                                |          |  |  |  |  |  |
| Schrankenbetrieb wählen    | 1      |                                                                             | 1        |  |  |  |  |  |
|                            | 88     | Einschrankenbetrieb                                                         | <b>Å</b> |  |  |  |  |  |
| • <b>B A</b> •             | 88     | Schranken-Synchronbetrieb                                                   |          |  |  |  |  |  |
| Schranke mit Teilöffnung w | rählen | 1                                                                           |          |  |  |  |  |  |
|                            | 89     | Teilöffnung Schranke A                                                      | <b>É</b> |  |  |  |  |  |
| • B A •                    | 88.    | Teilöffnung Schranke B                                                      |          |  |  |  |  |  |
| Lernfahrten                |        |                                                                             |          |  |  |  |  |  |
|                            | 88     | Endlagen und Kräfte neu einlernen nach<br>Service / Wartung oder Änderungen |          |  |  |  |  |  |

| Symbol                   | Symbol Menü Funktion / Parameter |                                           |                                                                             |  |  |
|--------------------------|----------------------------------|-------------------------------------------|-----------------------------------------------------------------------------|--|--|
| Handsender* einlernen    |                                  |                                           |                                                                             |  |  |
|                          | 88                               | Impuls                                    |                                                                             |  |  |
|                          | 88                               | Beleuchtung                               |                                                                             |  |  |
|                          | 88                               | Teilöffnung                               |                                                                             |  |  |
|                          | 88                               | Richtungswahl AUF                         |                                                                             |  |  |
|                          | 85                               | Richtungswahl ZU                          |                                                                             |  |  |
| Alle Funkcodes löschen   |                                  |                                           |                                                                             |  |  |
|                          | 88                               | alle Handsender,<br>alle Funktionen       |                                                                             |  |  |
| Beleuchtung, Nachleuchtd | auer intern                      |                                           |                                                                             |  |  |
|                          | 88.                              | Interne Beleuchtung deaktiviert           | Menü <b>31</b> ,<br>Parameter <b>07</b> wird<br>automatisch akti-<br>viert. |  |  |
| 30 s                     | 88                               | Beleuchtung, Nachleuchtdauer intern 30 s  |                                                                             |  |  |
| 60 s                     | 88                               | Beleuchtung, Nachleuchtdauer intern 60 s  | Menü <b>31</b> ,<br>Parameter <b>00</b> wird                                |  |  |
| 120 s                    | 8.8                              | Beleuchtung, Nachleuchtdauer intern 120 s | automatisch akti-<br>viert.                                                 |  |  |
| 180 s                    | 88                               | Beleuchtung, Nachleuchtdauer intern 180 s |                                                                             |  |  |

<sup>\*</sup> Zubehör, ist nicht in der Standardausstattung enthalten.

| Symbol                      | Menü        |             |                 | Funktion / Parameter                                                            |                                 | Hinweis                                         |  |
|-----------------------------|-------------|-------------|-----------------|---------------------------------------------------------------------------------|---------------------------------|-------------------------------------------------|--|
| Beleuchtung/Nachleuchtd     | auer exter  | n           |                 |                                                                                 |                                 | ·                                               |  |
|                             | 88          | Exte        | erne            | Beleuchtung deaktiviert                                                         | Ĩ                               |                                                 |  |
| 5 min.                      | 88          | Bele        | eucht           | tung, Nachleuchtdauer extern 5 min                                              |                                 |                                                 |  |
|                             | 88          | Bele        | eucht           | tung, Nachleuchtdauer extern 10 min                                             |                                 |                                                 |  |
|                             | 88          | Bele<br>HOI | eucht<br>R 1* ( | tung, Nachleuchtdauer extern Funktio<br>oder UAP 1*-Relais 3 EIN/AUS            | n                               | Externe Beleuch-<br>tung EIN/AUS                |  |
| Zusätzliche Funktionen (ex  | ternes Rela | ais)        |                 |                                                                                 |                                 | (HOR 1* oder<br>UAP 1*-Relais 3)                |  |
|                             |             |             | 00              | Funktion Beleuchtung extern                                                     | Ĩ                               | Menü <b>26</b> wird auto-<br>matisch aktiviert. |  |
|                             |             |             | 01              | Meldung Endlage AUF                                                             |                                 |                                                 |  |
|                             |             |             | 02              | Meldung Endlage ZU                                                              |                                 |                                                 |  |
|                             |             |             | 03              | Meldung Position Teilöffnung                                                    |                                 |                                                 |  |
|                             |             | er          | 04              | Wischsignal bei Fahrbefehl Schranke<br>oder Teilöffnung                         | AUF                             |                                                 |  |
|                             |             | net         | 05              | Fehlermeldung auf der Anzeige (Stör                                             | ung)                            |                                                 |  |
|                             | 88          | Paran       | 06              | Anfahrwarnung / Vorwarnung <sup>1)</sup><br>Dauersignal                         |                                 | Menü <b>25</b> wird auto-<br>matisch aktiviert. |  |
|                             |             |             | 07              | Anfahrwarnung / Vorwarnung <sup>1)</sup><br>blinkend                            |                                 |                                                 |  |
|                             |             |             | 08              | Relais zieht während der Fahrt an un<br>fällt in den Endlagen ab                | d                               |                                                 |  |
|                             |             |             | 09              | Meldung Wartungsintervall (Anzeige                                              | ln)                             |                                                 |  |
|                             |             |             | 10              | Anfahrwarnung / Vorwarnung <sup>1)</sup><br>blinkend nur in Richtung Schranke Z | U                               |                                                 |  |
|                             |             |             |                 | 1) Vorv                                                                         | warnung                         | nur, wenn in Menü 32 aktiviert.                 |  |
| Zusätzliche Funktionen (int | ernes Rela  | is)         |                 | 1                                                                               |                                 |                                                 |  |
|                             |             |             | 00              | Beleuchtung intern                                                              |                                 | Menü 22 wird auto-<br>matisch aktiviert.        |  |
|                             |             |             | 01              | Endlagenmeldung AUF                                                             |                                 |                                                 |  |
|                             |             |             | 02              | Endlagenmeldung ZU                                                              |                                 |                                                 |  |
|                             |             |             | 03              | Meldung Position Teilöffnung                                                    |                                 |                                                 |  |
|                             |             | eter        | 04              | Wischsignal bei Fahrbefehl Schranke<br>oder Teilöffnung                         | AUF                             |                                                 |  |
|                             | 00          | me          | 05              | Fehlermeldung auf der Anzeige (Stör                                             | ung)                            |                                                 |  |
|                             | 88          | Para        | 06              | Anfahrwarnung / Vorwarnung <sup>1)</sup><br>Dauersignal                         |                                 | Menú <b>20</b> wird auto-<br>matisch aktiviert. |  |
|                             |             |             | 07              | Anfahrwarnung / Vorwarnung <sup>1)</sup><br>blinkend                            | Ĥ                               |                                                 |  |
|                             |             |             | 08              | Relais zieht während der Fahrt an                                               |                                 |                                                 |  |
|                             |             |             | 09              | Meldung Wartungsintervall (Anzeige                                              | ln)                             |                                                 |  |
|                             |             |             | 10              | Anfahrwarnung / Vorwarnung <sup>1)</sup><br>blinkend nur in Richtung Endlage ZU |                                 |                                                 |  |
|                             |             |             |                 | 1) Vorv                                                                         | nur, wenn in Menü 32 aktiviert. |                                                 |  |

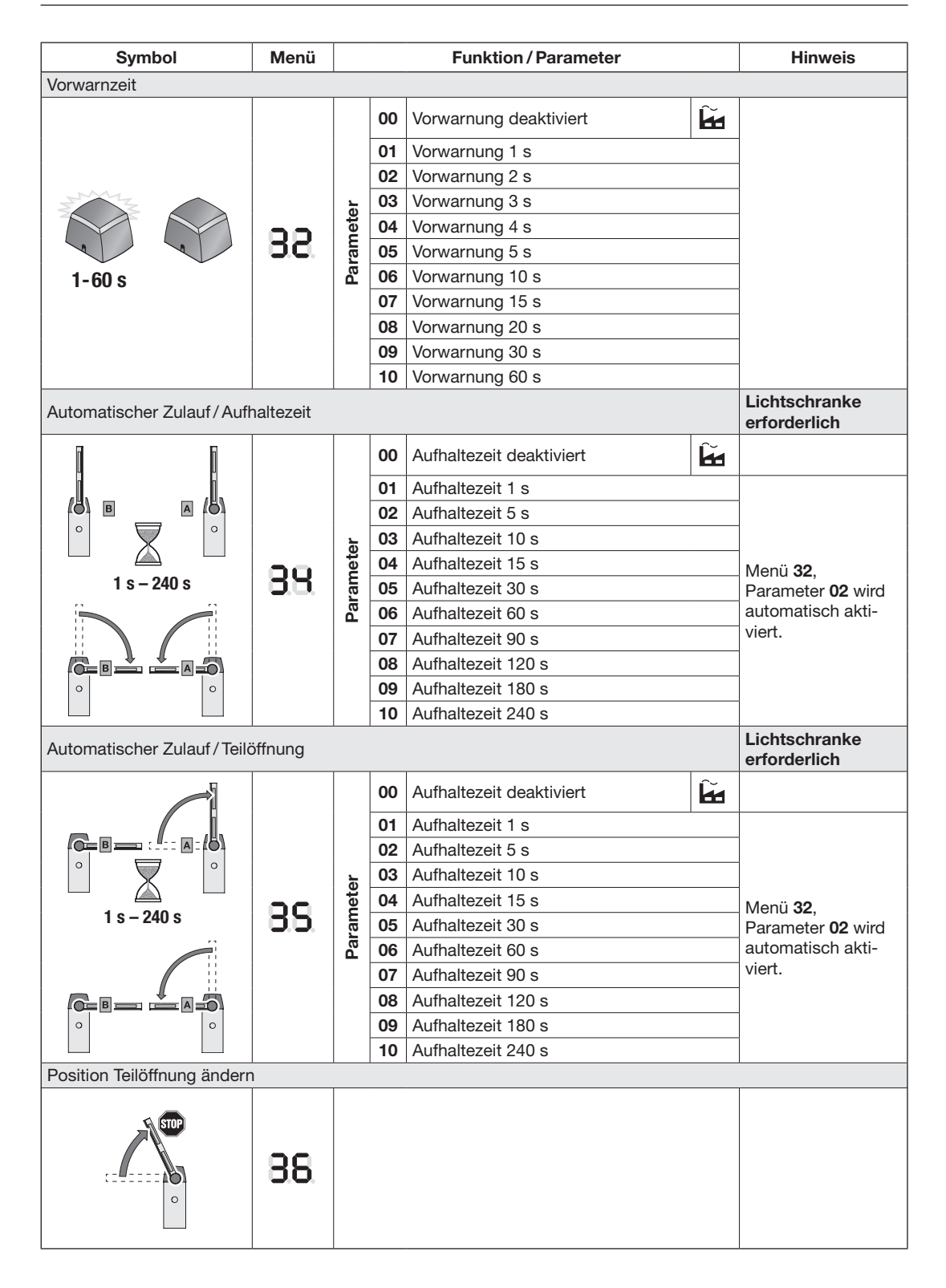

| Symbol                     | Menü       |           |       | Funktion / Parameter                                                                   |              | Hinweis                         |
|----------------------------|------------|-----------|-------|----------------------------------------------------------------------------------------|--------------|---------------------------------|
| Impulsverhalten – Automati | scher Zula | uf/A      | ufhal | Itezeit                                                                                |              |                                 |
|                            | 8.9        | er        | 00    | Impuls verlängert die Aufhaltezeit<br>(mit allen Bedienelementen außer<br>Schranke ZU) | ĥ            |                                 |
|                            |            | Paramet   | 01    | Impuls bricht die Aufhaltezeit ab (mit<br>Bedienelementen außer Schranke AU            | allen<br>IF) |                                 |
| Betriebsart                |            |           |       |                                                                                        |              |                                 |
|                            |            |           | 00    | Totmann                                                                                |              |                                 |
|                            |            |           | 01    | Impulsfolge (Normalbetrieb)                                                            | ĥ            |                                 |
|                            | 88         | Parameter | 02    | Impulsfolge nur in der Endlage                                                         |              |                                 |
| Schutzeinrichtung SE1      |            | 1         |       | I                                                                                      |              |                                 |
|                            |            |           | 00    | Schutzeinrichtung deaktiviert                                                          | ĥ            |                                 |
|                            |            |           | 01    | 2-Draht Lichtschranke, dynamisch                                                       |              |                                 |
|                            |            | ۲.        | 02    | 3-Draht Lichtschranke, statisch getes                                                  | stet         |                                 |
|                            | 88         | mete      | 03    | 3-Draht Lichtschranke, ungetestet                                                      |              | Keine automatische<br>Erkennung |
|                            |            | Dara      | 04    | Widerstandskontaktleiste 8k2                                                           |              |                                 |
| 1                          |            |           | 05    | Feuerwehrschalter / Brandmeldeanlag<br>Schranke AUF                                    | je           | Keine automatische<br>Erkennung |
|                            |            |           | 06    | Feuerwehrschalter / Brandmeldeanlag<br>Schranke ZU                                     | je           | Keine automatische<br>Erkennung |
|                            |            | er        | 00    | Wirkrichtung Schrankenbaum ZU, kurzes Reversieren                                      | ĥ            |                                 |
|                            | 88         | amet      | 01    | Wirkrichtung Schrankenbaum ZU, lan<br>Reversieren bis in die Endlage                   | iges         |                                 |
|                            |            | Pai       | 02    | Wirkrichtung Schrankenbaum ZU, entlasten                                               |              |                                 |

| Symbol                                       | Menü        | Funktion / Parameter |             |                                                                     |          | Hinweis                         |
|----------------------------------------------|-------------|----------------------|-------------|---------------------------------------------------------------------|----------|---------------------------------|
| Schutzeinrichtung SE2                        |             |                      |             |                                                                     |          |                                 |
|                                              |             |                      | 00          | Schutzeinrichtung deaktiviert                                       | Ê        |                                 |
|                                              |             |                      | 01          | 2-Draht Lichtschranke, dynamisch                                    |          | -                               |
|                                              |             |                      | 02          | 3-Draht Lichtschranke, statisch gete                                | stet     | -                               |
|                                              | on.         | neter                | 03          | 3-Draht Lichtschranke, statisch unge                                | 9-       | Keine automatische              |
|                                              | 88.         | Iran                 | 04          | Widerstandskontaktleiste 8k2                                        |          | Likelinung                      |
|                                              |             | ۳<br>۳               |             | Feuerwehrschalter / Brandmeldeanla                                  | ae       | Keine automatische              |
|                                              |             |                      | 05          | Schranke AUF                                                        | .90      | Erkennung                       |
| 0                                            |             |                      | 06          | Feuerwehrschalter / Brandmeldeanla                                  | ge       | Keine automatische              |
|                                              |             |                      |             | Wirkrichtung Schrankenbaum 7U                                       | $\sim$   | Likennung                       |
|                                              |             | er                   | 00          | kurzes Reversieren                                                  |          |                                 |
|                                              | 88          | amet                 | 01          | Wirkrichtung Schrankenbaum ZU, la<br>Beversieren bis in die Endlage | nges     |                                 |
|                                              |             | Par                  | 02          | Wirkrichtung Schrankenbaum ZU,                                      |          | -                               |
|                                              |             |                      |             | entlasten                                                           |          |                                 |
| Schutzeinnchlung SE 3                        | [           |                      |             |                                                                     | $\sim$   |                                 |
|                                              | 85          |                      | 00          | Schutzeinrichtung deaktiviert                                       |          | -                               |
|                                              |             | ter                  | 01          | 2-Draht Lichtschranke, dynamisch                                    |          | -                               |
|                                              |             | a a a                | 02          | 3-Draht Lichtschranke, statisch getestet                            |          |                                 |
| 1                                            |             | Para                 | 03          | 3-Draht Lichtschranke, statisch unge-<br>testet                     |          | Keine automatische<br>Erkennung |
|                                              |             |                      | 04          | Induktionsschleifendetektor ISD (nur Schließschleife SLS)           |          | Keine automatische<br>Erkennung |
| ·                                            | 88          | ameter               | 00          | Wirkrichtung Schrankenbaum ZU, ki<br>Beversieren                    | urzes    |                                 |
|                                              |             |                      | 01          | Wirkrichtung Schrankenbaum ZU, la                                   | nges     | -                               |
|                                              |             |                      | 02          | Wirkrichtung Schrankenbaum ZU,                                      |          | -                               |
|                                              |             | Pai                  | <u> </u>    | entiasten                                                           |          |                                 |
|                                              |             |                      | 07          | Wirkrichtung Schrankenbaum ZU,                                      | Ê        |                                 |
| Verhalten bei Ansprechen o                   | der Kraftbe | aren:                | zuna        | Schranke AUF                                                        |          |                                 |
| ~                                            |             | <u> </u>             | 00          | Wirkrichtung Schrankenbaum AUF,                                     |          |                                 |
|                                              |             | ter                  |             | kurzes Reversieren                                                  |          | -                               |
|                                              | 88          | rame                 | 01          | Wirkrichtung Schrankenbaum AUF,<br>langes Reversieren               |          |                                 |
|                                              |             | Ра                   | 02          | Wirkrichtung Schrankenbaum AUF,<br>entlasten                        | 1        |                                 |
| Verhalten bei Ansprechen der Kraftbegrenzung |             |                      | Schranke ZU |                                                                     | I        |                                 |
|                                              |             | r                    | 00          | Wirkrichtung Schrankenbaum ZU, ki<br>Beversieren                    | urzes    |                                 |
|                                              | QQ          | mete                 | 01          | Wirkrichtung Schrankenbaum ZU,                                      | <u> </u> | -                               |
|                                              | 0.00        | araı                 | Ľ.          | langes Reversieren                                                  |          | -                               |
|                                              |             | à                    | 02          | wirkrichtung Schrankenbaum 20, entlasten                            |          |                                 |

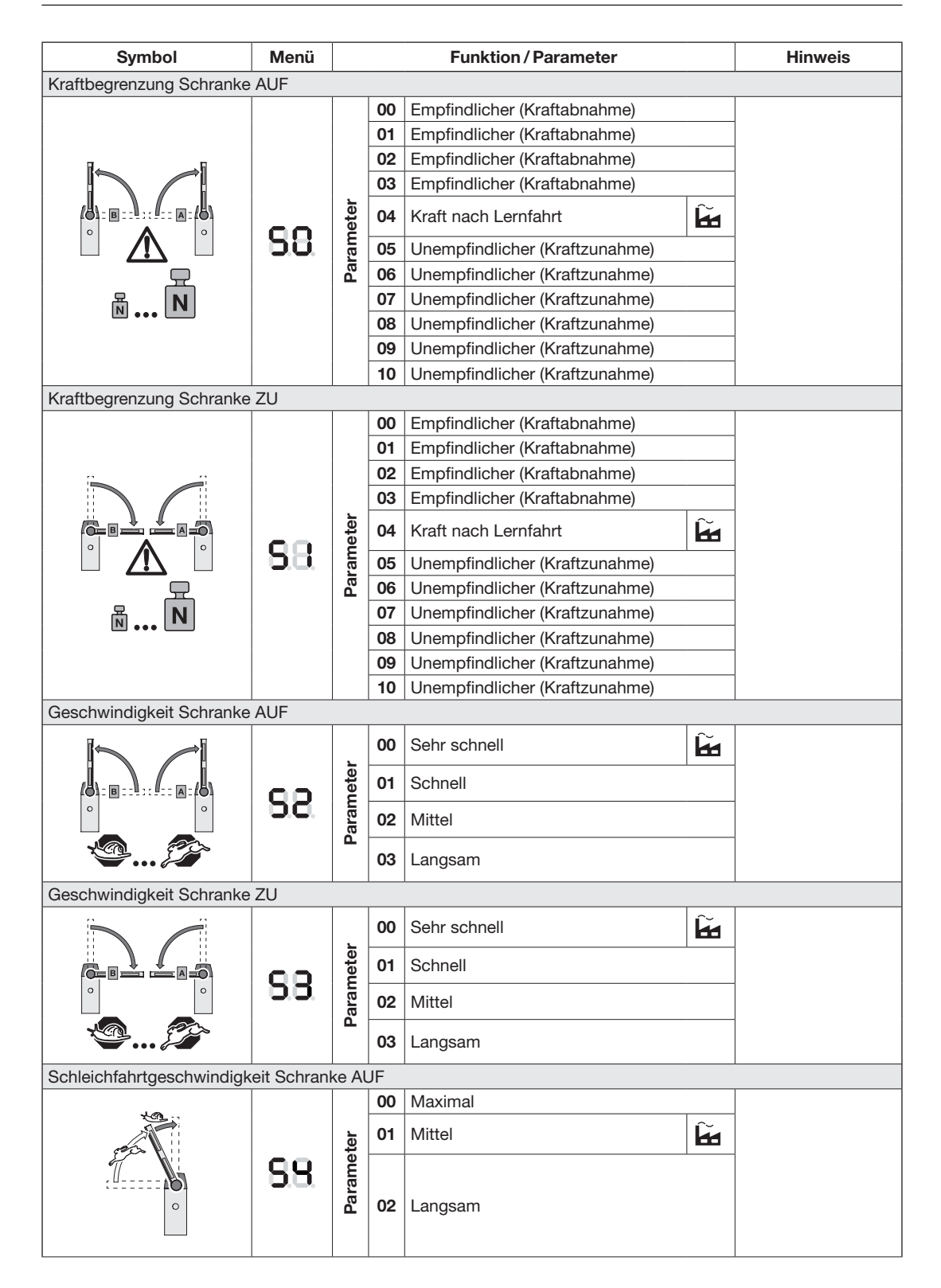

| Symbol                                                                                                    | Menü        | Funktion / Parameter |       |                                 | Hinweis |                           |
|----------------------------------------------------------------------------------------------------|-------------|----------------------|-------|---------------------------------|---------|---------------------------|
| Schleichfahrtgeschwindigk                                                                                                    | eit Schranl | ke Zl                | J     |                                 |         |                           |
| 1 Contraction of the second second se |             |                      | 00    | Maximal                         |         |                           |
|                                                                                                    |             | ter                  | 01    | Mittel                          | ĥ       |                           |
|                                                                                                    | 88          | me                   |       |                                 |         |                           |
| 0                                                                                                    | 0.0         | Para                 | 02    | Langsam                         |         |                           |
|                                                                                                    |             | -                    |       |                                 |         |                           |
| Startpunkte für Schleichfah                                                                                                    | nten änder  | n – S                | Schra | nkenbaum A                      |         |                           |
| 620                                                                                                    |             |                      |       |                                 |         | ▶ Siehe                   |
| +                                                                                                    |             |                      |       |                                 |         | Kapitel 9.1.21            |
|                                                                                                    | 88          |                      |       |                                 |         |                           |
| o B o                                                                                                    |             |                      |       |                                 |         |                           |
|                                                                                                    |             |                      |       |                                 |         |                           |
| Startpunkte für Schleichfah                                                                                                    | nten änder  | n – S                | Schra | nkenbaum B                      |         | 1                         |
| 43                                                                                                    |             |                      |       |                                 |         | <ul> <li>Siehe</li> </ul> |
| +                                                                                                    |             |                      |       |                                 |         | Kapitel 9.1.21            |
|                                                                                                    | 58.         |                      |       |                                 |         |                           |
| 0                                                                                                    |             |                      |       |                                 |         |                           |
|                                                                                                    |             |                      |       |                                 |         |                           |
| Haltemagnet                                                                                                    | [           |                      |       |                                 |         | [                         |
|                                                                                                    |             |                      | 00    | Haltemagnet deaktiviert         | ĥ       |                           |
|                                                                                                    |             | ete                  |       |                                 |         |                           |
|                                                                                                    | 85          | Param                |       | Lieltemagnet ektiviert          |         |                           |
|                                                                                                    |             |                      | 01    | Haitemagnet aktiviert           |         |                           |
|                                                                                                    |             |                      |       |                                 |         |                           |
| Service / Diagnose                                                                                                    | <b>-</b>    |                      |       | Γ                               |         | 1                         |
|                                                                                                    |             |                      | 02    | Schranke SH 100                 |         | für jeweils               |
|                                                                                                    |             |                      | 04    | Schrankenbaumlänge 2-3 m oder   |         | I Sekunde                 |
|                                                                                                    |             | e                    | 05    | Schrankenbaumlänge > 3-4 m oder |         |                           |
|                                                                                                    | 88          | zeig                 | 06    | Schrankenbaumlänge > 4-6 m      |         |                           |
|                                                                                                    | 0.0.        | Anz                  | 08    | Einschrankenbetrieb oder        |         |                           |
|                                                                                                    |             |                      | 08.   | Schranken-Synchronbetrieb       |         |                           |
| <b>M</b>                                                                                                    |             |                      | 09    | Teilöffnung Schranke A oder     |         |                           |
| L'AN                                                                                                    |             |                      | 09.   | Ieilotfnung Schranke B          | -       |                           |
| T A                                                                                                    |             |                      | 00    | Wartungsanzeige deaktiviert     | ĥ       |                           |
|                                                                                                    |             |                      | 01    | 10000 Zyklen                    |         |                           |
|                                                                                                    |             |                      | 02    | 20000 Zyklen                    |         |                           |
|                                                                                                    |             | eter                 | 03    | 40000 Zyklen                    |         |                           |
|                                                                                                    | 88          | ame                  | 04    | 60000 Zyklen                    |         |                           |
|                                                                                                    |             | Par                  | 05    | 80000 Zyklen                    |         |                           |
|                                                                                                    |             | _                    | 06    | 100000 Zyklen                   |         |                           |
|                                                                                                    |             |                      | 07    | 150000 Zyklen                   |         |                           |
|                                                                                                    |             |                      | 08    |                                 |         | _                         |
|                                                                                                    |             |                      | 09    | Sou lage                        |         |                           |

| Symbol | Menü | Funktion / Parameter                               | Hinweis |
|--------|------|----------------------------------------------------|---------|
|        | 88   | Zähler Wartungsanzeige zurücksetzen / löschen      |         |
|        | 88   | Auslesen der letzten 10 Fehlermeldungen            |         |
|        | 8.8  | Betriebskräfte zurücksetzen / löschen              |         |
|        | 8.8. | Position letzter Kraftbegrenzungsfehler anfahren   |         |
|        | 88   | Fehlerspeicher zurücksetzen / löschen              |         |
|        | 88.  | Gesamte Schrankenzyklen auslesen                   |         |
|        | 88   | Gesamte Betriebsstunden auslesen                   |         |
|        | 88   | Einstellung Schleichfahrten zurücksetzen / löschen |         |
|        | 88.  | Werksreset durchführen                             |         |

#### 19 Erweiterte Informationen für Inbetriebnahme und Betrieb

### 19.1 Schranke auf Linksbetrieb umbauen

Wenn es die Gegebenheiten erfordern, dann muss die Schranke auf Linksbetrieb umgebaut werden.

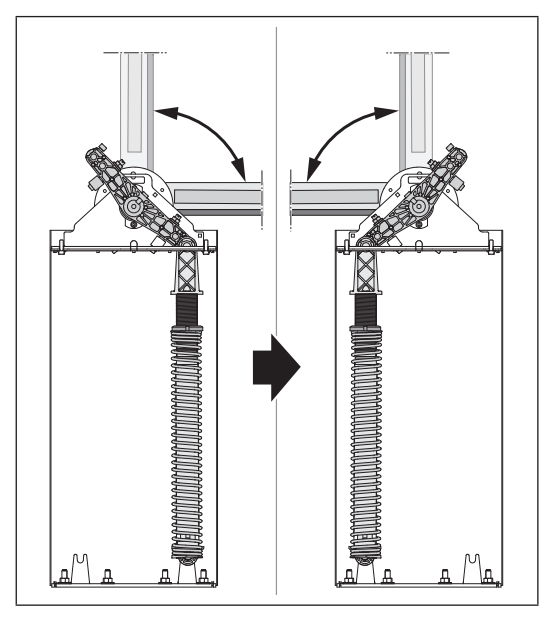

### 19.1.1 Vorbedingungen

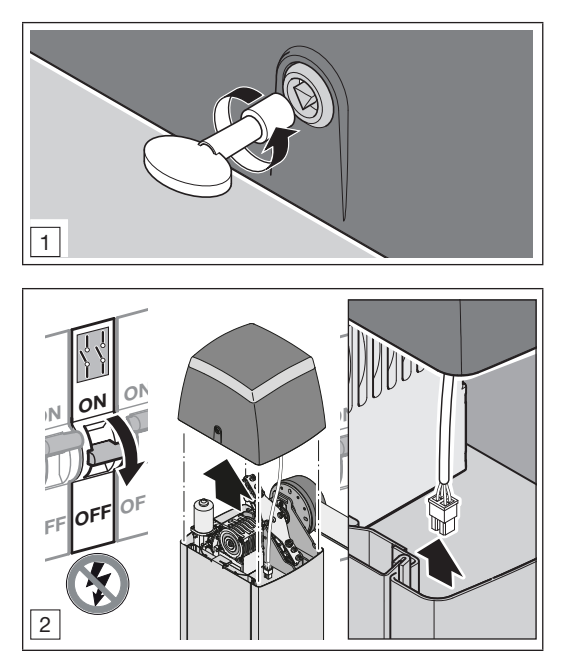

Durch das Anheben der Schrankenhaube und das Öffnen der Tür, unterbricht der Serviceschalter den Haltkreis. Eine Fahrt des Schrankenbaums ist nicht mehr möglich.

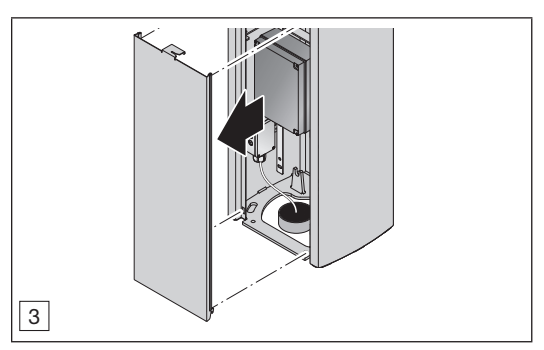

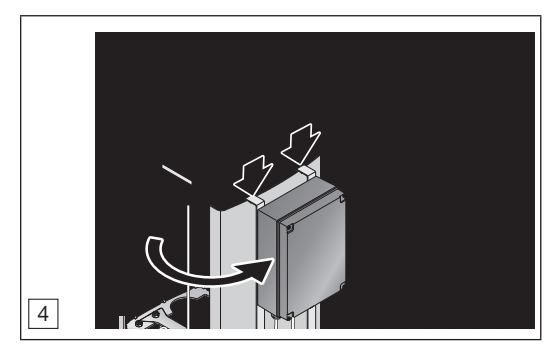

#### 19.1.2 Position der Schrankenbaumaufnahme ändern

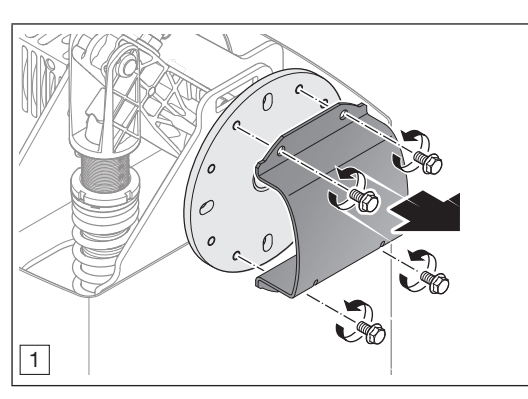

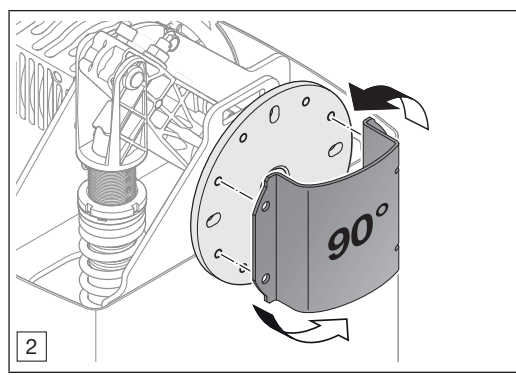

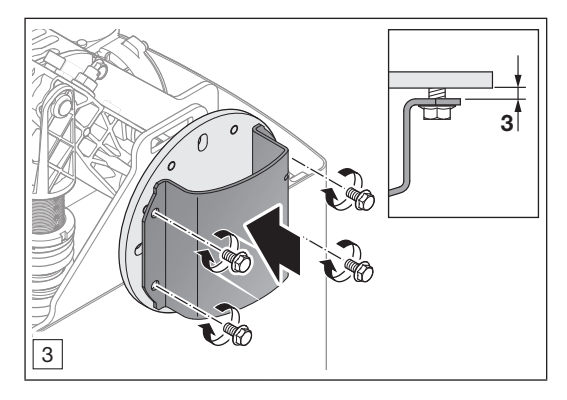

19.1.3 Wartungsentriegelung betätigen

# 

#### Verletzungsgefahr beim Betätigen der Wartungsentriegelung.

Wenn die Schranke geschlossen ist, besteht beim Betätigen der Wartungsentriegelung die Gefahr einer schnellen Bewegung an der Schrankenbaumaufnahme in Richtung Endlage AUF.

 Stellen Sie sicher, dass sich im Bewegungsbereich der Schrankenbaumaufnahme keine Person befindet.

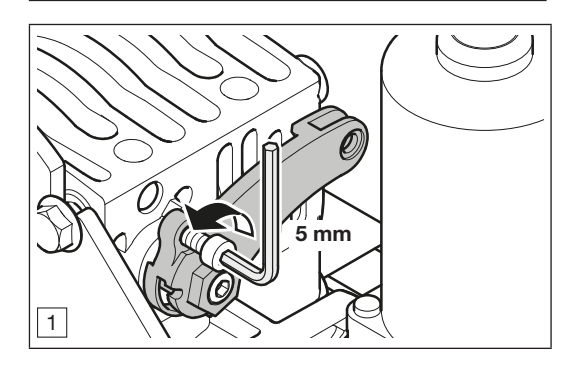

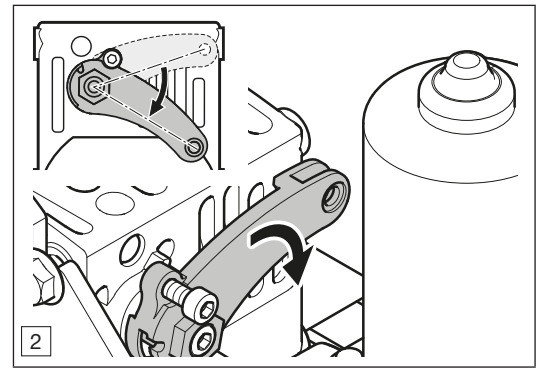

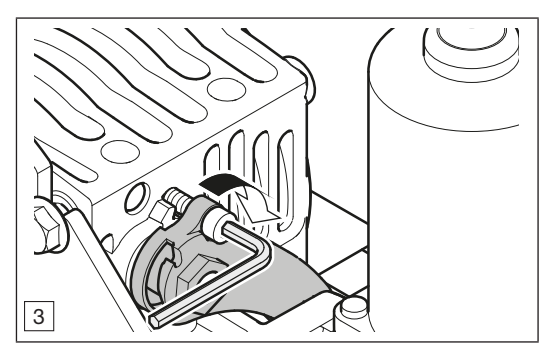

#### 19.1.4 Federwechsel

| SH100                                                                  | Menü 4             |                  | Menü 5             |                   | Menü 6            |                   |                   |
|------------------------------------------------------------------------|--------------------|------------------|--------------------|-------------------|-------------------|-------------------|-------------------|
| Schrankenbaumlänge<br>L <sub>a</sub>                                   | 2,0 m -<br>< 2,5 m | 2,5 m -<br>3,0 m | > 3,0 m –<br>3,5 m | > 3,5 m-<br>4,0 m | > 4,0 m-<br>4,5 m | > 4,5 m-<br>5,0 m | > 5,0 m-<br>6,0 m |
| Sperrbreite L <sub>b</sub>                                             | bis 2,25 m         | bis 2,75 m       | bis 3,25 m         | bis 3,75 m        | bis 4,25 m        | bis 4,75 m        | bis 5,75 m        |
| Federvariante                                                          | Ø 5,5 mm           | Ø 7,0 mm         | Ø 7,0 mm           | Ø 7,0 mm          | Ø 7,0 mm          | Ø 8,5 mm          | Ø 8,5 mm          |
| Einhängeposition der<br>Feder (Innen / Außen)<br>▶ siehe <i>Bild</i> 6 | I                  | I                | I                  | Ο                 | 0                 | I                 | 0                 |

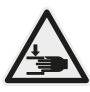

# **∆** VORSICHT

Klemm- und Quetschgefahr durch Federspannung.

Beim Wechseln der Feder besteht an der Feder und in der Schranke Klemm- und Quetschgefahr.

 Tragen Sie bei der Montage der neuen Feder Schutzhandschuhe.

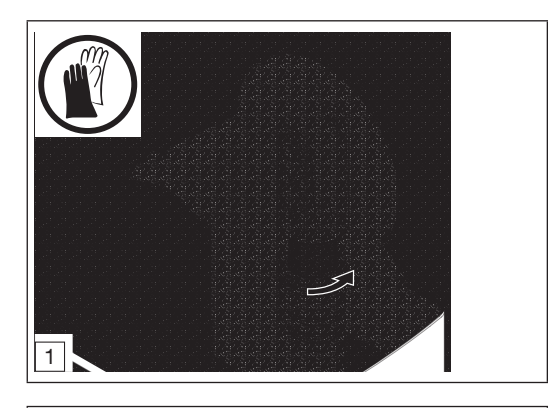

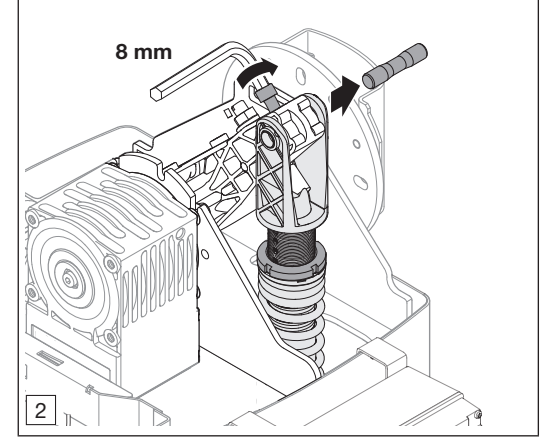

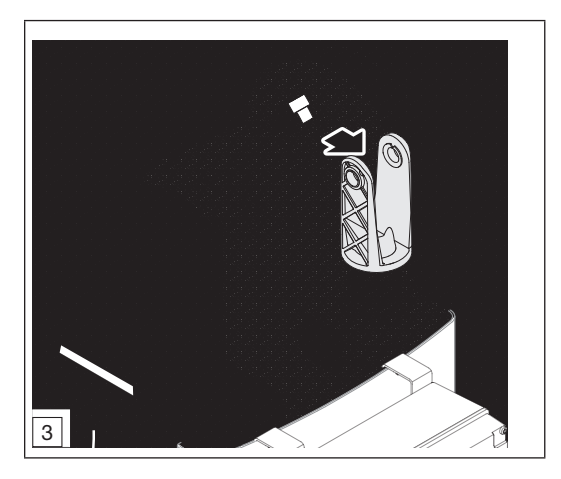

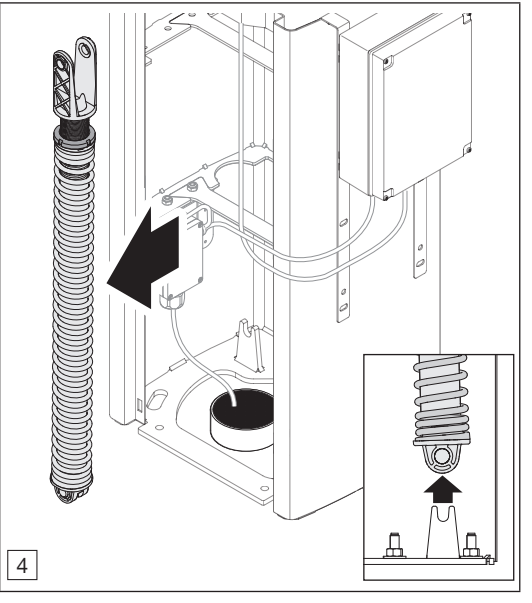

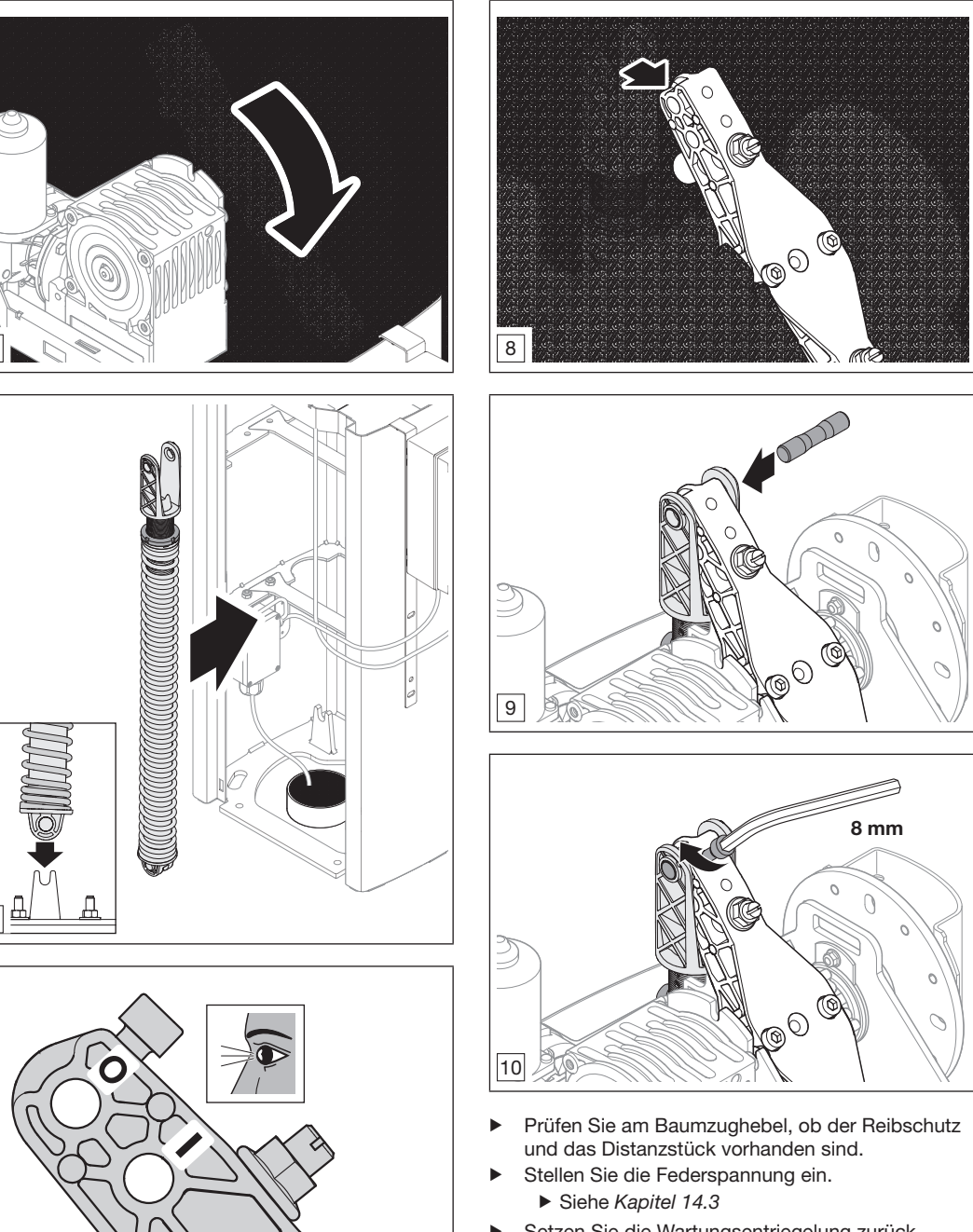

- Setzen Sie die Wartungsentriegelung zurück.
   Siehe Kapitel 13.1.2
- Führen Sie eine Referenzfahrt durch. ► Siehe *Kapitel 13.6*
- Führen Sie einen Funktionstest durch.
- Nehmen Sie die Schranke in Betrieb.

5

6

7

### 19.1.5 Wartungsentriegelung zurücksetzen

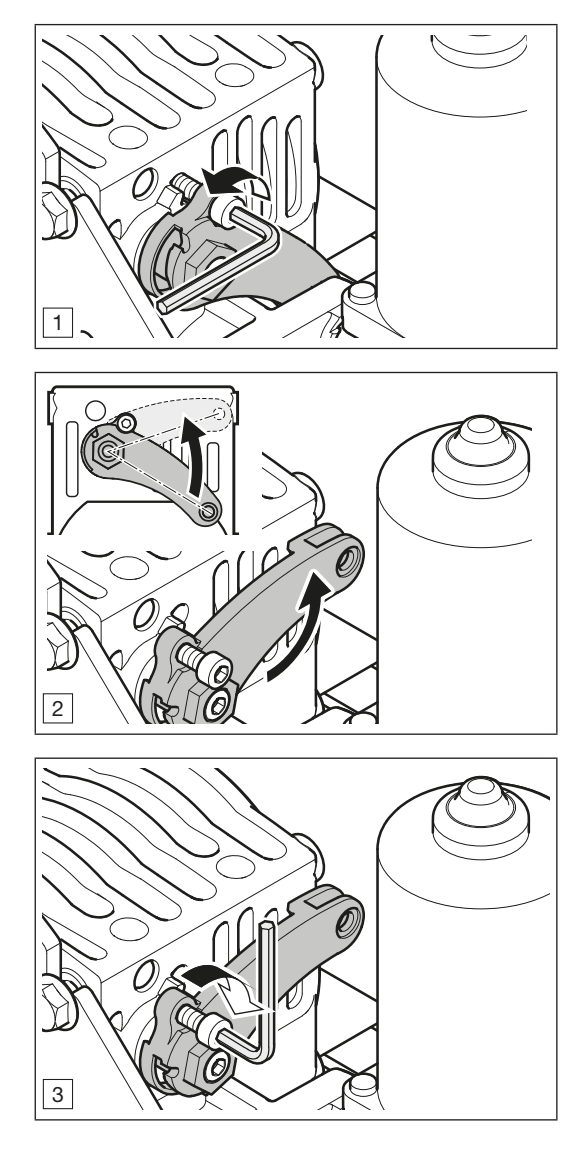

# SH 100

HÖRMANN KG Verkaufsgesellschaft Upheider Weg 94-98 33803 Steinhagen Deutschland

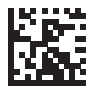

HA90F070